### Nokia E63 - Uživatelská příručka

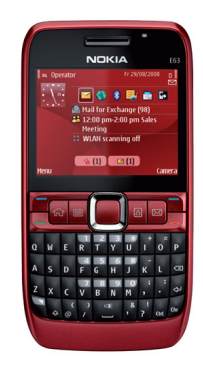

Nokia E63

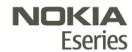

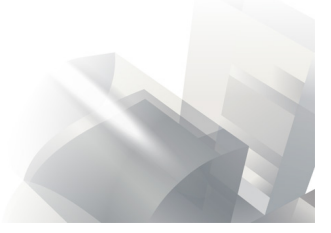

9211436 1. vydání

## PROHLÁŠENÍ O SHODĚ

NOKIA CORPORATION tímto prohlašuje, že tento výrobek RM-437 je ve shodě se základními požadavky a dalšími příslušnými ustanoveními směrnice 1999/5/ES. Kopii Prohlášení o shodě naleznete na adrese http:// www.nokia.com/phones/declaration\_of\_conformity/.

© 2008 Nokia. Všechna práva vyhrazena.

Nokia, Nokia Connecting People, Eseries, Nokia E63 a Visual Radio jsou ochranné známky nebo registrované ochranné známky společnosti Nokia Corporation. Nokia tune je zvuková značka společnosti Nokia Corporation. Ostatní názvy výrobků a společností zmiňované v tomto dokumentu mohou být ochrannými známkami nebo obchodními firmami příslušných vlastníků.

Rozmnožování, přenos, rozšiřování nebo ukládání obsahu tohoto dokumentu nebo jeho části v jakékoli formě je povoleno pouze po předchozím písemném svolení společností Nokia.

US Patent No 5818437 and other pending patents. T9 text input software Copyright © 1997-2008. Tegic Communications, Inc. All rights reserved.

symbian This product includes software licensed from Symbian Software Ltd ©1998-2008. Symbian and Symbian OS are trademarks of Symbian Ltd.

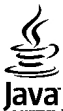

POWERED Java and all Java-based marks are trademarks or registered trademarks of Sun Microsystems, Inc.

Portions of the Nokia Maps software are © 1996-2008 The FreeType Project. All rights reserved.

This product is licensed under the MPEG-4 Visual Patent Portfolio License (i) for personal and noncommercial use in connection with information which has been encoded in compliance with the MPEG-4 Visual Standard by a consumer engaged in a personal and noncommercial activity and (ii) for use in connection with MPEG-4 video provided by a licensed video provider. No license is granted or shall be implied for any other use. Additional information, including that related to promotional, internal, and commercial uses, may be obtained from MPEG LA, LLC. See http://www.mpegla.com

Licence k tomuto výrobku je udělena podle MPEG-4 Visual Patent Portfolio License (i) pro osobní a nepodnikatelské užití ve spojení s informacemi, které byly zakódovány v souladu s vizuálním standardem MPEG-4 spotřebitelem v rámci osobní a nepodnikatelské činnosti, a (ii) pro užití ve spojení s videem formátu MPEG-4 dodaným poskytovatelem videa s příslušným oprávněním. Licence není udělena a nezahrnuje jakékoli jiné způsoby užití. Další informace, včetně informací týkajících se užití pro reklamní, interní a podnikatelské účely, je možné získat od společnosti MPEG LA, LLC. Viz http:// www.mpegla.com.

Nokia se řídí politikou neustálého vývoje. Nokia si vyhrazuje právo provádět změny a vylepšení u všech výrobků popsaných v tomto dokumentu bez předchozího oznámení.

V MAXIMÁLNÍ MÍŘE POVOLENÉ PŘÍSLUŠNÝMI PRÁVNÍMI PŘEDPISY NEJSOU SPOLEČNOST NOKIA ANI JAKÝKOLI Z JEJÍCH POSKYTOVATELŮ LICENCE ZA ŽÁDNÝCH OKOLNOSTÍ ODPOVĚDNI ZA JAKOUKOLI ZTRÁTU DAT NEBO PŘÍJMŮ ANI ZA ZVLÁŠTNÍ, NÁHODNÉ, NÁSLEDNÉ ČI NEPŘÍMÉ ŠKODY ZPŮSOBENÉ JAKÝMKOLI ZPŮSOBEM. OBSAH TOHOTO DOKUMENTU JE DODÁVÁN "JAK STOJÍ A LEŽÍ". KROMĚ ZÁKONNÝCH POŽADAVKŮ SE VE VZTAHU K PŘESNOSTI, SPOLEHLIVOSTI NEBO OBSAHU TOHOTO DOKUMENTU NEPOSKYTUJÍ ŽÁDNÉ VYJÁDŘENÉ NEBO IMPLICITNÍ ZÁRUKY VČETNĚ, NIKOLI VŠAK POUZE, NEVYJÁDŘENÝCH ZÁRUK PRODEJNOSTI A VHODNOSTI PRO DANÝ ÚČEL. SPOLEČNOST NOKIA SI VYHRAZUJE PRÁVO KDYKOLI A BEZ PŘEDCHOZÍHO UPOZORNĚNÍ TENTO DOKUMENT ZMĚNIT NEBO UKONČIT JEHO PLATNOST.

Zpětné inženýrství jakéhokoli softwaru v přístroji Nokia je zakázáno do té míry, do jaké takový zákaz umožňují příslušné právní předpisy. Do té míry, do jaké tato uživatelská příručka omezuje prohlášení, záruky, právo na náhradu škody, na smluvní pokuty a odpovědnost společnosti Nokia, taková omezení podobně omezují jakákoli prohlášení, právo na náhradu škody, na smluvní pokuty, odpovědnost a záruky poskytovatelů licence společnosti Nokia.

Dostupnost určitých výrobků, programů a služeb pro tyto výrobky se může lišit podle oblastí. Podrobnější informace a informace o jazykových verzích získáte od svého prodejce Nokia.

#### Kontrola vývozu

Tento přístroj může obsahovat výrobky, technologie nebo software, které jsou předmětem vývozních omezení nebo zákonů platných v USA a v dalších zemích. Obcházení zákonů je zakázáno.

#### UPOZORNĚNÍ FCC/ÚŘADU INDUSTRY CANADA

Váš přístroj může způsobovat rušení televize nebo rozhlasu (například při používání telefonu v blízkosti přijímače). FCC nebo úřad Industry Canada mohou vyžadovat, abyste přestali používat telefon, pokud není možné toto rušení omezit. Potřebujete-li pomoc, kontaktujte místní servisní středisko. Tento přístroj je v souladu s částí 15 pravidel FCC. Provoz musí splňovat následující dvě podmínky: (1) Tento přístroj nesmí způsobovat škodlivé rušení a (2) tento přístroj musí tolerovat veškeré zachycené rušení, včetně toho, které může způsobit jeho nežádoucí činnost. Veškeré změny nebo úpravy, které nejsou výslovně schváleny společností Nokia, mohou způsobit ztrátu uživatelova oprávnění k užívání tohoto zařízení.

9211436/1. vydání

| Bezpečnost<br>O vašem přístroji<br>Síťové služby | <b>11</b><br>11<br>12 |
|--------------------------------------------------|-----------------------|
| Klíčové funkce                                   | 14                    |
| Klávesy a části telefonu                         | 15                    |
| Nastavení přístroje                              | 17                    |
| Vložení SIM karty a baterie                      | 17                    |
| Nabíiení baterie                                 | 18                    |
| Vložení paměťové karty                           | 18                    |
| Vyjmutí paměťové karty                           | 18                    |
| Připojení headsetu                               | 19                    |
| Připevnění poutka                                | 19                    |
| Antény                                           | 19                    |
| _ ~ .                                            |                       |
| Začínáme                                         | 20                    |
| První spuštění                                   | 20                    |
| Uvítání                                          | 20                    |
| Průvodce nastavením                              | 21                    |
| Domovská obrazovka                               | 21                    |
| Menu                                             | 22                    |
| Přenos obsahu z jiných přístrojů                 | 22                    |
| Přenos obsahu mezi přístroji                     | 23                    |
| Zobrazení protokolu přenosu                      | 23                    |
| Synchronizace, načítání a odesílání dat          | 23                    |
| Indikátory na displeji                           | 23                    |
| Obecné akce v několika aplikacích                | 25                    |
| Zamknutí klávesnice                              | 25                    |
|                                                  |                       |

| Ovládání hlasitosti                   | 26 |
|---------------------------------------|----|
| Psaní textu                           | 26 |
| Tradiční psaní textu                  | 26 |
| Prediktivní psaní textu               | 27 |
| Další informace                       | 27 |
| Novinky v Eseries                     | 28 |
| Rychlý přístup k úkolům               | 28 |
| Domovská obrazovka                    | 28 |
| Navigace na domovské obrazovce        | 28 |
| Práce s domovskou obrazovkou          | 29 |
| Přepínání domovských obrazovek        | 29 |
| Klávesy pro rychlý přístup            | 29 |
| Tlačítko Domů                         | 30 |
| Tlačítko Kontakty                     | 30 |
| Tlačítko Kalendář                     | 30 |
| Tlačítko E-mail                       | 30 |
| Kalendář Nokia pro Eseries            | 30 |
| Typy zobrazení kalendáře              | 30 |
| Zobrazení informací kalendáře         | 31 |
| Vytváření záznamů v kalendáři         | 31 |
| Nastavení kalendáře                   | 32 |
| Kontakty Nokia pro Eseries            | 32 |
| Přidávání kontaktů                    | 32 |
| Skupiny kontaktů                      | 32 |
| Hledání kontaktů                      | 33 |
| Správa adresářů kontaktů              | 33 |
| Přidání vyzváněcích tónů pro kontakty |    |
| Změna nastavení kontaktů              |    |
| Spuštění více aplikací najednou       | 33 |
| • •                                   |    |

| Svítilna34                               | Iniciování   |
|------------------------------------------|--------------|
| Otevřete Ovi zvolením Nokia E63          | Iniciovana   |
| Soubory na Ovi                           | Správa PT    |
| My Nokia35                               | Vytvoření    |
| -                                        | Ukončení     |
| Telefon                                  | Protokol     |
| Hlasová volání                           | Registry v   |
| Přijetí hovoru                           | Monitoro     |
| Volání                                   | Volání a p   |
| Iniciování konferenčního hovoru          | Nastavení    |
| Videohovory                              |              |
| Iniciování videohovoru                   | Zprávy       |
| Sdílení videa                            | Složky aplik |
| Odmítnutí pozvánky ke sdílení videa      | Organizová   |
| Internetová volání                       | Čtení zpráv. |
| Vytvoření profilu internetového volání   | Řeč          |
| Připojení ke službě internetového volání | Úprava vla   |
| Iniciování internetových volání40        | E-mailové z  |
| Nastavení služby internetového volání40  | Nokia Ema    |
| Zrychlená volba40                        | Mail for Ex  |
| Přesměrování hovoru41                    | Běžný e-m    |
| Blokování hovorů41                       | Nastave      |
| Blokování internetových volání42         | Připojen     |
| Odesílání kmitočtových tónů DTMF42       | Čtení e-r    |
| Hlasová schránka43                       | Napsání      |
| Hlasová pomoc43                          | Odstraň      |
| Hlasové příkazy43                        | Dílčí slož   |
| Volání44                                 | schránce     |
| Spuštění aplikace44                      | Textové zpr  |
| Změna profilů44                          | Psaní a oc   |
| Nastavení hlasových příkazů44            | Volby ode    |
| Push to talk45                           | Textové z    |
| Nastavení PTT45                          | Zobrazení    |
| Přihlášení ke službě PTT45               | Předávání    |
|                                          | 1            |

| niciování PTT volání                  | 45 |
|---------------------------------------|----|
| niciovaná volání PTT                  | 46 |
| práva PTT kontaktů                    | 46 |
| vtvoření PTT kanálu                   | 46 |
| Jkončení PTT                          | 46 |
| otokol                                | 46 |
| legistry volání a datových přenosů    | 47 |
| 10nitorování veškeré komunikace       | 47 |
| olání a posílání zpráv z Protokolu    | 47 |
| lastavení protokolu                   | 47 |
| · · · · · · · · · · · · · · · · · · · |    |
| orávy                                 | 48 |
| ožky aplikace Zprávy                  | 48 |
| ganizování zpráv                      | 49 |
| ení zpráv                             | 49 |
| č                                     | 49 |
| Iprava vlastností hlasu               | 49 |
| nailové zprávy                        | 49 |
| lokia Email                           | 50 |
| 1ail for Exchange                     | 51 |
| Běžný e-mail POP nebo IMAP            | 52 |
| Nastavení e-mailu POP nebo IMAP       | 52 |
| Připojení ke vzdálené schránce        | 52 |
| Čtení e-mailů a odpovědi na e-maily   | 53 |
| Napsání a odeslání e-mailu            | 53 |
| Odstraňování zpráv                    | 53 |
| Dílčí složky ve vzdálené e-mailové    |    |
| schránce                              | 54 |
| xtové zprávy                          | 54 |
| saní a odesílání textových zpráv      | 54 |
| olby odeslání textových zpráv         | 54 |
| extové zprávy na SIM kartě            | 55 |
| obrazení obrázkových zpráv            | 55 |
| Předávání obrázkových zpráv           | 55 |
|                                       |    |

| Multimediální zprávy<br>Vytváření a odesílání multimediálních zpráv<br>Příjem multimediálních zpráv a odpovědi na<br>zprávy | 55<br>56<br>56 |
|----------------------------------------------------------------------------------------------------|----------------|
| νγιναιτιι μιεζειιαι<br>Ζοματονόρί ριοτορτοςί                                                                                | J/<br>57       |
| Zobrazoní z uložoní multimodiálních příloh                                                                                  | ، د<br>۶۵      |
| Dředání multimediální zprávy                                                                                                |                |
|                                                                                                    | 50             |
| Volby odoslání multimodiálních zpráv                                                                                        | 50             |
| Chat                                                                                                    | 50             |
| Definování nastavení Chatu                                                                                                  | 50<br>50       |
| Zahájení konverzace                                                                                                    | 55<br>50       |
| Skuniny chatu                                                                                                    | 60             |
| Blokování uživatelů                                                                                                    | 61             |
| Nastavení aplikace chat                                                                                                    | 61             |
| Speciální tvpy zpráv                                                                                                    | 61             |
| Zprávy služby                                                                                                    | 62             |
| Odesílání příkazů služby                                                                                                    | 62             |
| Informační služba                                                                                                    | 62             |
| Nastavení zpráv                                                                                                    | 63             |
| Nastavení textových zpráv                                                                                                   | 63             |
| Nastavení multimediálních zpráv                                                                                             | 63             |
| Nastavení e-mailového účtu                                                                                                  | 64             |
| Nastavení připojení                                                                                                    | 64             |
| Nastavení uživatele                                                                                                    | 64             |
| Nastavení načítání                                                                                                    | 65             |
| Nastavení automatického načítání                                                                                            | 65             |
| Nastavení zpráv služby                                                                                                    | 65             |
| Nastavení informační služby                                                                                                 | 66             |
| Další nastavení                                                                                                    | 66             |
| Internet                                                                                                    | 67             |
| W/oh                                                                                                    | 67             |
|                                                                                                    |                |

| Bezpečnost připojení                           | 67  |
|------------------------------------------------|-----|
| Procházení webu                                | 67  |
| Záložky                                        | 68  |
| Vymazání vyrovnávací paměti                    | 68  |
| Zdroje a blogy                                 | 68  |
| Ukončení spojení                               | 68  |
| Nastavení aplikace Web                         | 69  |
| Procházení intranetu                           | 69  |
| Stáhnout!                                      | 69  |
| Správa položek                                 | 69  |
| Objednávky                                     | 70  |
| Hledání v aplikaci Stáhnout!                   | 70  |
| Historie nákupů                                | 70  |
| Nastavení služby Stáhnout!                     | 70  |
| Přístupové body k internetu                    | 70  |
| Nastavení přístupového bodu k internetu pro    |     |
| paketová data (GPRS)                           | 71  |
| Pokročilé nastavení přístupového bodu k intern | etu |
| pro paketová data (GPRS)                       | 71  |
| Manuální nastavení přístupového bodu pro       |     |
| WLAN                                           | 72  |
| Pokročilá nastavení přístupového bodu pro      |     |
| WLAN                                           | 72  |
| Připojení PC k webu                            | 73  |
|                                                |     |
| Cestování                                      | 74  |
| 0 GPS a satelitních signálech                  | 74  |
| Nastavení určování polohy                      | 75  |
| Мару                                           | 75  |
| 0 Mapách                                       | 76  |
| Pohyb po mapě                                  | 76  |
| Indikátory na displeji                         | 76  |
| Vyhledání míst                                 | 77  |
| Plánování trasy                                | 77  |

| Jděte na místo určení77                | Na   |
|----------------------------------------|------|
| Jeďte na místo určení78                | Gale |
| Dopravní informace                     | Pr   |
| Průvodci79                             | Zo   |
| GPS data79                             | Sp   |
| Použití GPS data79                     | Rea  |
| Orientační body80                      | Př   |
| Vytvoření orientačního bodu80          | st   |
| Úpravy orientačních bodů80             | 00   |
| Kategorie orientačních bodů80          | Zo   |
| Přijaté orientační body81              | Na   |
|                                        | Flas |
| Média82                                | Sp   |
| Foto-Video82                           | Rád  |
| Fotografování82                        | Рс   |
| Nahrání videoklipu83                   | Zo   |
| Nastavení fotoaparátu83                | UI   |
| Nokia Podcasting83                     | Na   |
| Přehrávání a správa podcastů           | Inte |
| Adresáře84                             | Рс   |
| Hledání podcastů84                     | HI   |
| Nastavení podcastů84                   | UI   |
| Hudební přehrávač85                    | Na   |
| Přehrání skladby nebo epizody podcastu |      |
| Seznamy skladeb85                      | Při  |
| Obchod Nokia86                         | Pro  |
| Přenos hudby z PC86                    | Volt |
| Přenos aplikací Windows Media Player   | Přiz |
| Předvolená nastavení kmitočtů          | Přiz |
| Share online                           | Zmè  |
| Sdílení obrázků online88               | Staž |
| Záznamník                              | 3-D  |
| Nahrávání zvukového klipu88            |      |
| Přehrávání nahrávky88                  | Kai  |
|                                        |      |

| Nastavení záznamníku                       | 88         |
|--------------------------------------------|------------|
| alerie                                     | 88         |
| Práce s multimediálními soubory a složkami | 89         |
| Zobrazení obrázků                          | 89         |
| Správa obrázkových souborů                 | 89         |
| ealPlayer                                  | 89         |
| Přehrávání videoklipů a odkazů na          |            |
| streamování                                | 90         |
| Odesílání zvukových souborů a videoklipů   | 90         |
| Zobrazení informací o mediálním klipu      | 91         |
| Nastavení aplikace RealPlayer              | 91         |
| lash přehrávač                             | 91         |
| Správa flash souborů                       | 91         |
| ádio                                       | 91         |
| Poslech rádia                              | 92         |
| Zobrazení vizuálního obsahu                | 92         |
| Uložené stanice                            | 92         |
| Nastavení rádia                            | 93         |
| nternetové rádio                           | 93         |
| Poslech stanic internetového rádia         | 93         |
| Hledání stanic                             | 93         |
| Uložené stanice                            | 94         |
| Nastavení internetového rádia              | 94         |
| Nřiznůcohoní                               | 05         |
| rizpusouciii                               | <b>9</b> J |
| 10111y<br>Iolha uwawan Xich tánů           | 95         |
| VIDA VYZVANECICII LUNU                     | 95         |
| TIZPUSODEIII PIOIIIU                       | 90         |
| měza mativu displaia                       | 90         |
| mena motivu uispieje                       | 90         |
| ldzeili illolivu                           | 97         |
| -D vyzvaneci tony                          | 97         |
| (ancelářské nástroje Nokia                 | 98         |

| Aktivní poznámky                          | 98  |
|-------------------------------------------|-----|
| Vytvoření a upravení poznámek             | 98  |
| Nastavení pro Aktivní poznámky            | 98  |
| Kalkulačka                                | 99  |
| Správce souborů                           | 99  |
| Quickoffice                               | 99  |
| Práce se soubory                          | 100 |
| Převodník                                 | 100 |
| Převody měr                               | 100 |
| Nastavení základní měny a směnného kurzu. | 100 |
| Zip manager                               | 101 |
| Prohlížeč PDF                             | 101 |
| Tisk                                      | 101 |
| Tisk souborů                              | 101 |
| Volby tisku                               | 101 |
| Nastavení tiskárny                        | 102 |
| Hodiny                                    | 102 |
| Budík                                     | 102 |
| Světový čas                               | 102 |
| Nastavení hodin                           | 103 |
| Poznámky                                  | 103 |
| Psaní a odeslání poznámek                 | 103 |
| Bezdrátová klávesnice Nokia               | 103 |
|                                           |     |
| Možnosti připojení                        | 105 |
| Nokia PC Suite                            | 105 |
| Datový kabel                              | 105 |
| Bluetooth                                 | 106 |
| 0 Bluetooth                               | 106 |
| Odesílání a přijímání dat přes Bluetooth  | 106 |
| Párování přístrojů                        | 107 |
| Tipy pro zabezpečení                      | 108 |
| Profil pro přístup k SIM kartě            | 108 |
| Bezdrátová LAN                            | 109 |
|                                           |     |

| Připojení WLAN                             | 109 |
|--------------------------------------------|-----|
| Zobrazení dostupnosti WLAN                 | 109 |
| Průvodce WLAN                              | 110 |
| Správce připojení                          | 111 |
| Zobrazení a ukončení aktivních připojení   | 111 |
| Hledání WLAN                               | 111 |
|                                            |     |
| Správa zabezpečení a dat                   | 112 |
| Zamknutí přístroje                         | 112 |
| Paměť                                      | 112 |
| Volná paměť                                | 112 |
| Paměťová karta                             | 113 |
| MicroSDHC                                  | 113 |
| Použití paměťové kartv                     | 113 |
| Zabezpečení paměťové karty                 | 113 |
| Šifrování                                  | 114 |
| Šifrování paměti přístroje nebo paměťové   |     |
| kartv                                      | 114 |
| Dešifrování paměti přístroje nebo paměťové |     |
| karty                                      | 114 |
| Povolená čísla                             | 115 |
| Správce certifikátů                        | 115 |
| Zobrazení podrobností certifikátu          | 115 |
| Nastavení spolehlivosti certifikátu        | 116 |
| Moduly zabezpečení                         | 116 |
| Zobrazení a upravení modulů zabezpečení    | 116 |
| Zálohování dat                             | 117 |
| Vzdálená konfigurace                       | 117 |
| Správce aplikací                           | 118 |
| Instalování aplikací                       | 118 |
| Nastavení instalace                        | 119 |
| Nastavení zabezpečení Java aplikací        | 119 |
| Aktivační klíče                            | 120 |
| Použití aktivačních klíčů                  | 120 |

| <b>.</b>                                  |            |
|-------------------------------------------|------------|
| Synchronizace dat                         | 121        |
| Vytvoření synchronizačního profilu        | 121        |
| Volba aplikací k synchronizování          | 122        |
| Nastavení připojení pro synchronizaci     | 122        |
| Mobilní VPN                               | 122        |
| Správa VPN                                | 123        |
| Vytvoření přístupových bodů VPN           | 123        |
| Použití VPN připojení v aplikaci          | 123        |
| Nastavení                                 | 125        |
| Οροση η η η η η η η η η η η η η η η η η η | 125        |
|                                           | 125        |
| Nactavaní dicelaio                        | 12J<br>17E |
| Nastavení pobotovostního rožimu           | 123        |
|                                           | 120        |
| Nastaveni tonu                            | 120        |
| Nastaveni jazyka                          | 126        |
| Kontrolka                                 | 126        |
| Nastaveni klaves jednotlacitkove volby    | 127        |
| Nastaveni data a času                     |            |
| Nastavení příslušenství                   | 127        |
| Běžná nastavení příslušenství             | 127        |
| Nastavení klávesy E-mailu                 | 127        |
| Nastavení zabezpečení                     | 128        |
| Zabezpečení přístroje a SIM karty         | 128        |
| Obnovení původního nastavení              | 128        |
| Nastavení telefonu                        | 128        |
| Nastavení hovorů                          | 129        |
| Nastavení sítě                            | 129        |
| Nastavení připojení                       | 129        |
| Přístupové body                           |            |
| Nastavení paketových dat (GPRS)           | 130        |
| Nastavení WI AN                           | 131        |
| Pokročilá nastavení WI AN                 | 131        |
| Nastavení heznečnosti WI AN               | 131        |
|                                           |            |

| Nastavení zabeznečení WFP                                                                                                    | 1 3 1                                                       |
|----------------------------------------------------------------------------------------------------|-------------------------------------------------------------|
|                                                                                                    |                                                             |
| Nastavení klíče WFP                                                                                                    | 132                                                         |
| Nastavení zabeznečení 802.1x                                                                                                    | 132                                                         |
| Nastavení zabeznečení WPA                                                                                                    | 132                                                         |
| Zásuvné moduly bezdrátové I AN                                                                                                    | 132                                                         |
| Ζάστης ποασίη σερατάτοτε Επιτιπιτιτη Τ                                                                                                    | 133                                                         |
| Použití zásuvného modulu FAP                                                                                                    | 122                                                         |
| Nastavení protokolu SIP (Session initiation                                                                                                    |                                                             |
| nrotocol)                                                                                                    | 133                                                         |
| Úpravy profilů SID                                                                                                    | 122                                                         |
| Πριανό βιομα οι το το το το το το το το το το το το το                                                                                                    | 13/                                                         |
| Úpravy registračních sorvorů                                                                                                    | 12/                                                         |
| Nactavoní internetového volání                                                                                                    | 12/                                                         |
| Nastaveni internetoveno volani                                                                                                    | 12/                                                         |
| Omozoní nakotových dat                                                                                                    | 125                                                         |
|                                                                                                    | 125                                                         |
|                                                                                                    |                                                             |
| Klávesové zkratky                                                                                                    | 136                                                         |
| Obecné klávesové zkratky                                                                                                    | 136                                                         |
|                                                                                                    |                                                             |
| Slovník                                                                                                    | 138                                                         |
|                                                                                                    |                                                             |
| ¥                                                                                                    |                                                             |
| Řešení problémů                                                                                                    | 141                                                         |
| Řešení problémů                                                                                                    | 141                                                         |
| Řešení problémů<br>Příslušenství                                                                                                    | 141<br>144                                                  |
| Řešení problémů<br>Příslušenství<br>Informace o baterij a pabíječce                                                                                                    | 141<br>144<br>145                                           |
| Řešení problémů<br>Příslušenství<br>Informace o baterii a nabíječce                                                                                                    | 141<br>144<br>145                                           |
| Řešení problémů<br>Příslušenství<br>Informace o baterii a nabíječce<br>Informace o baterii a nabíječce                                                                                                    | 141<br>144<br>145                                           |
| Řešení problémů<br>Příslušenství<br>Informace o baterii a nabíječce<br>Informace o baterii a nabíječce<br>Pokyny k ověření pravosti baterií Nokia<br>Hologram pro ověření pravosti                                                                               | 141<br>144<br>145<br>145<br>146<br>146                      |
| Řešení problémů      Příslušenství      Informace o baterii a nabíječce      Informace o baterii a nabíječce      Pokyny k ověření pravosti baterií Nokia      Hologram pro ověření pravosti      Co kdvě popí baterio pravosti                                  | 141<br>144<br>145<br>145<br>146<br>146<br>146               |
| Řešení problémů      Příslušenství      Informace o baterii a nabíječce      Informace o baterii a nabíječce      Pokyny k ověření pravosti baterií Nokia      Hologram pro ověření pravosti      Co když není baterie pravá?                                    | 141<br>144<br>145<br>145<br>146<br>146<br>146               |
| Řešení problémů<br>Příslušenství<br>Informace o baterii a nabíječce<br>Informace o baterii a nabíječce<br>Pokyny k ověření pravosti baterií Nokia<br>Hologram pro ověření pravosti<br>Co když není baterie pravá?<br>Péče a údržba                               | 141<br>144<br>145<br>145<br>146<br>146<br>146<br>148        |
| Řešení problémů      Příslušenství      Informace o baterii a nabíječce      Informace o baterii a nabíječce      Pokyny k ověření pravosti baterií Nokia      Hologram pro ověření pravosti.      Co když není baterie pravá?      Péče a údržba      Likvidace | 141<br>144<br>145<br>145<br>146<br>146<br>146<br>148<br>149 |

| Další bezpečnostní informace        | 150 |
|-------------------------------------|-----|
| Malé děti                           | 150 |
| Provozní prostředí                  |     |
| Zdravotnická zařízení               | 150 |
| Implantované zdravotnické přístroje | 150 |
| Naslouchátka                        | 151 |
| Dopravní prostředky                 | 151 |
| Potenciálně výbušná prostředí       | 151 |
| Tísňová volání                      | 152 |
| Certifikační informace (SAR)        | 152 |
|                                     |     |
|                                     |     |

| Rejstřík154 |  |
|-------------|--|
|-------------|--|

## Bezpečnost

Seznamte se s těmito jednoduchými pravidly. Jejich nedodržování může být nebezpečné nebo protizákonné. Pro další informace si přečtěte úplnou uživatelskou příručku.

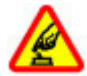

#### ZAPÍNEJTE BEZPEČNĚ

Nezapínejte přístroj tam, kde je používání bezdrátových telefonů zakázáno nebo kde může způsobit rušení nebo jiné nebezpečí.

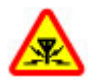

#### **RUŠIVÉ VLIVY**

Všechny bezdrátové přístroje mohou být citlivé na rušivé vlivy, které mohou ovlivnit jejich provoz.

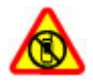

#### VYPNĚTE TAM, KDE JE POUŽÍVÁNÍ PŘÍSTROJE ZAKÁZÁNO

Dodržujte všechna omezení. Vypněte přístroj v letadle, v blízkosti zdravotnických přístrojů, paliv, chemických látek nebo v místech, kde se provádí odstřely za pomoci trhavin.

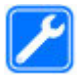

#### KVALIFIKOVANÝ SERVIS

Instalovat a opravovat tento výrobek mohou pouze kvalifikované osoby.

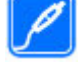

#### PŘÍSLUŠENSTVÍ A BATERIE

Používejte pouze schválené příslušenství a baterie. Nepřipojujte nekompatibilní výrobky.

#### VODOTĚSNOST

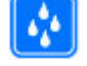

Tento přístroj není vodotěsný. Udržujte jej v suchu.

## 0 vašem přístroji

Bezdrátový přístroj popisovaný v této příručce je schválen pro použití v sítích (E)GSM 850, 900, 1800 a 1900 a sítích UMTS 900/2100 . Podrobnější informace o sítích získáte od svého poskytovatele služeb.

Při používání funkcí tohoto přístroje dodržujte všechny právní předpisy a respektujte místní zvyklosti, soukromí a zákonná práva ostatních, včetně autorských práv.

Ochrana autorských práv může znemožnit kopírování, upravování nebo přenášení některých obrázků, hudby a dalšího obsahu.

Tento přístroj podporuje několik způsobů připojení. Podobně jako počítače může být i váš přístroj vystaven působení virů nebo jiného škodlivého obsahu. Při práci se zprávami, požadavky na připojení, procházení a stahování dbejte zvýšené obezřetnosti. Instalujte a používejte pouze služby a software, které pocházejí z důvěryhodných zdrojů nabízejících odpovídající zabezpečení a ochranu před nebezpečným softwarem, jako jsou například programy označené Symbian Signed či programy, které prošly testovacím procesem Java Verified™. Zvažte instalování antivirového programu nebo jiného bezpečnostního softwaru do vašeho přístroje a na jakýkoli připojený počítač.

Ve vašem přístroji mohou být předem nainstalovány záložky a odkazy k internetovým stránkám třetích osob. Prostřednictvím přístroje máte rovněž přístup k dalším stránkám třetích osob. Stránky třetích osob nemají vazbu na společnost Nokia a společnost Nokia nepotvrzuje ani nepřijímá žádnou odpovědnost za tyto stránky. Rozhodnete-li se takové stránky otevřít, měli byste učinit opatření s ohledem na zabezpečení nebo obsah.

Upozornění: Abyste mohli používat libovolnou funkci tohoto přístroje, kromě budíku, musí být přístroj zapnutý. Nezapínejte přístroj, pokud použití bezdrátového přístroje může způsobit rušivé vlivy nebo vznik nebezpečí.

Kancelářské programy podporují běžné funkce programů Microsoft Word, PowerPoint a Excel (Microsoft Office 2000, XP a 2003). Ne všechny formáty souborů je možné zobrazit nebo upravovat.

Nezapomeňte zálohovat nebo zapisovat všechny důležité informace uložené v přístroji.

Při připojování k jinému zařízení si pečlivě přečtěte bezpečnostní informace v uživatelské příručce daného

12 bezpečnostní informace v uživatelské příručce dan zařízení. Nepřipojujte nekompatibilní výrobky. Obrázky v této příručce mohou vypadat jinak než na displeji vašeho přístroje.

## Síťové služby

Abyste mohli používat přístroj, musíte mít od poskytovatele bezdrátových služeb zajištěnu odpovídající službu. Mnoho funkcí vyžaduje speciální síťové služby. Tyto funkce nejsou dostupné ve všech sítích; jiné sítě mohou vyžadovat, abyste před použitím síťových služeb uzavřeli zvláštní dohody se svým poskytovatelem služeb. Používání síťových služeb vyžaduje přenos dat. Informujte se u poskytovatele služby o poplatcích ve vaší domovské síti a při roamingu v jiných sítích. Váš poskytovatel služeb vám může poskytnout pokyny a vysvětlí vám příslušné poplatky. Některé sítě mohou mít omezení, která ovlivní způsob použití síťových služeb. Některé sítě například nemusí podporovat všechny znaky a služby závislé na určitém jazyku.

Váš poskytovatel služeb již možná vyžadoval, aby ve vašem přístroji byly některé funkce vypnuty nebo nebyly aktivovány. Je-li tomu tak, pak se tyto funkce nezobrazí ve výběru uživatelských možností vašeho přístroje. Ve vašem přístroji mohou být dále provedena určitá nastavení, například změny v názvech uživatelských možností, pořadí uživatelských možností a v ikonách. Podrobnější informace získáte od svého poskytovatele služeb.

Tento přístroj podporuje protokoly WAP 2.0 (HTTP a SSL), které fungují na protokolech TCP/IP. Některé funkce tohoto přístroje, jako například e-mail,

prohlížení internetu a multimediální zprávy (MMS), vyžadují podporu ze strany sítě pro tyto technologie.

## Klíčové funkce

Číslo modelu: Nokia E63-1 (RM-437).

Dále uváděno pouze jako Nokia E63.

Váš nový přístroj Nokia E63 vám pomůže spravovat vaše pracovní i osobní informace. Zde jsou uvedeny některé klíčové funkce:

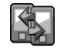

Přeneste své kontakty a informace kalendáře z předchozího přístroje do Nokia E63 aplikací Přenos dat.

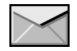

Přijímejte a posílejte zprávy na cestách.

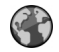

Procházejte internetem v aplikaci Web.

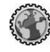

V prohlížeči **Intranet** používejte intranet vaší společnosti.

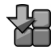

Přidejte nové aplikace do přístroje Nokia E63 díky funkci Stáhnout!.

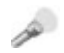

Používejte svůj přístroj jako svítilnu.

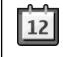

Zůstaňte v obraze a plánujte své schůzky v aplikaci Kalendář.

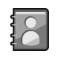

Organizujte své obchodní partnery i soukromé kamarády v aplikaci Kontakty.

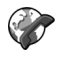

Volejte pomocí služeb VoIP díky funkci Internet. tel..

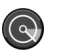

Připojte se k WLAN díky aplikaci **Průvodce WLAN**.

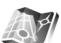

V aplikaci Mapy vyhledejte zajímavá místa.

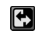

Přepínejte z pracovního do osobního režimu.

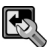

V aplikaci **Režimy** upravte vzhled a nastavení své domovské obrazovky.

## Klávesy a části telefonu

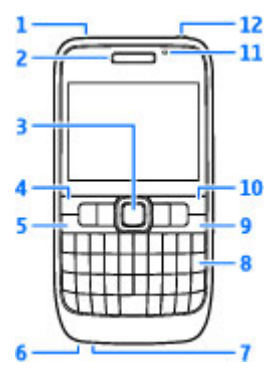

- 1 Reproduktor
- 2 Sluchátko

3 — Klávesa Navi™, dále je zde uváděna jen jako navigační klávesa. Stisknutím navigační klávesy potvrzujete volbu nebo se po displeji pohybujete vlevo, vpravo, nahoru a dolů. Podržením stisknuté navigační klávesy urychlujete pohyb po displeji. Navigační klávesu spolu s funkční klávesou použijte pro nastavení hlasitosti.

4 — Výběrová klávesa. Stisknutí výběrové klávesy provede funkci zobrazenou na displeji nad klávesou.

- 5 Klávesa Volat
- 6 Mikrofon
- 7 Zdířka pro nabíječku
- 8 Tlačítko krok zpět

9 — Klávesa Vypínač/Konec. Stisknutím klávesy odmítnete hovor, ukončíte aktivní hovory a držený hovor, nebo přepínáte mezi profily. Podržením stisknuté klávesy zapínáte nebo vypínáte přístroj.

- 10 Výběrová klávesa
- 11 Světelné čidlo
- 12 Zdířka pro headset

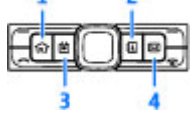

- 1 Tlačítko Domů
- 2 Tlačítko Kontakty
- 3 Tlačítko Kalendář
- 4 Tlačítko E-mail

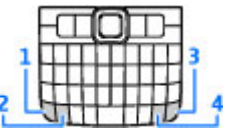

1 — Funkční klávesa. Chcete-li vložit číslice nebo znaky natisknuté na šedé části kláves, podržte stisknutou funkční klávesu a stiskněte odpovídající klávesu, nebo pouze podržte stisknutou odpovídající klávesu.

2 — Klávesa Shift. Pro přepínání mezi různými velikostmi znaků stiskněte klávesu Shift.

3 — Klávesa Chr. Při psaní textu stiskněte klávesu Chr pro vložení znaků, které nejsou zobrazeny na klávesnici.

4 — Klávesa Ctrl. Chcete-li otevřít klávesové zkratky za klávesou ctrl, například ctrl + c, stiskněte funkční klávesu a klávesu chr pro otevření ctrl, a poté stiskněte požadovanou klávesu, například c.

## Nastavení přístroje

Nastavte svůj přístroj Nokia E63 podle těchto pokynů.

### Vložení SIM karty a baterie

 Otevřete zadní kryt přístroje, otočte přístroj zadní stranou k sobě, odjistěte pojistku zadního krytu a zvedněte zadní kryt z přístroje.

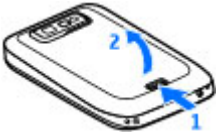

2. Pokud je vložena baterie, zvednutím baterie ve směru šipky ji vyjměte.

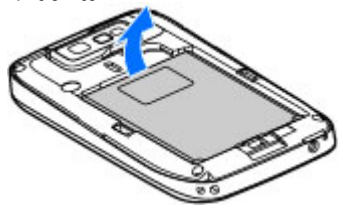

 Vložte SIM kartu. Zajistěte, aby plocha kontaktů na kartě směřovala na konektory v přístroji a zkosený roh směřoval k horní části přístroje.

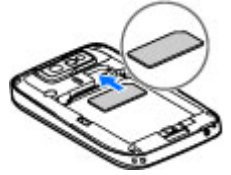

 Vložte baterii. Vyrovnejte kontakty baterie s odpovídajícími kontakty v prostoru pro baterii a vložte baterii ve směru šipky.

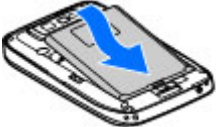

5. Zavřete zadní kryt a zajistěte pojistku zadního krytu.

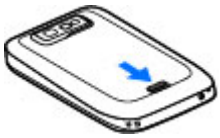

## Nabíjení baterie

- 1. Připojte kompatibilní nabíječku do zásuvky el. napětí.
- Připojte nabíječku k přístroji. Je-li baterie zcela vybitá, může chvíli trvat, než se zobrazí pohybující se indikátor nabíjení.

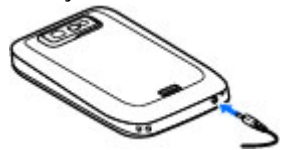

3. Po úplném nabití baterie odpojte nabíječku od přístroje a poté od elektrické zásuvky.

Baterie byla předem nabita již ve výrobě, ale úroveň nabití se může lišit. Chcete-li dosáhnout úplných provozních časů, nabíjejte baterii, dokud podle indikátoru nabití baterie nezjistíte, že je zcela nabitá.

0

**Tip:** S přístrojem můžete používat i starší modely nabíječek Nokia, pokud použijete adaptér CA-44. Adaptér je k dispozici jako samostatné příslušenství.

## Vložení paměťové karty

Pro rozšíření paměti v přístroji použijte paměťovou kartu. Na paměťovou kartu můžete rovněž zálohovat informace ze svého přístroje. Prodejní balení vašeho přístroje nemusí obsahovat paměťovou kartu. Paměťové karty jsou dostupné jako samostatné příslušenství.

1. Otevřete krytku slotu paměťové karty.

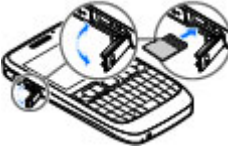

- Vložte paměťovou kartu do slotu plochou kontaktů napřed. Zajistěte, aby plocha kontaktů směřovala na konektory v přístroji.
- 3. Zatlačte na kartu, dokud se nezajistí na místě.
- 4. Zavřete kryt.

### Vyjmutí paměťové karty

Důležité: Nevyjímejte paměťovou kartu v průběhu operace, při které dochází k přístupu ke kartě. Vyjmutí karty v průběhu operace může poškodit paměťovou kartu i přístroj a může dojít k poškození dat na kartě.

- 1. Krátce stiskněte vypínač a zvolte Vyjmout pam. kartu.
- 2. Otevřete krytku slotu paměťové karty.
- 3. Zatlačením na konec paměťové karty ji uvolněte ze slotu paměťové karty.

## Připojení headsetu

**Upozornění:** Při používání sluchátek může být ovlivněna vaše schopnost vnímat zvuky z okolí. Nepoužívejte sluchátka, pokud to může ohrozit vaši bezpečnost.

Kompatibilní headset připojte do zdířky pro headset v přístroji.

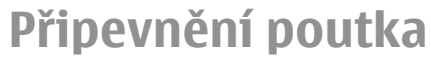

Protáhněte poutko a dotáhněte jej.

### Antény

Tento přístroj může mít vnitřní a vnější antény. Stejně jako u jiných rádiových přístrojů se nedotýkejte zbytečně antény, pokud anténa přijímá nebo vysílá signály. Kontakt s anténou ovlivňuje kvalitu rádiové komunikace, může způsobit, že přístroj bude pro provoz potřebovat větší výkon, než by jinak bylo zapotřebí, a může snížit životnost baterie.

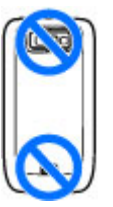

20

## Začínáme

Po nastavení přístroje jej zapněte a začněte prozkoumávat, co je nového v Eseries.

## První spuštění

 Podržte stisknutý vypínač, dokud neucítíte chvění přístroje.

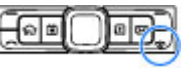

- 2. Po výzvě zadejte PIN kód nebo zamykací kód a zvolte OK.
- 3. Po výzvě zadejte zemi, ve které se nacházíte, a aktuální datum a čas. Pro nalezení země zadejte první písmena názvu země. Je důležité vybrat správnou zemi, protože naplánované záznamy v kalendáři se mohou rovněž změnit, pokud změníte zemi později a nová země se nachází v jiném časovém pásmu.
- Otevře se aplikace Vítejte. Vybírejte z možností nebo zvolte Konec pro ukončení aplikace.

Chcete-li konfigurovat nastavení v přístroji, použijte aplikaci Průvodce nastavením a průvodce dostupné na domovské obrazovce. Po zapnutí může přístroj rozeznat SIM kartu provozovatele a nakonfigurovat některá nastavení automaticky. O správná nastavení můžete rovněž požádat poskytovatele služby. Přístroj můžete zapnout bez vložené SIM karty. Přístroj se spustí v off-line profilu. Nemůžete používat telefonní funkce vyžadující přístup k síti.

Přístroj vypnete podržením stisknutého vypínače.

## Uvítání

Po prvním zapnutí přístroje se otevře aplikace Uvítání. Vyberte z těchto voleb:

- Výuka poskytuje informace o přístroji a ukazuje, jak jej používat.
- Přenos dat umožňuje přenos obsahu, například kontaktů a položek kalendáře, z kompatibilního přístroje Nokia. <u>Viz "Přenos obsahu mezi</u> přístroji", s. 23.
- Nastavení e-mailu pomáhá konfigurovat nastavení e-mailu.
- Prův. nast. pomáhá konfigurovat různá nastavení. <u>Viz "Průvodce nastavením", s. 21.</u>
- Operátor obsahuje odkaz na domovský portál vašeho operátora.

Pro pozdější otevření aplikace Uvítání zvolte Menu > Nápověda > Uvítání.

Dostupné položky se mohou v jednotlivých regionech lišit.

### Průvodce nastavením ૠ

#### Zvolte Menu > Nástroje > Prův. nast..

Průvodce nastavením konfiguruje v přístroji nastavení podle informací od vašeho operátora sítě. Chcete-li tyto služby používat, budete se možná muset obrátit na poskytovatele služeb a aktivovat datové připojení nebo jiné služby.

Dostupnost různých položek nastavení v Průvodci nastavením závisí na funkcích přístroje, SIM kartě, provozovateli bezdrátových služeb a dostupnosti dat v databázi Průvodce nastavením.

Není-li Průvodce nastavením dostupný u vašeho provozovatele služeb, nemusí se zobrazit v menu přístroje.

Průvodce spusťte zvolením **Start**. Pokud používáte Průvodce nastavením poprvé, jste vedeni úpravou nastavení. Není-li vložena SIM karta, budete požádáni o zvolení domovské země vašeho provozovatele služeb. Pokud průvodce doporučí nevhodnou zemi nebo provozovatele služeb, vyberte je v seznamu. Je-li nastavování konfigurace přerušeno, nastavení nebude definováno.

Chcete-li otevřít hlavní zobrazení Průvodce nastavením po dokončení konfigurace průvodcem, zvolte OK.

V hlavním zobrazení zvolte Volby a vyberte z následujících možností:

- Operátor Nakonfigurujte nastavení specifická pro operátora, například MMS, internet, WAP a streamování.
- Nastav. e-mailu Nakonfigurujte nastavení el. pošty.
- Push to talk Nakonfigurujte nastavení Push to talk.
- Sdílení videa Nakonfigurujte nastavení pro sdílení videa.

Pokud nemůžete používat Průvodce nastavením, navštivte webový server pro nastavení telefonů Nokia.

## Domovská obrazovka

Z domovské obrazovky máte rychlý přístup k často používaným funkcím a jsou zde rovněž přehledně zobrazeny všechny nepřijaté hovory nebo nové zprávy.

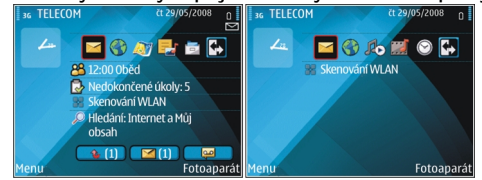

Můžete definovat dvě samostatné domovské obrazovky pro různé účely, například jednu pro pracovní e-maily a upozornění a druhou pro zobrazování vašich soukromých e-mailů. Díky tomu nebudete muset zobrazovat své pracovní e-maily mimo pracovní dobu.

## Menu

#### Zvolte Menu.

Menu je výchozí místo, ze kterého můžete otevírat všechny aplikace v přístroji nebo na paměťové kartě.

Menu obsahuje aplikace a složky, ve kterých jsou skupiny podobných aplikací. Všechny aplikace,

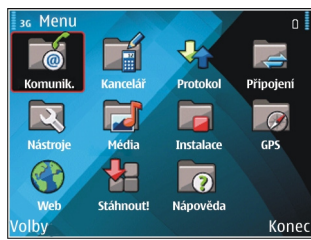

které sami nainstalujete do přístroje, se ve výchozím nastavení ukládají do složky Instalace.

Chcete-li otevřít aplikaci, přejděte na ni a stiskněte navigační klávesu.

Chcete-li zobrazit aplikace v seznamu, zvolte Volby > Změnit zobrazení menu > Seznam. K normálnímu zobrazení mřížky se vrátíte zvolením Volby > Změnit zobrazení menu > Tabulka.

Chcete-li zobrazit využití paměti různými aplikacemi, data uložená v přístroji nebo na paměťové kartě a zkontrolovat velikost volné paměti, zvolte Volby > Detaily paměti.

Chcete-li vytvořit novou složku, zvolte Volby > Nová složka.

Chcete-li přejmenovat novou složku, zvolte Volby > Přejmenovat.

Chcete-li změnit uspořádání složky, přejděte na aplikaci, kterou chcete přesunout, a zvolte Volby > Přesunout. Vedle aplikace se zobrazí značka zaškrtnutí. Přejděte na nové místo a zvolte OK.

Chcete-li přesunout aplikaci do jiné složky, přejděte na danou aplikaci a zvolte Volby > Přesun. do složky, novou složku a OK.

Chcete-li stáhnout aplikace z webu, zvolte Volby > Stáhnout aplikace.

### Přenos obsahu z jiných přístrojů 📓

#### Zvolte Menu > Nástroje > Přenos dat.

Obsah, například kontakty, můžete přenášet z kompatibilního přístroje Nokia do svého nového přístroje Eseries pomocí různých metod připojení. Typ obsahu, který je možné přenášet, závisí na modelu přístroje. Pokud druhý přístroj podporuje synchronizaci, můžete data rovněž synchronizovat mezi oběma přístroji, nebo odeslat data z tohoto přístroje do jiného přístroje.

Při přenosu dat z předchozího přístroje může být vyžadována vložená SIM karta. Váš nový přístroj Eseries nevyžaduje vloženou SIM kartu při přenosu dat.

Obsah je zkopírován z paměti druhého přístroje do odpovídajícího úložiště v novém přístroji. Doba kopírování závisí na množství přenášených dat. Přenos můžete rovněž zrušit a pokračovat v něm později. Potřebné kroky pro přenos dat se mohou lišit, v závislosti na vašem přístroji a na tom, zda jste dříve nepřerušili přenos dat. Položky, které můžete přenášet, se liší v závislosti na druhém přístroji.

### Přenos obsahu mezi přístroji

Pro připojení dvou přístrojů postupujte podle pokynů na displeji. U některých modelů přístroje je aplikace Přenos dat odeslána do druhého přístroje v podobě zprávy. Chcete-li nainstalovat aplikaci Přenos dat do druhého přístroje, otevřete zprávu a postupujte podle pokynů na displeji. Ve svém novém přístroji Eseries vyberte obsah, který chcete kopírovat z druhého přístroje.

Po přenosu dat můžete uložit zástupce s nastavením přenosu do hlavního zobrazení, abyste mohli stejný přenos zopakovat i později. Chcete-li upravit zástupce, zvolte Volby > Nastavení zástupce.

### Zobrazení protokolu přenosu

Po každém přenosu je zobrazen protokol přenosu.

Chcete-li zobrazit detaily přenosu, přejděte v protokolu k přenesené položce a zvolte Volby > Detaily.

Pro zobrazení protokolu předchozích přenosů vyberte v hlavním zobrazení zástupce přenosu, je-li k dispozici, a zvolte Volby > Zobrazit protokol.

Všechny nevyřešené konflikty přenosu jsou rovněž zobrazeny v protokolu přenosu. Chcete-li zahájit řešení konfliktů, zvolte Volby > Vyřešit konflikty.

### Synchronizace, načítání a odesílání dat

Pokud jste již dříve přenášeli data do svého přístroje pomocí aplikace Přenos dat, vyberte z následujících ikon v hlavním okně aplikace Přenos dat:

Synchronizace dat s kompatibilním přístrojem, pokud druhý přístroj podporuje synchronizaci. Synchronizace zajistí nejaktuálnější data v obou přístrojích.

Načtení dat z jiného přístroje do vašeho nového přístroje Eseries.

Odeslání dat z vašeho nového přístroje Eseries do druhého přístroje.

## Indikátory na displeji

3G

n

Přístroj je používán v síti UMTS (síťová služba).

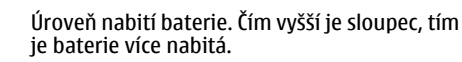

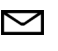

0

- Ve složce Přijaté v aplikaci Zprávy je jedna nebo více nepřečtených zpráv.
- Ve vzdálené schránce je nový e-mail.

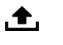

Ve složce K odeslání v aplikaci Zprávy jsou připraveny zprávy k odeslání. Ł

- Máte jeden nebo více nepřijatých hovorů.
- Klávesv přístroje isou zamčenv.
- $\mathbf{\Omega}$ Budík ie aktivní.
- × Zvolili iste tichý profil a přístroi nebude upozorňovat na příchozí hovorv nebo na přijaté zprávy vyzváněním.
- Bluetooth připojení je aktivní. ≵
- (≵) Probíhá datový přenos přes Bluetooth. Pokud indikátor bliká, váš přístroi se pokouší o připojení k druhému přístroji.
- <u>¥</u>, Je dostupné spojení paketovými daty GPRS (síťová služba). Je-li zobrazena ikona 工, připojení je aktivní. Je-li zobrazena ikona 🏂 připojení je drženo.
- 5 Je dostupné spojení paketovými daty EGPRS (síťová služba). Je-li zobrazena ikona 트, připojení je aktivní. Je-li zobrazena ikona 5. připojení je drženo.
- 3G Je dostupné spojení paketovými daty UMTS (síťová služba). Je-li zobrazena ikona 🚆 připojení je aktivní. Je-li zobrazena ikona 3G připojení je drženo.

- 88 Přístroi je nastaven pro vyhledávání bezdrátových LAN (WLAN) a síť WLAN je k dispozici.
- ¥ Připojení WLAN je aktivní v síti, která nepoužívá kódování.
- ΑĦ Připojení WLAN je aktivní v síti, která používá kódování.
  - Přístroj je připojen k počítači pomocí datového kabelu USB.
  - Je používána druhá telefonní linka (síťová služba).
  - Všechny hovory jsou přesměrovány na jiné číslo. Máte-li dvě telefonní linky, číslo indikuje aktivní linku.

2

ନ

2

- K přístroji je připojen headset.
- Spojení s headsetem pomocí Bluetooth připojení bylo ztraceno.
- ≏
  - K přístroji je připojena sada do auta.
- Ъ K přístroji je připojena smyčka pro nedoslýchavé.
- K přístroji je připojen textový telefon.  $\langle \mathbf{F} \rangle$

24

- Probíhá synchronizace přístroje.
- **Probíhá připojení ke službě Push to talk.**
- Připojení PTT je v režimu nerušit, protože nastavení typu vyzvánění přístroje je 1 pípnutí nebo Tichý, nebo máte příchozí či odchozí telefonní hovor. V tomto režimu nemůžete provádět PTT volání.

### Obecné akce v několika aplikacích

Následující akce najdete v několika aplikacích:

Chcete-li změnit profil, vypnout nebo zamknout přístroj, stiskněte krátce vypínač.

Pokud aplikace obsahuje několik karet (viz obrázek), otevřete kartu stisknutím navigační klávesy vpravo nebo vlevo.

Pro uložení nastavení, které jste upravili v aplikaci, zvolte Zpět.

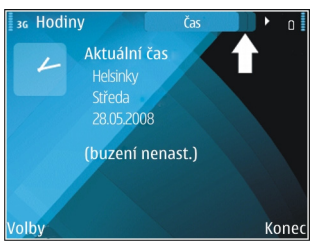

Soubor uložte zvolením Volby > Uložit. V závislosti na používané aplikace je k dispozici několik možností ukládání.

Soubor odešlete zvolením Volby > Odeslat. Soubor můžete odeslat v e-mailu nebo multimediální zprávě, nebo pomocí různých metod připojení.

Pro zkopírování podržte stisknutou klávesu Shift a označte text navigační klávesou. Podržte stisknutou klávesu Shift a zvolte **Kopírovat**. Pro vložení textu přejděte na požadované místo, podržte stisknutou klávesu Shift a zvolte **Vložit**. Tento postup nemusí pracovat v aplikacích, které mají své vlastní příkazy pro kopírování a vkládání.

Chcete-li označit různé položky, například zprávy, soubory nebo kontakty, přejděte k položce, kterou chcete označit. Zvolte Volby > Označit/Odznačit > Označit pro označení jedné, nebo Volby > Označit/ Odznačit > Označit vše pro označení všech položek.

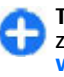

**Tip:** Pro označení téměř všech položek nejdříve zvolte **Volby > Označit/Odznačit > Označit** vše, poté vyberte položky, které nepožadujete, a **Volby > Označit/Odznačit > Odznačit**.

Pro zvolení objektu (například přílohy v dokumentu) přejděte k objektu, takže se na obou stranách objektu zobrazí obdélníková značka.

## Zamknutí klávesnice

I když je zamknutý přístroj nebo jeho klávesnice, mělo by být možné volání na oficiální číslo tísňové linky naprogramované v přístroji. Klávesnice přístroje se zamyká automaticky, aby se předešlo následkům jejího nechtěného stisknutí. Chcete-li změnit prodlevu, po které se klávesnice zamkne, zvolte Menu > Nástroje > Nastavení > Obecné > Zabezpečení > Telefon a SIM karta > Prodl. aut. zámku kláves.

Chcete-li manuálně zamknout klávesnici z domovské obrazovky, stiskněte levou výběrovou klávesu a funkční klávesu.

Jestliže chcete ručně zamknout klávesnici v Menu nebo v otevřené aplikaci, krátce stiskněte vypínač a zvolte Zamkn. klávesnici.

Chcete-li klávesnici odemknout, stiskněte levou výběrovou klávesu a funkční klávesu.

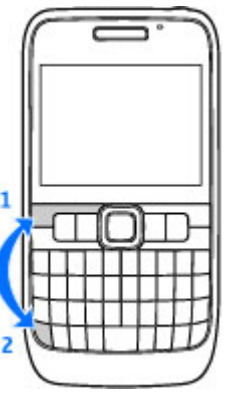

## Ovládání hlasitosti

Pro nastavení hlasitosti ve sluchátku v průběhu telefonického hovoru stiskněte navigační klávesu vlevo nebo vpravo. Pro nastavení hlasitosti multimediálních aplikací podržte stisknutou funkční klávesu a stiskněte navigační klávesu nahoru nebo dolů.

## Psaní textu

Metody pro vkládání textu v přístroji se mohou lišit podle prodejních trhů.

### Tradiční psaní textu

Tento přístroj má úplnou klávesnici. Interpunkční znaky můžete vložit stisknutím odpovídající klávesy nebo kombinace kláves.

Pro přepínání mezi různými velikostmi znaků stiskněte klávesu Shift. Zvolená velikost je na displeji indikována ikonami **ABC**. **a Abc**.

Chcete-li vložit číslice nebo znaky natisknuté na vrcholu kláves, podržte stisknutou odpovídající klávesu, nebo podržte stisknutou funkční klávesu a stiskněte odpovídající klávesu.

Chcete-li používat pouze znaky natisknuté na vrcholu kláves, stiskněte dvakrát rychle funkční klávesu.

Chcete-li odstranit znak, stiskněte klávesu krok zpět. Chcete-li odstranit několik znaků, podržte stisknutou klávesu krok zpět.

Chcete-li vložit znaky, které nejsou na klávesnici zobrazeny, stiskněte klávesu Chr.

Pro zkopírování textu podržte stisknutou klávesu Shift a navigační klávesou označte slova nebo řádky textu, který chcete kopírovat. Stiskněte ctrl + c. Pro vložení textu do dokumentu se přesuňte na požadované místo a stiskněte ctrl + v. Chcete-li změnit jazyk psaní, nebo zapnout prediktivní metodu psaní, stiskněte funkční klávesu + mezerník a vyberte z dostupných možností.

### Prediktivní psaní textu

Pro vypnutí prediktivní metody psaní stiskněte funkční klávesu + mezerník a zvolte Prediktivní text > Vyp..

Chcete-li definovat nastavení metody psaní, zvolte Volby > Možnosti zadávání > Nastavení.

Pro změnu jazyka psaní zvolte Volby > Možnosti zadávání > Jazyk psaní.

## Další informace

#### Pokyny v přístroji

Chcete-li si přečíst pokyny pro aktuální zobrazení otevřené aplikace, zvolte Volby > Nápověda.

Chcete-li procházet tématy nápovědy a provádět hledání, zvolte Menu > Nápověda > Nápověda. Můžete vybrat kategorie, pro které chcete zobrazit pokyny. Vyberte kategorii, například Zprávy, pro zobrazení dostupných pokynů (témat nápovědy). Při čtení tématu můžete stisknutím navigačního tlačítka vlevo nebo vpravo zobrazit další témata dané kategorie.

Chcete-li přepnout mezi aplikací a nápovědou, podržte stisknuté tlačítko Domů.

#### Výuka

Výuka poskytuje informace o přístroji a ukazuje, jak se přístroj používá. Zvolte Menu > Nápověda > Výuka.

## **Novinky v Eseries**

Váš nový přístroj Eseries obsahuje nové verze aplikací Kalendář a Kontakty a novou funkci domovské obrazovky. S přístrojem můžete rovněž přistupovat ke službám Ovi.

## Rychlý přístup k úkolům

Kdykoli vidíte ikonu na domovské obrazovce, v Kontaktech nebo Kalendáři, otevřete stisknutím navigační klávesy vpravo seznam dostupných akcí. Pro zavření seznamu stiskněte navigační klávesu vlevo.

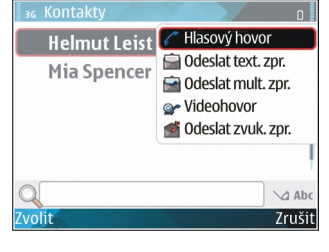

Při procházení v těchto aplikacích se na předchozí úroveň dostanete stisknutím navigační klávesy vlevo.

## Domovská obrazovka

Z domovské obrazovky máte rychlý přístup k často používaným funkcím a jsou zde rovněž přehledně zobrazeny všechny nepřijaté hovory nebo nové zprávy.

### Navigace na domovské obrazovce

Pro otevření domovské obrazovky stiskněte krátce tlačítko Domů.

Domovská obrazovka obsahuje:

 zástupce aplikací (1). Pro rychlé otevření aplikace vyhledejte jejího zástupce a stiskněte navigační klávesu.

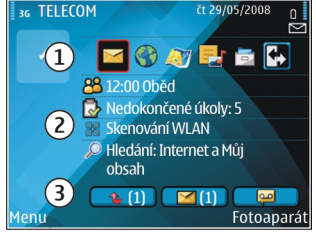

 plocha informací (2). Pro zjištění položky zobrazené v ploše informací ji vyberte a stiskněte navigační klávesu.  upozornění (3). Pro zobrazení upozornění vyberte schránku. Každá schránka je zobrazena jen v případě, že obsahuje nějaké položky. Pro skrytí schránek stiskněte tlačítko krok zpět.

### Práce s domovskou obrazovkou

Chcete-li hledat kontakty z domovské obrazovky, začněte psát jméno kontaktu. Přístroj začne doporučovat odpovídající kontakty. Vyberte požadovaný kontakt. Tato funkce nemusí být k dispozici ve všech jazycích.

Chcete-li volat kontakt, stiskněte tlačítko Volat.

Chcete-li vypnout hledání kontaktu, zvolte Volby > Hledání kontaktů vyp..

Pro zkontrolování přijatých zpráv vyberte v poli upozornění požadovanou schránku. Chcete-li přečíst zprávu, přejděte na ni a stiskněte navigační klávesu. Pro přístup k dalším úkolům stiskněte navigační klávesu vpravo.

Pro zobrazení zmeškaných hovorů vyberte schránku volání v poli upozornění. Pro návrat k volání vyberte hovor a stiskněte tlačítko Volat. Chcete-li volajícímu poslat textovou zprávu, vyberte hovor, stiskněte navigační klávesu vpravo, zvolte Odeslat text. zpr. a vyberte ze seznamu dostupných akcí.

Chcete-li si poslechnout svou hlasovou schránku, vyberte v poli upozornění hlasovou schránku. Vyhledejte požadovanou hlasovou schránku a stisknutím tlačítka Volat ji zavolejte.

### Přepínání domovských obrazovek

Můžete definovat dva režimy domovské obrazovky pro různé účely, například jeden pro pracovní e-maily a upozornění a druhý pro zobrazování vašich soukromých e-mailů. Díky tomu nebudete muset zobrazovat své pracovní e-maily mimo pracovní dobu.

Váš operátor mohl nastavit třetí domovskou obrazovku s položkami specifickými pro tohoto operátora.

Chcete-li přepínat mezi jednotlivými režimy domovských obrazovek, přejděte na 💽 a stiskněte navigační klávesu.

### Klávesy pro rychlý přístup

Pomocí kláves jednotlačítkové volby můžete rychle otevírat aplikace a úkoly. Ke každé klávese byla přiřazena aplikace a úloha. Chcete-li je změnit, zvolte Menu > Nástroje > Nastavení > Obecné > Přizpůsobení > Dvojfunkční kl.. Váš operátor sítě mohl přiřadit ke klávesám aplikace. V takovém případě je nemůžete změnit.

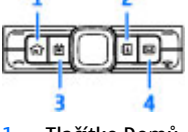

- 2 Tlačítko Kontakty
- 3 Tlačítko Kalendář
- 4 Tlačítko E-mail

### Tlačítko Domů

Pro otevření domovské obrazovky stiskněte krátce tlačítko Domů. Pro otevření menu stiskněte znovu krátce tlačítko Domů.

Chcete-li zobrazit seznam aktivních aplikací, podržte stisknuté tlačítko Domů na několik sekund. V otevřeném seznamu stiskněte krátce tlačítko Domů pro procházení seznamem. Pro otevření zvolené aplikace podržte stisknuté tlačítko Domů několik sekund, nebo stiskněte navigační klávesu. Pro zavření zvolené aplikace stiskněte tlačítko krok zpět.

Ponechání spuštěných programů na pozadí zvyšuje nároky na výkon baterie a snižuje životnost baterie.

### Tlačítko Kontakty

Chcete-li otevřít aplikaci Kontakty, stiskněte krátce tlačítko Kontakty.

Chcete-li vytvořit nový kontakt, stiskněte na několik sekund tlačítko Kontakty.

### Tlačítko Kalendář

Chcete-li otevřít aplikaci Kalendář, stiskněte krátce tlačítko Kalendář.

Chcete-li vytvořit nový záznam typu jednání, stiskněte na několik sekund tlačítko Kalendář.

### Tlačítko E-mail

Pro otevření vaší výchozí schránky stiskněte krátce tlačítko E-mail.

Chcete-li vytvořit novou e-mailovou zprávu, stiskněte na několik sekund tlačítko E-mail.

### Kalendář Nokia pro Eseries 🗊

#### Zvolte Menu > Kancelář > Kalendář.

Vytvořte a zobrazte naplánované události a upomínky a přepínejte mezi různými zobrazeními kalendáře.

### Typy zobrazení kalendáře

Můžete přepínat mezi těmito zobrazeními:

- V zobrazení měsíce je zobrazen aktuální měsíc a záznamy zvoleného dne v seznamu.
- Zobrazení týdne ukazuje události zvoleného týdne v sedmi denních oknech.
- V zobrazení dne jsou uvedeny události zvoleného dne. Události jsou seskupeny do rámců podle času jejich začátku.
- V zobrazení úkolů jsou uvedeny všechny úkoly.

• V zobrazení agendy jsou uvedeny události pro zvolený den v seznamu.

Chcete-li změnit zobrazení, zvolte Volby > Změnit zobrazení a požadované zobrazení.

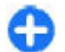

**Tip:** Chcete-li otevřít zobrazení týdne, vyberte číslo týdne a stiskněte navigační klávesu.

Pro přeskočení na další nebo předchozí den v zobrazení měsíce, týdnu, dne či agendy, stiskněte navigační klávesu vpravo či vlevo.

Chcete-li změnit výchozí zobrazení, zvolte Volby > Nastavení > Výchozí zobrazení.

### Zobrazení informací kalendáře

V zobrazení měsíce jsou záznamy kalendáře označeny trojúhelníčkem. Záznamy typu výročí jsou rovněž označeny vykřičníkem. Položky zvoleného dne jsou zobrazeny v seznamu.

|   | 36 Květen 2008 |     |    |           |    |    |    | 0  |                      |
|---|----------------|-----|----|-----------|----|----|----|----|----------------------|
|   |                | ро  | út | st        | čt | рá | 50 | ne | st 28.05.2008        |
| , | 18             | 28  | 29 | 30        | 1  | 2  | 3  | 4  | 🔂 5 nevyříz. úkolů   |
|   | 19             | 5   | 6  | 7         | 8  | 9  | 10 | 11 | Zamluvit lístky do k |
| , |                | -   | -  |           |    |    |    |    | -                    |
|   | 20             | 12  | 13 | 14        | 15 | 16 | 17 | 18 | Oběd                 |
|   | 21             | 19  | 20 | 21        | 22 | 23 | 24 | 25 |                      |
|   | 22             | 26  | 27 | <u>28</u> | 29 | 30 | 31 | 1  |                      |
|   | 23             | 2   | 3  | 4         | 5  | 6  | 7  | 8  |                      |
|   | Vo             | lby |    |           |    |    |    |    | Konec                |
|   |                |     |    |           |    |    |    |    |                      |

Chcete-li otevřít položky kalendáře, otevřete zobrazení kalendáře, vyberte položku a stiskněte navigační klávesu.

### Vytváření záznamů v kalendáři

V kalendáři můžete vytvořit tyto typy záznamů:

- Schůzky vás upozorňují na události, které mají specifické datum a čas.
- Poznámky se vztahují k celému dni, nikoli na určitý čas dne.
- Výročí vás upozorní na narozeniny a zvláštní data.
  Vztahují se k určitému dni, ale nikoli ke specifickému času. Záznamy typu výročí jsou opakovány každý rok.
- Úkol vám připomíná práci, která má termín dokončení, ale není svázána s určitým časem dne.

Chcete-li vytvořit záznam v kalendáři, přejděte na datum, zvolte Volby > Nový záznam a typ záznamu.

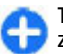

**Tip:** Pro vytvoření záznamu typu schůzka začněte psát předmět.

## Vytvoření záznamů typu schůzka, poznámka, výročí nebo úkol

- 1. Zadejte předmět.
- 2. Pro schůzku zadejte čas začátku a konce, nebo zvolte Celodenní udál..
- Pro záznamy typu schůzka a poznámka zadejte datum začátku a konce. Pro výročí zadejte datum a pro úkol zadejte termín jeho dokončení.
- 4. Pro schůzku zadejte místo konání.
- 5. Pro záznamy typu schůzka, výročí a úkol můžete nastavit signalizaci.

- Pro opakované schůzky můžete nastavit čas opakování.
- 7. Pro úkol nastavte prioritu. Chcete-li nastavit prioritu pro schůzky, zvolte Volby > Priorita.
- Pro poznámku, výročí a úkol definujte způsob jejich zpracování při synchronizaci. Zvolte Soukromé pro skrytí záznamu osobám prohlížejícím online dostupný kalendář, Veřejné pro zviditelnění záznamu osobám, nebo Zádná pro nekopírování záznamu do počítače.
- 9. Zadejte popis.

Chcete-li odeslat záznam, zvolte Volby > Odeslat.

### Nastavení kalendáře

#### Zvolte Volby > Nastavení.

Chcete-li změnit tón signalizace, zvolte **Tón upoz. v** kalendáři.

Chcete-li změnit výchozí zobrazení, které se otevře při spuštění kalendáře, zvolte Výchozí zobrazení.

Chcete-li změnit první den týdne, zvolte První den týdne je.

Chcete-li změnit záhlaví při zobrazení týdne, zvolte Název zobrazení týdne a Číslo týdne nebo Týden oddo.

### Kontakty Nokia pro Eseries

#### Zvolte Menu > Komunik. > Kontakty.

Ukládejte a aktualizujte informace o kontaktu, například telefonní čísla, domácí nebo e-mailové adresy vašich kontaktů. Ke kontaktu můžete přidat osobní vyzváněcí tón, hlasový záznam nebo miniaturu. Můžete rovněž vytvořit skupiny kontaktů, ve kterých můžete komunikovat s několika kontakty najednou, a odesílat nebo přijímat kontaktní informace (vizitky) ve spolupráci s kompatibilními přístroji.

Když vidíte ikonu , otevřete stisknutím navigační klávesy vpravo seznam dostupných akcí. Pro zavření seznamu stiskněte navigační klávesu vlevo.

### Přidávání kontaktů

Zvolte **Volby** > **Nový kontakt** a zadejte kontaktní informace.

Chcete-li zkopírovat kontaktní informace z paměťové karty, zvolte Volby > Kopírovat > Z paměťové karty.

### Skupiny kontaktů

Vyberte jednotlivé kontakty, které chcete přidat do skupiny kontaktů, stisknutím Volby > Označit/ Odznačit > Označit je označte, zvolte Volby > Skupina > Přidat do skupiny > Vytvořit novou skupinu > Název skupiny a zadejte název skupiny. Chcete-li provádět ve skupině konferenční hovor, musíte definovat i toto:

- Číslo konf. služby Zadejte číslo služby konferenčního volání.
- ID konf. služby Zadejte identifikátor konferenčního volání.
- PIN kód konf. služby Zadejte PIN kód konferenčního volání.

Chcete-li iniciovat konferenční hovor ve skupině, zvolte skupinu, stiskněte navigační klávesu vpravo a v seznamu dostupných akcí zvolte Volat konf. službu.

### Hledání kontaktů

Chcete-li vyhledat kontakt, začněte do vyhledávacího pole psát jméno kontaktu.

### Správa adresářů kontaktů

Adresáře kontaktů můžete nainstalovat z aplikace Stáhnout!.

Chcete-li změnit adresář kontaktů, přejděte na vrchol seznamu jmen, stiskněte navigační klávesu a vyberte v seznamu dostupných adresářů.

Chcete-li organizovat adresáře kontaktů, zvolte **Volby** > **Uspořádat sezn. kont.** a adresář. Stisknutím navigační klávesy nahoru jej přeneste na požadované místo.

### Přidání vyzváněcích tónů pro kontakty

Můžete nastavit vyzváněcí tón pro kontakt nebo skupinu kontaktů. Až vám kontakt zavolá, ozve se nastavený vyzváněcí tón.

Pro přidání vyzváněcího tónu pro kontakty otevřete kontakt, zvolte Volby > Vyzváněcí tón a vyzváněcí tón.

Pro přidání vyzváněcího tónu pro skupiny kontaktů otevřete skupinu kontaktů, zvolte Volby > Skupina > Vyzváněcí tón a vyzváněcí tón.

Chcete-li přiřazený vyzváněcí tón odebrat, zvolte v seznamu vyzváněcích tónů možnost Výchozí tón.

### Změna nastavení kontaktů

#### Zvolte Volby > Nastavení.

Chcete-li změnit způsob zobrazení jmen kontaktů, zvolte Zobrazení jména.

Chcete-li zvolit, který adresář kontaktů se otevře při otevření aplikace Kontakty, vyberte Vých. sezn. kontaktů.

### Spuštění více aplikací najednou

Najednou můžete mít spuštěných několik aplikací. Chcete-li mezi aplikacemi přepínat, podržte stisknuté tlačítko Domů, vyberte aplikaci a stiskněte navigační klávesu. Pro zavření zvolené aplikace stiskněte tlačítko krok zpět.

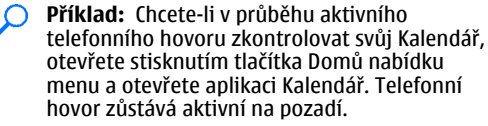

Příklad: Chcete-li při psaní zprávy otevřít webovou stránku, otevřete stisknutím tlačítka Domů nabídku menu a otevřete aplikaci Web. Vyberte záložku nebo zadejte manuálně adresu stránky a zvolte Jít na. Chcete-li se vrátit do zprávy, podržte stisknuté tlačítko Domů, vyberte zprávu a stiskněte navigační klávesu.

### **Svítilna**

Blesk fotoaparátu je možné používat jako svítilnu. Pro zapnutí nebo vypnutí svítilny z domovské obrazovky podržte stisknutý mezerník.

### Otevřete Ovi zvolením Nokia E63

Ovi je vaše brána k různým službám Nokia.

Více informací najdete při navštívení stránek www.ovi.com ze svého počítače.

## Soubory na Ovi

Se službou Soubory na Ovi můžete používat svůj přístroj Nokia E63 pro přístup k obsahu v počítači, je-li zapnutý a připojený k internetu. Aplikaci Soubory na Ovi budete muset nainstalovat na každý počítač, ke kterému chcete přistupovat přes Soubory na Ovi.

Pomocí Soubory na Ovi můžete:

- Procházet, vyhledávat a zobrazovat své obrázky. Nemusíte odesílat obrázky na webovou stránku, ale můžete přistupovat k obsahu počítače z mobilního přístroje.
- Procházet, vyhledávat a zobrazovat své soubory a dokumenty. Pro svůj přístroj nepotřebujete žádné speciální aplikace.
- Stahovat skladby ze svého počítače do přístroje.
  Později můžete použít hudební přehrávač v přístroji pro poslech skladeb, jak jste normálně zvyklí.
- Odesílat soubory a složky z počítače bez jejich předchozího přenesení do a z přístroje.
- Přistupovat k souborům v počítači, i když je počítač vypnutý. Pouze zvolte složky a soubory, které chcete mít k dispozici, a Soubory na Ovi automaticky zachová jejich aktualizovanou kopii uloženou v chráněném online úložišti, ke kterému budete mít přístup, když je počítač vypnutý.

#### Postup instalování Soubory na Ovi:

- 1. Zvolte Menu > Instalace a Soubory na Ovi.
- 2. Přečtěte si informace na displeji a zvolte **Pokračovat.**

- 3. Přejděte dolů k poli Email a stisknutím navigační klávesy ji aktivujte.
- 4. Zadejte svou e-mailovou adresu a zvolte Hotovo.
- Zvolte Odeslat. Služba Soubory na Ovi vám zašle email s informací, že ji můžete začít používat.

Informace o podpoře najdete na http://files.ovi.com/ support.

**My Nokia** 

My Nokia je zdarma poskytovaná služba, která vám pravidelně zasílá textové zprávy obsahující tipy, triky a podporu pro váš přístroj Nokia. Rovněž umožňuje procházení po WAP stránce My Nokia, kde můžete najít detaily o přístrojích Nokia a stáhnout tóny, grafiky, hry a aplikace.

Abyste mohli používat službu My Nokia, musí být dostupná ve vaší zemi a musí ji podporovat váš poskytovatel služeb. Tuto službu si musíte objednat.

Odeslání zpráv pro objednání a zrušení objednání služby je zpoplatněno.

Podmínky používání najdete v dokumentaci dodané s přístrojem nebo na stránkách www.nokia.com/ mynokia.

#### Postup zahájení používání služby My Nokia:

- 1. Zvolte My Nokia.
- 2. Zvolte Zaregistr. se v My Nokia.
- 3. Přečtěte si informace na displeji a zvolte Přijmout.

My Nokia vám zašle textovou zprávu s dalšími pokyny.

Chcete-li otevřít WAP stránku My Nokia v prohlížeči, zvolte My Nokia > Přejít na My Nokia.

Pro zrušení objednání služby My Nokia zvolte My Nokia > Zrušit objednávku.

Pro zobrazení pokynů ke službě My Nokia zvolte My Nokia > Nápověda.

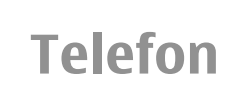

Pro uskutečnění a příjem hovorů musí být přístroj zapnutý, musí v něm být nainstalována platná SIM karta a musí se nacházet v oblasti služeb celulární sítě.

Chcete-li uskutečňovat nebo přijímat internetová volání, musí být váš přístroj připojen ke službě internetového volání. Chcete-li se připojit ke službě internetového volání, musí se váš přístroj nacházet v oblasti pokryté sítí pro připojení, například u přístupového bodu WLAN.

## Hlasová volání

Poznámka: Skutečná částka za hovory a služby uvedená na faktuře od vašeho poskytovatele síťových služeb se může lišit v závislosti na službách sítě, zaokrouhlování, daních atd.

### Přijetí hovoru

Chcete-li přijmout hovor, stiskněte tlačítko Volat. Chcete-li odmítnout hovor, stiskněte tlačítko Konec. Chcete-li namísto přijetí hovoru vypnout vyzváněcí tón,

zvolte Ticho.

Máte-li aktivní hovor a je aktivována funkce čekání hovoru na lince (síťová služba), stisknutím tlačítka Volat přijmete nový příchozí hovor. První hovor je přidržen. Chcete-li aktivní hovor ukončit, stiskněte tlačítko Konec.

### Volání

Důležité: Byl-li přístroj zamknut, zadejte kód zámku pro aktivaci funkce telefonu. I když je přístroj zamknutý, mělo by být možné volání na oficiální číslo tísňové linky. Volání tísňové linky v profilu Off-line, nebo je-li přístroj zamknutý, vyžaduje, aby přístroj rozpoznal číslo jako oficiální číslo tísňové linky. Doporučujeme před prováděním tísňového volání změnit profil nebo odemknout přístroj zadáním kódu zámku.

Chcete-li volat, zadejte telefonní číslo včetně směrového čísla a stiskněte klávesu Volat.

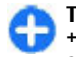

 Tip: Při mezinárodních hovorech zadejte znak
 +, který nahrazuje mezinárodní přístupový kód,
 a zadejte kód země, směrové číslo (pokud je to nutné, vynechejte úvodní 0) a telefonní číslo.

Chcete-li ukončit hovor nebo pokus o volání, stiskněte klávesu Konec.
Chcete-li pro volání použít uložené kontakty, stiskněte tlačítko Kontakty. Zadejte první písmena jména, přejděte na jméno a stiskněte klávesu Volat. <u>Viz</u> "Kontakty Nokia pro Eseries", s. 32.

Chcete-li volat pomocí protokolu, stiskněte klávesu Volat pro zobrazení až 20 čísel, která jste naposledy volali nebo se pokoušeli volat. Přejděte na požadované číslo nebo jméno a stiskněte klávesu Volat. <u>Viz</u> "<u>Protokol", s. 46.</u>

Chcete-li nastavit hlasitost aktivního hovoru, stiskněte navigační klávesu vpravo nebo vlevo.

Pro přepnutí z hlasového hovoru na videohovor zvolte **Volby** > **Přepn. na videohovor**. Přístroj ukončí hlasový hovor a zahájí videohovor s příjemcem.

#### Iniciování konferenčního hovoru

- 1. Chcete-li provádět konferenční hovor, zadejte telefonní číslo příjemce a stiskněte tlačítko Volat.
- Když účastník přijme hovor, zvolte Volby > Nový hovor.
- Po zavolání všem účastníkům zvolte Volby > Konference pro spojení všech hovorů do konferenčního hovoru.

Chcete-li v průběhu hovoru vypnout mikrofon vašeho přístroje, zvolte Volby > Ticho.

Chcete-li odpojit účastníka z konferenčního hovoru, vyberte účastníka a zvolte Volby > Konference > Odpojit účastníka.

Chcete-li soukromě hovořit s účastníkem konferenčního hovoru, vyberte účastníka a zvolte Volby > Konference > Soukromě.

## Videohovory

Abyste mohli provádět videohovory, musíte se nacházet v dosahu pokrytí sítě UMTS. Informace o dostupnosti a objednání služby videohovorů získáte od operátora sítě nebo provozovatele služby. Při volání vidíte obousměrné video zobrazované v reálném čase mezi vámi a příjemcem hovoru, pokud má příjemce kompatibilní telefon. Videoobraz snímaný kamerou ve vašem přístroji je zobrazen příjemci videohovoru. Videohovor je možné provádět pouze mezi dvěma účastníky.

#### Iniciování videohovoru

Upozornění: Je-li používán reproduktor, nedržte přístroj u ucha, protože hlasitost může být velmi vysoká.

Chcete-li iniciovat videohovor, zadejte telefonní číslo nebo zvolte příjemce hovoru z menu Kontakty a zvolte Volby > Volat > Videohovor. Po zahájení videohovoru se aktivuje fotoaparát přístroje. Je-li fotoaparát již používán, odesílání videa je zrušeno. Pokud příjemce hovoru nechce odesílat zpět své video, je zobrazen pouze statický obrázek. Statický obrázek můžete vybrat v Menu > Nástroje > Nastavení > Telefon > Volání > Obr. ve videohovoru.

38

Chcete-li vypnout odesílání zvuku, videa nebo videa i zvuku, vyberte Volby > Nepovolit > Odesílání audia, Odesílání videa nebo Odesíl. audia a videa.

Chcete-li nastavit hlasitost aktivního videohovoru, stiskněte navigační klávesu vpravo nebo vlevo.

Pro použití reproduktoru pro přijímaný zvuk zvolte **Volby** > **Aktiv. reproduktor**. Chcete-li vypnout reproduktor a používat sluchátko, zvolte **Volby** > **Aktivovat telefon**.

Chcete-li přemístit okna s obrázky, zvolte Volby > Změnit pořadí obr..

Chcete-li změnit velikost zobrazení obrázku na displeji, zvolte Volby > Zvětšit nebo Zmenšit.

Chcete-li ukončit videohovor a iniciovat nový hlasový hovor se stejným příjemcem, zvolte Volby > Přepn. na hlas. hovor.

#### Sdílení videa

Používejte síťovou službu Sdílení videa pro odesílání živého obrazu nebo videoklipu z vašeho mobilního přístroje do jiného kompatibilního mobilního přístroje v průběhu hovoru. Abyste mohli používat tuto funkci, musí se přístroj nacházet v oblasti pokryté sítí UMTS.

- Iniciujte telefonické volání se zvoleným příjemcem. Sdílení videa můžete zahájit po sestavení telefonického hovoru a zaregistrování vašeho přístroje k SIP serveru.
- Chcete-li z přístroje odesílat živé video nebo videoklip, zvolte Volby > Sdílené video > Živě nebo Klip. Pro prohlížení klipu zvolte Volby > Přehrát.

- Vyberte příjemce v Kontaktech nebo zadejte SIP adresu příjemce manuálně pro odeslání pozvánky příjemci. Sdílení se provádí automaticky, pokud příjemce potvrdí sdílení videa.
- Chcete-li ukončit sdílení videa, zvolte Stop. Hlasový hovor normálně pokračuje.

# Odmítnutí pozvánky ke sdílení videa

Pokud obdržíte pozvánku ke sdílení videa, zobrazí se zpráva obsahující jméno volajícího nebo SIP adresu.

Chcete-li potvrdit pozvánku a začít sdílet video, zvolte **Přijmout**.

Chcete-li odmítnout pozvánku, zvolte Odmítnout. Hlasový hovor normálně pokračuje.

## Internetová volání 🎯

#### Zvolte Menu > Komunik. > Internet. tel..

Váš přístroj podporuje službu volání přes internet (internetová volání). Váš přístroj se primárně pokusí o tísňová volání prostřednictvím mobilní sítě. Nebude-li tísňové volání prostřednictvím mobilní sítě úspěšné, přístroj se pokusí o tísňové volání prostřednictvím vašeho provozovatele internetového volání. Vzhledem k povaze mobilního spojení byste pro tísňová volání měli používat mobilní sítě, je-li to možné. Máte-li k dispozici pokrytí mobilní sítě, ověřte si před zahájením tísňového volání. že je mobilní telefon zapnutý a připraven k volání. Schopnost provádět tísňová volání prostřednictvím internetového spojení závisí na dostupnosti sítě WLAN a na implementaci možnosti tísňových volání ze strany vašeho provozovatele internetového volání. Informaci o možnosti tísňových volání prostřednictvím internetového spojení získáte od svého provozovatele internetového volání.

Se službou internetového volání (síťová služba) můžete provádět volání prostřednictvím sítě internet pomocí technologie VoIP (voice over internet protocol). Internetová volání je možné sestavit mezi počítači, mezi mobilními telefony a mezi VoIP přístrojem a tradičním telefonem. Chcete-li iniciovat nebo přijmout internetové volání, musí být váš přístroj například v dosahu pokrytí bezdrátové sítě LAN. Dostupnost služby internetového volání se může lišit, v závislosti na zemi použití nebo prodejním regionu.

#### Vytvoření profilu internetového volání

Než můžete provádět internetové volání, musíte vytvořit profil internetového volání.

- Zvolte Menu > Nástroje > Nastavení > Připojení > Nastavení SIP > Volby > Nový profil SIP a zadejte požadované informace. Pro automatické přihlášení ke službě internetového volání zvolte Registrace > Vždy zapnuto. Správné hodnoty získáte od svého provozovatele internetového volání.
- 2. Volte Zpět, dokud se nevrátíte do hlavního menu Připojení.

 Zvolte Internet. telefon > Volby > Nový profil. Zadejte název profilu a zvolte právě vytvořený profil SIP.

Chcete-li zvolit vytvořený profil, který bude použit při automatickém připojování ke službě internetového volání, zvolte Menu > Komunik. > Internet. tel. > Preferovaný profil.

Pro manuální připojení ke službě internetového volání zvolte v nastavení SIP při vytváření profilu internetového volání **Registrace** > **Podle potřeby**.

Chcete-li provádět zabezpečené internetové volání, požádejte svého provozovatele služby o odpovídající nastavení. Proxy server zvolený pro profil internetového volání musí podporovat zabezpečená internetová volání. Zabezpečené internetové volání je indikováno ikonou **n**.

#### Připojení ke službě internetového volání

#### Zvolte Menu > Komunik. > Internet. tel..

Chcete-li uskutečňovat nebo přijímat internetová volání, musí být váš přístroj připojen ke službě internetového volání. Pokud jste zvolili automatické přihlašování, přístroj se ke službě internetového volání připojí automaticky. Pokud se přihlašujete ke službě manuálně, vyberte dostupnou síť v seznamu a stiskněte Zvolit.

Seznam sítí je automaticky obnovován každých 15 sekund. Chcete-li aktualizovat seznam manuálně,

40

zvolte Volby > Obnovit. Tuto možnost použijte, pokud vaše WLAN není zobrazena v seznamu.

Pro zvolení služby internetového volání pro odchozí hovory, pokud je přístroj připojen k více než jedné službě, zvolte Volby > Změnit službu.

Chcete-li konfigurovat nové služby, zvolte Volby > Konfigurovat službu. Tato volba je zobrazena jen v případě, že jsou k dispozici služby, které dosud nebyly konfigurovány.

Pro uložení sítě, do které jste právě připojeni, zvolte Volby > Uložit síť. Uložené sítě jsou v seznamu sítí označeny hvězdičkou.

Pro připojení ke službě internetového volání pomocí skryté WLAN zvolte Volby > Použít skrytou síť.

Pro ukončení spojení se službou internetového volání zvolte Volby > Odpojit od služby.

# Iniciování internetových volání

Internetové volání můžete uskutečnit ze všech aplikací, které umožňují běžné hlasové hovory. Například v Kontaktech vyberte požadovaný kontakt a zvolte Volat > Internetové volání.

Chcete-li iniciovat internetové volání z domovské obrazovky, zadejte SIP adresu a stiskněte tlačítko Volat.

Chcete-li nastavit internetové volání jako preferovaný typ volání pro odchozí hovory, zvolte Menu > Komunik. > Internet. tel. > Volby > Nastavení > Výchozí typ volání > Internetové volání. Je-li váš přístroj připojen ke službě internetového volání, všechny hovory budou prováděny jako internetová volání.

#### Nastavení služby internetového volání

Zvolte Volby > Nastavení, vyberte nastavení požadované služby a stiskněte navigační tlačítko.

Pro automatické připojení ke službě internetového volání zvolte **Typ přihlášení** > **Automatické**. Používáte-li automatické připojení pro WLAN, přístroj opakovaně vyhledává sítě WLAN. Tím zvyšuje spotřebu energie z baterie a snižuje životnost baterie.

Pro manuální připojení ke službě internetového volání zvolte Typ přihlášení > Manuální.

Chcete-li zobrazit sítě, které jste uložili pro službu internetového volání, nebo sítě detekované službou internetového volání, zvolte **Uložené připojovací** sítě.

Chcete-li definovat nastavení specifická pro službu, zvolte **Upravit nastav. služby**. Tato volba je k dispozici jen v případě, že byl do přístroje nainstalován zásuvný modul specifický pro službu.

## Zrychlená volba 🔏

Zvolte Menu > Nástroje > Nastavení > Telefon > Volání > Zrychlená volba > Zapnutá.

Zrychlené volby umožňují volat podržením stisknutého číselného tlačítka v domovské obrazovce.

Chcete-li přiřadit číselné tlačítko telefonnímu číslu, zvolte Menu > Komunik. > Zr. volba. Přejděte na displeji k číselnému tlačítku (2 až 9) a zvolte Volby > Přiřadit. Zvolte požadované číslo z adresáře Kontakty.

Chcete-li odstranit telefonní číslo přiřazené číselnému tlačítku, přejděte na tlačítko zrychlené volby a zvolte Volby > Odstranit.

Chcete-li změnit telefonní číslo přiřazené číselnému tlačítku, přejděte na tlačítko zrychlené volby a stiskněte Volby > Změnit.

## Přesměrování hovoru

Zvolte Menu > Nástroje > Nastavení > Telefon > Přesm. hovoru.

Přesměrování příchozích hovorů do hlasové schránky nebo na jiné telefonní číslo. Podrobnosti získáte od provozovatele služby.

Zvolte, zda chcete přesměrovat hlasové hovory a datová nebo faxová volání, a vyberte z těchto možností:

- Všechny hlasové hovory, Všechna datová volání nebo Všechna faxová volání. — Přesměrování všech příchozích hlasových, datových nebo faxových volání.
- Je-li obsazeno Přesměrování příchozích volání, pokud máte aktivní hovor.
- Pokud nepřijímá Přesměrování příchozích volání, pokud přístroj vyzvání nastavenou dobu. Dobu, po kterou bude přístroj vyzvánět než dojde k přesměrování, zvolte v seznamu Prodleva:.

- Je-li mimo dosah Přesměrování volání, pokud je přístroj vypnutý nebo mimo dosah sítě.
- Není-li dostupný Aktivuje poslední tři nastavení najednou. Tato možnost přesměruje volání, pokud je přístroj obsazen, nepřijímá nebo je mimo dosah.

Chcete-li přesměrovat hovory do své hlasové schránky, zvolte typ hovoru a typ přesměrování a poté zvolte Volby > Aktivovat > Do hlasové schr..

Chcete-li přesměrovat hovory na jiné telefonní číslo, zvolte typ hovoru a typ přesměrování a poté zvolte Volby > Aktivovat > Na jiné číslo. Zadejte číslo do pole Číslo: nebo zvolte Hledat a načtěte číslo uložené v seznamu Kontakty.

Chcete-li ověřit stav přesměrování, vyberte volbu přesměrování a zvolte Volby > Ověřit stav.

Chcete-li ukončit přesměrování hovorů, vyberte volbu přesměrování a zvolte Volby > Zrušit.

## Blokování hovorů

Zvolte Menu > Nástroje > Nastavení > Telefon > Blokov. hovoru.

Hovory, které je možné přístrojem uskutečňovat nebo přijímat, lze blokovat (síťová služba). Pro změnu nastavení je vyžadováno heslo pro blokování od provozovatele služby. Blokování hovorů ovlivní všechny typy volání.

Funkce blokování hovorů a přesměrování hovorů nemohou být aktivní současně.

I když jsou hovory blokovány, mělo by být možné volání **41** na některá oficiální čísla tísňových linek.

Chcete-li blokovat hovory, zvolte **Blokovat hlasová** volání a vyberte z následujících možností:

- Odchozí hovory Není možné uskutečnit z přístroje hlasová volání.
- Příchozí hovory Blokování příchozích hovorů.
- Mezinárodní hovory Není možné volat do zahraničí.
- Příchozí hovory při roamingu Omezení příchozích hovorů, pokud jste mimo domovskou zemi.
- Mezinár. hovory kromě do domovské země — Není možné volat do zahraničí, ale můžete volat do domovské země.

Chcete-li zkontrolovat stav blokování hlasových hovorů, vyberte volbu blokování a zvolte Volby > Ověřit stav.

Chcete-li ukončit všechna blokování hlasových hovorů, vyberte volbu blokování a zvolte Volby > Zrušit všechna blok.

Chcete-li změnit heslo pro blokování hlasové, faxové a datové komunikace, zvolte **Blokovat hlasová volání > Volby > Upravit heslo blok.** Zadejte aktuální kód a potom zadejte dvakrát nový kód. Heslo pro blokování musí tvořit čtyři číslice. Podrobnosti získáte od provozovatele služby.

## Blokování internetových volání

42 Zvolte Menu > Nástroje > Nastavení > Telefon > Blokov. hovoru > Blokovat internetová volání. Chcete-li odmítnout internetová volání od anonymních volajících, zvolte **Blok. anonymní volání** > **Zapnuto.** 

## Odesílání kmitočtových tónů DTMF

Chcete-li během aktivního hovoru zkontrolovat svou hlasovou schránku nebo využít jinou automatickou telefonní službu, můžete odeslat kmitočtové tóny DTMF (dual tone multi-frequency).

#### Odeslání sekvence kmitočtových tónů DTMF

- 1. Iniciujte volání a počkejte na jeho přijmutí druhou stranou.
- 2. Zvolte Volby > Odeslat DTMF.
- 3. Zadejte sekvenci tónů DTMF nebo zvolte předdefinovanou sekvenci.

#### Přidání kmitočtových tónů ke kontaktu

- 1. Zvolte Menu > Komunik. > Kontakty. Otevřete kontakt a zvolte Volby > Upravit > Volby > Přidat detail > DTMF.
- Zadejte sekvenci tónů. Chcete-li vložit pauzu v trvání 2 sekund před nebo za kmitočtové tóny, zadejte p. Chcete-li nastavit přístroj tak, aby odesílal tóny DTMF pouze pokud během hovoru zvolíte Odeslat DTMF, vložte w.
- 3. Zvolte Hotovo.

43

## Hlasová schránka 😐

#### Zvolte Menu > Komunik. > Schr. volání.

Když poprvé spustíte aplikaci Hlasové schránky, budete požádáni o zadání čísla hlasové schránky.

Chcete-li volat svou hlasovou schránku, zvolte Volby > Volat hlas. schránku.

Pokud jste v přístroji nakonfigurovali nastavení internetového volání a máte schránku internetového volání, zavolejte ji zvolením Internet. hlas. schr. > Volby > Volat int. hlas. schr..

Chcete-li z domovské obrazovky volat hlasovou schránku, stiskněte a podržte tlačítko **1**; nebo stiskněte tlačítko **1** a potom tlačítko Volat. Pokud jste definovali schránku internetového volání, zvolte, zda chcete volat hlasovou schránku nebo schránku internetového volání.

Chcete-li změnit číslo hlasové schránky, zvolte schránku a Volby > Změnit číslo.

Chcete-li změnit adresu schránky internetového volání, zvolte schránku a Volby > Změnit adresu.

## Hlasová pomoc 💿

#### Zvolte Menu > Nástroje > Hl. pomoc.

Aplikace Hlasová pomoc čte text na displeji a umožňuje používat základní funkce přístroje bez nutnosti dívat se na displej.

Pro poslech položek ze seznamu kontaktů zvolte Kontakty. Nepoužívejte tuto možnost, pokud máte více než 500 kontaktů.

Pro poslech informací o nepřijatých a přijatých hovorech, volaných číslech a často používaných číslech zvolte **Poslední hovory**.

Chcete-li si poslechnout hlasové zprávy, zvolte Hlas. schránka.

Chcete-li vytočit telefonní číslo, zvolte Číselník.

Pro iniciování telefonického hovoru pomocí hlasového vytáčení zvolte Hlas. příkazy.

Chcete-li si nechat přečíst doručené zprávy nahlas, zvolte **Poslech zpráv**.

Chcete-li si poslechnout aktuální čas, zvolte Hodiny. Chcete-li si poslechnout aktuální datum, stiskněte navigační klávesu dolů.

Pokud je otevřená aplikace Hlasová pomoc v době, kdy nastane signalizace v kalendáři, aplikace nahlas přečte obsah poznámky upozornění kalendáře.

Chcete-li si poslechnout další možnosti, zvolte Volby.

## Hlasové příkazy 🖫

#### Zvolte Menu > Nástroje > Hlas. příkazy.

Pomocí hlasových příkazů můžete iniciovat telefonní hovory a spouštět aplikace, profily nebo jiné funkce přístroje.

Přístroj vytvoří hlasový záznam pro položky v Kontaktech a pro funkce označené v aplikaci Hlasové příkazy. Při vyslovení hlasového příkazu přístroj porovná vyslovená slova s hlasovým záznamem v přístroji. Hlasové příkazy nezávisí na hlase mluvčího; rozpoznávání hlasu v přístroji se však přizpůsobí hlasu hlavního uživatele, aby funkce lépe rozpoznávala hlasové příkazy.

### Volání

Hlasovým záznamem pro kontakt je jméno nebo přezdívka uložená na kartě kontaktu v Kontaktech.

Poznámka: Použití hlasových záznamů může být obtížné v hlučném prostředí nebo v tísni. Nespoléhejte se tedy ve všech případech pouze na volání s pomocí hlasového záznamu.

Chcete-li si poslechnout hlasový záznam, otevřete kontakt a zvolte Volby > Přehr. hlas. záznam.

- 1. Chcete-li volat pomocí hlasového příkazu, podržte stisknuté tlačítko Zvuk.
- 2. Až uslyšíte tón nebo uvidíte signál na displeji, zřetelně vyslovte jméno uložené ke kontaktu.
- Přístroj přehraje syntetizovaný hlasový záznam rozpoznaného kontaktu ve vybraném jazyce přístroje a zobrazí jméno a číslo. Po uplynutí 1,5 sekundy přístroj vytočí číslo. Pokud přístroj nerozpozná kontakt správně, zvolte Další pro zobrazení seznamu dalších shod nebo zvolte Konec, čímž ukončíte vytáčení.

Pokud je kontaktu přiřazeno více čísel, vybere přístroj výchozí číslo - pokud bylo nastaveno. Jinak přístroj vybere první dostupné číslo v následujícím pořadí polí: Mobil, Mobil (domů), Mobil (práce), Telefon, Telefon (domů) a Telefon (práce).

### Spuštění aplikace

Přístroj vytvoří hlasové záznamy pro aplikace uvedené v aplikaci Hlasové příkazy.

Chcete-li spustit aplikaci pomocí hlasového příkazu, stiskněte a podržte tlačítko Zvuk a zřetelně vyslovte název aplikace. Pokud přístroj nerozpozná aplikaci správně, zvolte Další pro zobrazení seznamu dalších shod nebo zvolte Konec pro zrušení akce.

Chcete-li přidat do seznamu další aplikace, zvolte Volby > Nová aplikace.

Chcete-li změnit hlasový příkaz aplikace, zvolte Volby > Změnit příkaz a zadejte nový příkaz.

### Změna profilů

Přístroj vytvoří hlasový záznam pro jednotlivé profily. Chcete-li nastavit profil pomocí hlasového příkazu, stiskněte a podržte tlačítko Zvuk a vyslovte název profilu.

Chcete-li změnit hlasový příkaz, zvolte **Profily** > **Volby** > **Změnit příkaz**.

### Nastavení hlasových příkazů

Pro vypnutí syntetizátoru, který přehrává rozpoznané hlasové příkazy ve zvoleném jazyce přístroje, zvolte Volby > Nastavení > Syntetizátor > Vypnutý.

Pro resetování učení rozpoznávání hlasu při změně hlavního uživatele přístroje zvolte Odebrat mé hlas. úpravy.

## Push to talk 🛱

#### Zvolte Menu > Komunik. > PTT.

Služba PTT (Push to talk) (síťová služba) poskytuje přímou hlasovou komunikaci spojenou se stisknutím tlačítka. Díky PTT můžete svůj přístroj používat jako vysílačku.

Pomocí PTT můžete konverzovat s jinou osobou nebo se skupinou osob, nebo se připojit do komunikačního kanálu. Kanál je jako chatová místnost: můžete volat do kanálu a zjistit, jestli je někdo online. Volání do kanálu ostatní uživatele neupozorňuje; uživatelé se pouze přihlásí do kanálu a zahájí konverzaci s ostatními.

V PTT komunikaci jedna osoba hovoří a ostatní uživatelé poslouchají vestavěným reproduktorem. Uživatelé se v diskuzi vzájemně střídají. Protože vždy může hovořit pouze jeden uživatel, maximální délka hovoru je omezena. Podrobnosti o délce hovoru ve vaší síti získáte od provozovatele služby.

#### Nastavení PTT

Zvolte Volby > Nastavení a vyberte Nastavení uživatele pro definování předvoleb pro PTT nebo Nastavení spojení pro změnu detailů připojení. Správná nastavení získáte od provozovatele služby.

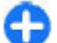

Tip: Nastavení můžete dále obdržet ve zprávě od provozovatele služby PTT.

### Přihlášení ke službě PTT

Zapnete-li **Spuštění aplikace** v menu **Nastavení uživatele**, PTT se automaticky přihlásí ke službě po zapnutí přístroje. Pokud ne, musíte se přihlásit manuálně.

Pro manuální přihlášení ke službě PTT zvolte Volby > Přihlásit k PTT.

Je-li v nastavení **Typ vyzvánění** přístroje zvoleno **1** pípnutí nebo **Tiché**, nebo probíhá-li hovor, nemůžete iniciovat ani přijímat PTT volání.

#### Iniciování PTT volání

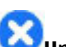

**Upozornění:** Je-li používán reproduktor, nedržte přístroj u ucha, protože hlasitost může být velmi vysoká.

Chcete-li iniciovat PTT volání, zvolte Volby > Kontakty, vyberte jeden nebo více kontaktů ze seznamu a stiskněte tlačítko Zvuk. Nezapomeňte při volání PTT držet přístroj před sebou, abyste viděli na displej. Na displeji jste informováni, kdy přijde řada na váš hovor. Hovořte směrem na mikrofon a nezakrývejte reproduktor. Držte tlačítko Zvuk stisknuté po celou dobu vašeho hovoru. Po ukončení hovoru uvolněte tlačítko.

Chcete-li aktivní PTT volání ukončit, stiskněte tlačítko **45** Konec.

46

Při příchozím PTT volání přijměte volání stisknutím tlačítka Volat nebo odmítněte volání stisknutím tlačítka Konec.

### Iniciovaná volání PTT

Zvolte Volby > Protokol PTT > Inic. volání PTT a volání.

Pro iniciování PTT volání kontaktu zvolte Volby > Individuální volání.

Pro odeslání požadavku kontaktu, aby vám zavolal, zvolte Volby > Poslat pož. na zp. vol..

Chcete-li vytvořit kontakt, zvolte Volby > Uložit do Kontaktů.

### Správa PTT kontaktů

Pro zobrazení, přidání, upravení, odstranění nebo volání kontaktů zvolte **Volby** > **Kontakty**. Zobrazí se seznam jmen ze seznamu Kontakty s informacemi o jejich stavu přihlášení.

Chcete-li volat vybraný kontakt, zvolte Volby > Individuální volání.

Chcete-li volat skupinu, zvolte několik kontaktů a Volby > Volat s více.

Chcete-li kontaktu poslat požadavek, aby vám zavolal, zvolte Volby > Poslat pož. na zp. vol..

Chcete-li odpovědět na požadavek na zpětné volání, zvolte Ukázat pro otevření požadavku na zpětné volání. Chcete-li zahájit PTT volání k odesilateli, stiskněte tlačítko Zvuk.

### Vytvoření PTT kanálu

Chcete-li vytvořit kanál, zvolte Volby > Nový kanál > Vytvořit nový.

Pro připojení ke kanálu vyberte požadovaný kanál a stiskněte tlačítko Zvuk.

Chcete-li pozvat uživatele do kanálu, zvolte Volby > Poslat pozvánku.

Chcete-li zobrazit aktuálně aktivní uživatele kanálu, zvolte Volby > Aktivní členové.

Jste-li přihlášeni ke službě PTT, budete automaticky připojeni ke kanálům, které byly aktivní při posledním zavření aplikace.

### Ukončení PTT

Chcete-li ukončit PTT, zvolte Volby > Konec. Zvolte Ano pro odhlášení a ukončení služby. Zvolte Ne, chcete-li nechat aplikaci aktivní na pozadí.

## Protokol 🚱

#### Zvolte Menu > Protokol.

V protokolu jsou uloženy informace o historii komunikace přístroje. Přístroj registruje nepřijaté a přijaté hovory pouze v případě, že tyto funkce podporuje síť, přístroj je zapnutý a nachází se v oblasti pokryté službami sítě.

#### Registry volání a datových přenosů

Chcete-li zobrazit aktuální čísla nepřijatých a přijatých hovorů nebo volaná čísla, zvolte Poslední hov.

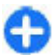

Tip: Chcete-li z domovské obrazovky otevřít 🔁 Volaná čísla, stiskněte tlačítko Volat.

Chcete-li zobrazit přibližnou dobu trvání příchozích a odchozích hovorů, zvolte Délka hovorů.

Chcete-li zobrazit množství dat přenesených v průběhu paketového připojení, zvolte Paketová data.

#### Monitorování veškeré komunikace

Chcete-li monitorovat všechny hlasové hovory, textové zprávy nebo datová připojení zaregistrovaná přístrojem, otevřete záložku obecného protokolu.

Chcete-li zobrazit podrobné údaje o komunikační události, vyberte ji a stiskněte navigační klávesu.

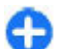

Tip: Dílčí události, jako jsou textové zprávy odeslané ve více částech nebo připojení paketovými daty, isou zaprotokolovány jako iedna komunikační událost. Připojení k vaší schránce, středisku multimediálních zpráv nebo webovým stránkám jsou zobrazeny jako připojení paketovými daty.

Chcete-li přidat telefonní číslo z komunikační události do Kontaktů, zvolte Volby > Uložit do Kontaktů a

vyberte vytvoření nového kontaktu nebo přidání telefonního čísla k existujícímu kontaktu.

Chcete-li zkopírovat číslo, například jej vložit do textové zprávy, zvolte Volby > Použít číslo > Kopírovat.

Chcete-li zobrazit jeden tvp komunikační události nebo komunikační události s jedním příjemcem, zvolte Volby > Filtr a vyberte požadovaný filtr.

Pro trvalé smazání obsahu protokolu, registru posledních použitých telefonních čísel a výpisu o doručení zpráv zvolte Volby > Smazat protokol.

#### Volání a posílání zpráv z Protokolu

Chcete-li zpět zavolat volajícímu, zvolte Poslední hoy, a otevřete Nepřijaté hoy., Přijaté hoyory nebo Volaná čísla. Zvolte volajícího a Volby > Volat.

Chcete-li odpovědět volajícímu pomocí zprávy, zvolte Poslední hov, a otevřete Nepřijaté hov., Přijaté hovory nebo Volaná čísla. Zvolte volajícího a Volby > Vytvořit zprávu. Můžete posílat textové a multimediální zprávy.

### Nastavení protokolu

Chcete-li nastavit dobu uchování všech komunikačních událostí v Protokolu, zvolte Volby > Nastavení > Délka protokolu a nastavte dobu. Pokud zvolíte Bez protokolu, bude trvale odstraněn veškerý obsah protokolu.

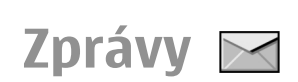

#### Zvolte Menu > Komunik. > Zprávy.

V menu Zprávy (síťová služba) můžete odesílat a přijímat textové zprávy, multimediální zprávy, zvukové zprávy a e-maily. Můžete rovněž přijímat zprávy webové služby, informační zprávy a speciální zprávy obsahující data, nebo odesílat příkazy služby.

Před odesíláním či příjmem zpráv možná budete muset provést následující kroky:

- Vložit do přístroje platnou SIM kartu a být v oblasti pokrytí službami celulární sítě.
- Ověřit, zda síť podporuje funkce aplikace Zprávy, které chcete používat, a zda jsou aktivovány na SIM kartě.
- Definovat v přístroji nastavení přístupového bodu k internetu. <u>Viz "Přístupové body k</u> <u>internetu", s. 70.</u>
- Definovat v přístroji nastavení e-mailových účtů. <u>Viz</u> "Nastavení e-mailového účtu", s. 64.
- Definovat nastavení textových zpráv v přístroji. <u>Viz</u> "Nastavení textových zpráv", s. 63.
- Definovat nastavení multimediálních zpráv v přístroji. <u>Viz "Nastavení multimediálních</u> zpráv", s. 63.

48 Přístroj může rozpoznat poskytovatele SIM karty a automaticky nakonfigurovat některá nastavení zpráv. Pokud se tak nestane, budete možná muset definovat nastavení ručně; nebo se kvůli konfiguraci nastavení obrátit na provozovatele služby.

## Složky aplikace Zprávy

Zprávy a data přijatá při Bluetooth připojení jsou ukládána do složky Přijaté. E-mailové zprávy jsou ukládány v menu Schránka. Rozepsané zprávy jsou ukládány do složky Koncepty. Napsané zprávy, které jsou připravené k odeslání, jsou uloženy do složky K odeslání a odeslané zprávy, mimo zpráv odeslaných přes Bluetooth připojení, jsou uloženy do složky Odeslané.

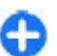

**Tip:** Zprávy jsou umístěny do složky K odeslání například v případě, že je přístroj mimo pokrytí sítě. Můžete rovněž naplánovat odeslání e-mailů na následující připojení ke vzdálené schránce.

Poznámka: Ikona odeslané zprávy nebo text na displeji přístroje nesvědčí o tom, že zpráva byla doručena zamýšlenému příjemci.

Chcete-li vyžádat v síti, aby vám byly zasílány výpisy o doručení vámi odeslaných textových a multimediálních zpráv (síťová služba), zvolte Volby > Nastavení > Zpráva SMS nebo Multimediální zpráva > Přijmout potvrzení. Výpisy jsou ukládány do složky Potvrzení.

## Organizování zpráv

Chcete-li vytvořit novou složku pro ukládání zpráv, zvolte Mé složky > Volby > Nová složka.

Chcete-li přejmenovat složku, zvolte Volby > Přejmenovat složku. Přejmenovat můžete pouze složky, které jste vytvořili.

Chcete-li přesunout zprávu do jiné složky, zvolte zprávu, Volby > Přesun. do složky, složku a OK.

Chcete-li seřadit zprávy určitým způsobem, zvolte Volby > Třídit podle. Zprávy můžete řadit podle položek Datum, Odesílatel, Předmět nebo Typ zprávy.

Chcete-li zobrazit vlastnosti zprávy, zvolte zprávu a zvolte Volby > Detaily zprávy.

## Čtení zpráv

V aplikaci Čtení zpráv se nahlas čtou přijaté textové a multimediální zprávy.

Chcete-li přehrát zprávu, po jejím přijmutí podržte stisknuté levé výběrové tlačítko.

Chcete-li zahájit čtení další zprávy ve složce Přijaté, stiskněte navigační klávesu dolů. Pro opakované zahájení čtení zprávy stiskněte navigační klávesu nahoru. Na začátku zprávy stiskněte navigační klávesu nahoru pro poslech předchozí zprávy. Chcete-li přerušit čtení, stiskněte krátce levou výběrovou klávesu. Pro pokračování v přerušeném čtení stiskněte levou výběrovou klávesu krátce znovu.

Chcete-li ukončit čtení, stiskněte tlačítko Konec.

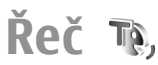

#### Zvolte Menu > Nástroje > Mluvení.

V aplikaci Řeč můžete nastavit jazyk, hlas a vlastnosti hlasu pro čtení zpráv.

### Úprava vlastností hlasu

Chcete-li nastavit jazyk pro čtení zpráv, zvolte Jazyk. Chcete-li do přístroje stáhnout další jazyky, otevřete webovou stránku Nokia nebo použijte aplikaci Stáhnout!.

Chcete-li nastavit hlas čtení, zvolte Hlas. Hlas je závislý na jazyce.

Chcete-li nastavit rychlost čtení, zvolte Nastavení hlasu > Rychlost.

Chcete-li nastavit hlasitost čtení, zvolte Nastavení hlasu > Hlasitost.

Chcete-li si poslechnout hlas, otevřete kartu hlasu, vyberte hlas a zvolte Volby > Přehrát hlas.

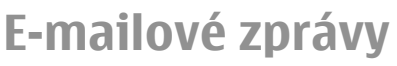

Zvolte Menu > Zprávy > Schránka.

Abyste mohli přijímat a odesílat e-maily, musíte mít nastavenu službu vzdálené schránky. Tato služba může být nabízena poskytovatelem služeb internetu, poskytovatelem služeb sítě nebo vaší společností. Tento přístroj je kompatibilní s internetovými standardy SMTP, IMAP4 (revision 1) a POP3 a s různými vlastními řešeními e-mailů. Jiní poskytovatelé emailových služeb mohou nabízet služby s jinými nastaveními nebo jiné funkce, než jsou popsány v této uživatelské příručce. Další podrobnosti získáte u vašeho poskytovatele e-mailu nebo poskytovatele služeb.

Do přístroje můžete nainstalovat následující e-mailové služby:

- Běžný e-mail využívající protokol POP nebo IMAP. Abyste si mohli přečíst e-maily, musíte se připojit ke schránce a stáhnout e-maily do svého přístroje.
- Služba Nokia Email. Služba Nokia Email je používána různými poskytovateli internetových e-mailových služeb, například od firmy Google. Je-li aplikace Nokia Email spuštěná, služba Nokia Email načítá nové e-maily do přístroje.
- Mail for Exchange. Mail for Exchange je většinou používána pro přístup k pracovním e-mailům. Podrobnější informace o instalaci a použití Mail for Exchange s e-mailovými servery vaší společnosti získáte ve vašem IT oddělení.

Mohou být k dispozici další řešení služeb e-mailu.

Máte-li definováno několik schránek, například POP nebo IMAP a Mail for Exchange, vyberte jednu z nich jako svou výchozí schránku. Tato schránka bude používána při každém zahájení vytváření nové zprávy. Chcete-li definovat výchozí schránku v menu Zprávy, zvolte Volby > Nastavení > E-mail > Výchozí schránka a schránku.

#### Nokia Email

Služba Nokia Email automaticky načítá e-maily z vaší existující e-mailové schránky do vašeho přístroje Nokia E63 . Své e-maily můžete číst, organizovat a odpovídat na ně na cestách. Služba Nokia Email pracuje s řadou poskytovatelů služeb internetového e-mailu, které jsou často používány jako soukromý e-mail, například e-mailové služby Google.

Služba Nokia Email nemusí být k dispozici ve všech zemích.

#### Postup instalování aplikace Nokia Email:

- 1. V domovské obrazovce vyberte průvodce e-mailem a stiskněte navigační klávesu.
- 2. Zvolte Spustit nast. e-mailu.
- 3. Přečtěte si informace na displeji a zvolte Start.
- 4. Zvolením Ano povolte přístroji přístup k síti.
- 5. Zvolte Služba Nokia Email.
- 6. Zvolte Ano pro instalování aplikace Nokia Email.
- 7. Přečtěte si informace na displeji a zvolte Pokračovat.

Po nainstalování aplikace Nokia Email automaticky pokračuje proces nastavování.

#### Postup nastavení služby Nokia Email:

- 1. Zvolením Ano povolte přístroji přístup k síti.
- 2. Přečtěte si informace na displeji a zvolte Start.

50

- 3. Zadejte svou e-mailovou adresu a heslo a zvolte Další.
- 4. Zadejte telefonní číslo v mezinárodním formátu a zvolte OK.
- 5. Přečtěte si Podmínky používání a zvolte Přijmout.
- Zvolením OK dokončete nastavení e-mailu. Aplikace Nokia Email otevře a synchronizuje vaše e-maily z vaší e-mailové adresy s vaším přístrojem.

Služba Nokia Email může běžet na přístroji, i když máte nainstalovány jiné e-mailové aplikace, jako například Mail for Exchange. Pokud však používáte službu Nokia Intellisync Mobile Suite, musíte ji před zahájením používání služby Nokia Email odinstalovat.

#### **Mail for Exchange**

S Mail for Exchange můžete přijímat své pracovní emaily do svého přístroje Nokia E63 . Můžete číst a odpovídat na e-maily, zobrazovat a upravovat přílohy, zobrazit informace kalendáře, přijmout a odpovědět na pozvánky ke schůzce, plánovat schůzky a zobrazit, přidat a upravit kontaktní informace. Mail for Exchange je možné nastavit jen v případě, že vaše společnost používá Microsoft Exchange Server. Mimo to musí IT administrátor vaší společnosti aktivovat Mail for Exchange pro váš účet.

Před zahájením instalace Mail for Exchange ověřte, že máte následující:

- ID firemního e-mailu
- Uživatelské jméno pro vaši síť
- Heslo pro vaši síť

- Doménový název vaší sítě (kontaktujte IT oddělení vaší společnosti)
- Název serveru Mail for Exchange (kontaktujte IT oddělení vaší společnosti)

V závislosti na konfiguraci serveru Mail for Exchange vaší společnosti může být nutné zadat mimo těchto ještě další informace. Pokud správné údaje neznáte, kontaktujte IT oddělení vaší společnosti.

S Mail for Exchange může být nezbytné používat zamykací kód. Výchozí kód přístroje Nokia E63 je 12345, ale IT administrátor vaší společnosti mohl nastavit jiný pro vaše použití.

V závislosti na vaší společnosti se může při instalaci Mail for Exchange zobrazit řada informací v překryvných oknech. Přečtěte si je a zvolte **Pokračovat, OK, Další** nebo **Ano** pro pokračování.

#### Postup instalace Mail for Exchange:

- 1. V domovské obrazovce vyberte průvodce e-mailem a stiskněte navigační klávesu.
- 2. Zvolte Spustit nast. e-mailu.
- 3. Přečtěte si informace na displeji a zvolte Start.
- 4. Zvolením Ano povolte přístroji přístup k síti.
- 5. Zadejte svou e-mailovou adresu a zvolte OK.
- 6. Zadejte své heslo a zvolte OK.
- 7. Zadejte své uživatelské jméno a zvolte OK.
- 8. Zvolte Mail for Exchange.
- 9. Zadejte doménový název vaší sítě a zvolte OK.
- 10. Zadejte název serveru Mail for Exchange a zvolte OK.

11. Zvolte Ano pro instalaci aplikace Mail for Exchange do vašeho přístroje.

Po dokončení instalace můžete vytvořit profil Mail for Exchange změnou nastavení. Profil však, v závislosti na vaší společnosti, může být vytvořen automaticky.

### Běžný e-mail POP nebo IMAP

Váš přístroj umí stahovat e-maily z e-mailových účtů POP nebo IMAP.

POP3 je verze protokolu POP (post office protocol), který je použit pro ukládání a načítání e-mailových nebo internetových zpráv ze serveru. IMAP4 je verze protokolu IMAP (internet message access protocol), který umožňuje přistupovat k e-mailům a spravovat je, dokud jsou zprávy ještě na e-mailovém serveru. Poté můžete zvolit, které zprávy chcete stáhnout do přístroje.

#### Nastavení e-mailu POP nebo IMAP

- 1. Otevřete domovskou obrazovku, vyberte průvodce e-mailem a stiskněte navigační klávesu.
- 2. Zvolte Spustit nastavení e-mailu.
- 3. Přečtěte si informace na displeji a zvolte Start.
- 4. Zvolením Ano povolte přístroji přístup k síti.
- 5. Zvolte E-mail.

52

- 6. Zadejte svou e-mailovou adresu a zvolte **OK**.
- 7. Zadejte své heslo a zvolte **OK**.
- Podle potřeby vyberte přístupový bod k internetu, který je použit pro připojení k e-mailovému účtu POP nebo IMAP.

- Přečtěte si informace na displeji a zvolením OK dokončete nastavení e-mailu. Název nové emailové schránky nahradí Schránka v hlavním zobrazení Zprávy.
- Tip: Chcete-li po nastavení e-mailu POP nebo IMAP upravit jeho nastavení (například podpis nebo název schránky), zvolte v zobrazení Zprávy Volby > Nastavení > E-mail a schránku.

#### Připojení ke vzdálené schránce

E-mail adresovaný vám nepřijímá automaticky váš přístroj, ale vaše vzdálená poštovní schránka. Chcete-li si přečíst e-mail, musíte se nejdříve připojit ke vzdálené schránce a pak vybrat e-maily, které chcete načíst do přístroje.

- Chcete-li načíst přijaté e-mailové zprávy do přístroje a zobrazit je, zvolte svou schránku v hlavním zobrazení aplikace Zprávy. Když přístroj zobrazí dotaz Chcete se připojit ke schránce?, zvolte Ano.
- 2. Po výzvě zadejte uživatelské jméno a heslo.
- Zvolte Volby > Načíst e-mail > Nové, chcete-li načíst nové zprávy, které jste nečetli ani nenačetli, Zvolené, chcete-li načíst pouze zprávy, které jste vybrali ve vzdálené schránce, nebo Všechny, pokud chcete načíst všechny dosud nenačtené zprávy.
- 4. Chcete-li spravovat e-maily offline, ušetřit za poplatky za připojení a pracovat v podmínkách, které neumožňují datová připojení, zvolte Volby > Odpojit se pro odpojení od vzdálené schránky. Veškeré změny, které provedete ve složkách vzdálené schránky při práci v režimu offline, se ve

vzdálené schránce projeví až při příštím připojení online a provedení synchronizace.

#### Čtení e-mailů a odpovědi na e-maily

**Důležité:** Při otevírání zpráv buďte opatrní. Zprávy mohou obsahovat škodlivý software nebo mohou být pro váš přístroj nebo PC jinak nebezpečné.

Pro čtení přijatého e-mailu jej otevřete ve schránce.

Přílohu otevřete zvolením Volby > Přílohy. Přejděte na přílohu a stiskněte navigační klávesu.

Chcete-li odpovědět pouze odesilateli e-mailu, zvolte Volby > Odpovědět > Odesílateli.

Chcete-li odpovědět všem příjemcům e-mailu, zvolte Volby > Odpovědět > Všem.

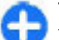

**Tip:** Pokud odpovídáte na e-mail, ke kterému jsou připojeny soubory, přílohy nebudou do odpovědi zahrnuty. Jestliže předáváte přijatý email dál, přílohy zahrnuty budou.

Pro poslání e-mailu dalšímu příjemci zvolte Volby > Poslat dál.

Pro přidání souboru do e-mailu zvolte Volby > Vložit a požadovanou přílohu.

Chcete-li odstranit přílohu z odesílaného e-mailu, zvolte přílohu a zvolte Volby > Odstranit.

Chcete-li nastavit prioritu zprávy, zvolte Volby > Volby odeslání > Priorita.

Chcete-li nastavit čas odeslání e-mailu, zvolte Volby > Volby odeslání > Odeslat zprávu. Zvolte Okamžitě

nebo, pokud pracujete off-line, zvolte **Při dostup.** přip..

Chcete-li volat odesilateli e-mailu, pokud je odesilatele možné najít v Kontaktech, zvolte Volby > Volat.

Chcete-li odpovědět odesilateli e-mailu zvukovou zprávou nebo multimediální zprávou, zvolte Volby > Vytvořit zprávu.

#### Napsání a odeslání e-mailu

- 1. Pro napsání e-mailu zvolte Nová zpráva > Email.
- Zvolte Volby > Přidat příjemce pro vybrání emailových adres příjemců z Kontaktů, nebo zadejte e-mailové adresy do pole Komu. Položky oddělujte středníkem. Pole Kopie použijte pro odeslání kopie dalšímu příjemci, nebo pole Skr. kop. pro odeslání skryté kopie příjemcům.
- 3. Do pole Předm. zadejte předmět e-mailu.
- 4. Do oblasti pro text zadejte e-mailovou zprávu a zvolte Volby > Odeslat.

#### Odstraňování zpráv

Abyste uvolnili paměť v přístroji, pravidelně odstraňujte zprávy ze složek Přijaté a Odeslané a odstraňujte přijaté e-mailové zprávy.

Chcete-li e-mail odstranit pouze z přístroje a zachovat originál na serveru, zvolte Volby > Odstranit > Z telef. (záhl. zůstane).

Chcete-li odstranit e-mail z přístroje i ze vzdáleného serveru, zvolte Volby > Odstranit > Z telefonu i serveru.

54

Chcete-li odstraňování zrušit, zvolte Volby > Obnovit zprávy.

## Dílčí složky ve vzdálené e-mailové schránce

Pokud vytvoříte ve schránkách IMAP4 na vzdáleném serveru podsložky, můžete tyto složky zobrazit a spravovat pomocí vašeho přístroje, pokud je objednáte. Složky si můžete objednat pouze ve svých schránkách IMAP4.

Chcete-li zobrazit složky ve schránce IMAP4, připojte se a zvolte Volby > Nastavení e-mailu > Nastavení načítání > Objednání složky.

Chcete-li zobrazit vzdálenou složku, zvolte složku a zvolte Volby > Objednat. Objednané složky se aktualizují pokaždé, když se připojíte online. Pokud jsou složky velké, může to chvíli trvat.

Chcete-li aktualizovat seznam složek, zvolte složku a zvolte Volby > Aktual. sezn. složek.

## Textové zprávy

Zvolte Menu > Komunik. > Zprávy.

# Psaní a odesílání textových zpráv

Váš přístroj podporuje textové zprávy, jejichž délka překračuje limit pro jednu zprávu. Delší zprávy budou odeslány jako dvě či více zpráv. Poskytovatel může takovou zprávu vyúčtovat odpovídajícím způsobem. Znaky, které používají diakritiku nebo jiné značky, a znaky některých jazyků, vyžadují více místa, a tím snižují počet znaků, které je možné poslat v jedné zprávě.

- 1. Chcete-li napsat textovou zprávu, zvolte Nová zpráva > Zpráva SMS.
- Do pole Komu zadejte číslo příjemce, nebo stiskněte navigační klávesu a přidejte příjemce ze seznamu Kontakty. Zadáváte-li více než jedno číslo, oddělte čísla středníkem.
- 3. Zadejte text zprávy. Pokud chcete použít šablonu, zvolte Volby > Vložit > Šablona.
- 4. Zvolte Volby > Odeslat.

#### Volby odeslání textových zpráv

Chcete-li zvolit středisko zpráv pro odeslání zprávy, zvolte Volby > Volby odeslání > Použité střed. zpráv.

Chcete-li si ze sítě nechat posílat výpisy o doručení zpráv (síťová služba), zvolte Volby > Volby odeslání > Přijmout potvrzení > Ano.

Chcete-li definovat, jak dlouho se bude středisko zpráv pokoušet odesílat vaši zprávu, pokud se první pokus nezdaří (síťová služba), zvolte Volby > Volby odeslání > Platnost zprávy. Pokud příjemce zprávy není možné zastihnout v době platnosti, zpráva bude ze střediska zpráv odstraněna.

Chcete-li zkonvertovat zprávu do jiného formátu, zvolte Volby > Volby odeslání > Zprávu odeslat

jako > Text, Fax, Paging nebo E-mail. Tuto možnost změňte jen tehdy, pokud zcela určitě víte, že vaše středisko zpráv umí konvertovat textové zprávy do těchto jiných formátů. Kontaktujte provozovatele služby.

#### Textové zprávy na SIM kartě

### Zvolte Menu > Komunik. > Zprávy > Volby > Zprávy SIM.

Textové zprávy mohou být uloženy na vaší SIM kartě. Abyste mohli zobrazit SIM zprávy, musíte je zkopírovat do složky v přístroji. Po zkopírování zpráv do složky je můžete ve složce zobrazit nebo je odstranit ze SIM karty.

- 1. Zvolte Volby > Označit/Odznačit > Označit nebo označte všechny zprávy zvolením Označit vše.
- 2. Zvolte Volby > Kopírovat.
- 3. Vyberte složku a zahajte kopírování zvolením **OK**.

Chcete-li si prohlédnout zprávy SIM karty, otevřete složku, do které jste zprávy zkopírovali, a otevřete zprávu.

#### Zobrazení obrázkových zpráv

Vzhled obrázkové zprávy se může lišit v závislosti na přístroji, na kterém je zpráva obdržena.

Chcete-li zobrazit obrázkovou zprávu, otevřete zprávu ze složky Přijaté.

Chcete-li zobrazit informace o obrázkové zprávě, zvolte Volby > Detaily zprávy.

Chcete-li uložit zprávu do jiné složky, zvolte Volby > Přesun. do složky.

Chcete-li přidat odesílatele zprávy do seznamu Kontakty, zvolte Volby > Uložit do Kontaktů.

#### Předávání obrázkových zpráv

- 1. Pro poslání zprávy dalšímu příjemci otevřete zprávu ve složce Přijaté a zvolte Volby > Poslat dál.
- Do pole Komu zadejte číslo příjemce, nebo stiskněte navigační klávesu a přidejte příjemce ze seznamu Kontakty. Zadáváte-li více než jedno číslo, oddělte čísla středníkem.
- 3. Zadejte text zprávy. Pokud chcete použít šablonu, zvolte Volby > Vložit > Šablona.
- 4. Zvolte Volby > Odeslat.

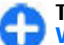

**Tip:** Chcete-li odebrat obrázek ze zprávy, zvolte **Volby > Odstranit obrázek**.

## Multimediální zprávy

Zvolte Menu > Komunik. > Zprávy.

Přijímat a zobrazovat multimediální zprávy mohou pouze přístroje, které mají kompatibilní funkce. Vzhled zprávy se může lišit v závislosti na přístroji, na kterém je zpráva obdržena. Multimediální zpráva (MMS) může obsahovat text a objekty jako jsou obrázky, zvukové klipy a videoklipy. Dříve, než budete moci pomocí svého přístroje odesílat a přijímat multimediální zprávy, musíte definovat nastavení multimediálních zpráv. Přístroj může rozpoznat poskytovatele SIM karty a automaticky nakonfigurovat nastavení multimediálních zpráv. Pokud se tak nestane, použijte aplikaci Průvodce nastavením nebo požádejte o správná nastavení poskytovatele služby. <u>Viz "Nastavení multimediálních</u> zpráv", s. 63.

#### Vytváření a odesílání multimediálních zpráv

Důležité: Při otevírání zpráv buďte opatrní. Zprávy mohou obsahovat škodlivý software nebo mohou být pro váš přístroj nebo PC jinak nebezpečné.

- 1. Chcete-li vytvořit novou zprávu, zvolte Nová zpráva > Multimed. zpráva.
- Do pole Komu zadejte číslo příjemce nebo emailovou adresu, nebo stiskněte navigační klávesu a přidejte příjemce ze seznamu Kontakty. Zadáváteli více než jedno číslo nebo e-mailovou adresu, oddělte je středníkem.
- Do pole Předm. zadejte předmět zprávy. Chcete-li změnit viditelná pole, zvolte Volby > Pole adresy.
- Zadejte text zprávy a zvolte Volby > Vložit objekt, chcete-li přidat mediální objekty. Můžete

přidávat objekty jako je Fotografie, Zvukový klip nebo Videoklip.

Bezdrátová síť může omezit velikost zpráv MMS. Pokud vložený obrázek překročí tento limit, přístroj jej může zmenšit, aby jej bylo možné poslat prostřednictvím MMS.

- Každý list zprávy může obsahovat pouze jeden videoklip nebo zvukový klip. Chcete-li přidat do zprávy další listy, zvolte Volby > Vložit > List. Chcete-li změnit pořadí listů ve zprávě, zvolte Volby > Přesunout.
- 6. Chcete-li před odesláním multimediální zprávy zobrazit její náhled, zvolte Volby > Náhled.
- 7. Zvolte Volby > Odeslat.

Chcete-li odstranit objekt z multimediální zprávy, zvolte Volby > Odebrat přílohu.

Chcete-li nastavit volby odeslání pro aktuální multimediální zprávu, zvolte Volby > Volby odeslání.

#### Příjem multimediálních zpráv a odpovědi na zprávy

**Důležité:** Při otevírání zpráv buďte opatrní. Zprávy mohou obsahovat škodlivý software nebo mohou být pro váš přístroj nebo PC jinak nebezpečné.

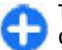

**Tip:** Přijmete-li multimediální zprávy obsahující objekty, které váš přístroj nepodporuje, nebudete je moci otevřít. Pokuste se odeslat tyto

objekty do jiného přístroje, například počítače, a otevřít je tam.

- 1. Chcete-li odpovědět na multimediální zprávu, otevřete ji a zvolte Volby > Odpovědět.
- Zvolte Volby a Odesílateli pro napsání odpovědi odesilateli multimediální zprávy, Přes SMS pro odpověď textovou zprávou, Ve zvukové zprávě pro odpověď zvukovou zprávou, nebo E-mailem pro odpověď e-mailem.
  - Tip: Chcete-li do odpovědi přidat příjemce, zvolte Volby > Přidat příjemce a vyberte příjemce zprávy ze seznamu Kontakty, nebo zadejte telefonní čísla nebo e-mailové adresy příjemců ručně do pole Komu.
- 3. Napište text zprávy a zvolte Volby > Odeslat.

### Vytváření prezentací

Multimediální prezentace nelze vytvářet, pokud je menu Režim vytváření MMS nastaveno na Omezený. Pro změnu nastavení zvolte Zprávy > Volby > Nastavení > Multimediální zpráva > Režim vytváření MMS > Volný.

- 1. Chcete-li vytvořit prezentaci, zvolte Nová zpráva > Multimed. zpráva.
- Do pole Komu zadejte číslo příjemce nebo emailovou adresu, nebo stiskněte navigační klávesu a přidejte příjemce ze seznamu Kontakty. Zadáváteli více než jedno číslo nebo e-mailovou adresu, oddělte je středníkem.
- Zvolte Volby > Vytvořit prezentaci a zvolte šablonu prezentace. Šablona může definovat, jaké

mediální objekty můžete do prezentace zahrnout, kde se zobrazí a jaké efekty se zobrazí mezi obrázky a snímky.

- 4. Přejděte na oblast textu a zadejte text.
- Chcete-li vkládat do prezentace obrázky, zvuk nebo poznámky, přejděte na oblast příslušného objektu a zvolte Volby > Vložit.
- 6. Pro přidání snímků zvolte Vložit > Nový snímek.

Chcete-li vybrat barvu pozadí prezentace a obrázky na pozadí pro různé snímky, zvolte Volby > Nastavení pozadí.

Chcete-li vybrat efekty zobrazované mezi obrázky nebo snímky, zvolte Volby > Nastavení efektů.

Pro prohlížení prezentace zvolte Volby > Náhled. Multimediální prezentace lze zobrazit pouze v kompatibilních přístrojích, které podporují prezentace. V různých přístrojích se mohou zobrazit různě.

### Zobrazování prezentací

Chcete-li zobrazit prezentaci, otevřete multimediální zprávu ze složky Přijaté. Přejděte na prezentaci a stiskněte navigační klávesu.

Chcete-li prezentaci pozastavit, stiskněte libovolnou výběrovou klávesu.

Chcete-li pokračovat v přehrávání prezentace, zvolte Volby > Pokračovat.

Jsou-li ve zprávě texty nebo obrázky příliš velké pro zobrazení na displeji, zvolte Volby > Aktivovat rolování a procházením zobrazte celou prezentaci. Chcete-li vyhledat v prezentaci telefonní čísla a emailové nebo webové adresy, zvolte Volby > Hledat. Tato čísla a adresy můžete použít například k volání, odesílání zpráv nebo vytváření záložek.

#### Zobrazení a uložení multimediálních příloh

Chcete-li zobrazit multimediální zprávu jako úplnou prezentaci, otevřete zprávu a zvolte Volby > Přehrát prezentaci.

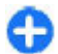

Tip: Pro zobrazení nebo přehrání multimediálního objektu v multimediální zprávě zvolte Zobrazit fotografii, Přehrát zvuk. klip nebo Přehrát videoklip.

Chcete-li zobrazit název a velikost přílohy, otevřete zprávu a zvolte Volby > Objekty.

Chcete-li uložit multimediální objekt, zvolte Volby > Objekty, zvolte objekt a Volby > Uložit.

#### Předání multimediální zprávy

Otevřete složku Přijaté, vyberte upozornění na multimediální zprávu a stiskněte navigační klávesu. Chcete-li odeslat zprávu do kompatibilního přístroje bez načítání do vašeho přístroje, zvolte Volby > Poslat dál. Pokud server nepodporuje předávání multimediálních zpráv, není tato volba dostupná.

 Do pole Komu zadejte číslo příjemce nebo emailovou adresu, nebo stiskněte navigační klávesu a přidejte příjemce ze seznamu Kontakty. Zadáváteli více než jedno číslo nebo e-mailovou adresu, oddělte je středníkem.

 Podle potřeby upravte zprávu a zvolte Volby > Odeslat.

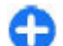

**Tip:** Chcete-li upravit nastavení doručování zprávy, zvolte **Volby** > **Volby odeslání**.

### Odeslání zvukového klipu

- 1. Chcete-li vytvořit zvukovou zprávu, zvolte Nová zpráva > Zvuková zpráva.
- Do pole Komu zadejte číslo příjemce nebo emailovou adresu, nebo stiskněte navigační klávesu a přidejte příjemce ze seznamu Kontakty. Zadáváteli více než jedno číslo nebo e-mailovou adresu, oddělte je středníkem.
- Vyberte Volby > Vložit zvuk. klip a zvolte zda nahrát zvukový klip, nebo vybrat jeden z Galerie.
- 4. Zvolte Volby > Odeslat.

#### Volby odeslání multimediálních zpráv

Zvolte Nová zpráva > Multimed. zpráva > Volby > Volby odeslání a vyberte z následujících možností:

 Přijmout potvrzení — Zvolte Ano, pokud chcete obdržet oznámení, že zpráva byla úspěšně doručena příjemci. Doručení zprávy o doručení multimediální zprávy odeslané na e-mailovou adresu nemusí být možné.

- Platnost zprávy Zvolte, jak dlouho se má středisko zpráv pokoušet odesílat zprávu. Pokud příjemce zprávy nelze zastihnout ve stanovené lhůtě, zpráva je ze střediska multimediálních zpráv odstraněna. Síť musí tuto funkci podporovat. Maximální doba je maximální doba, kterou síť povoluje.
- Priorita Nastavte prioritu odeslání na Vysoká, Normální nebo Nízká.

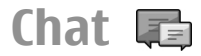

#### Zvolte Menu > Komunik. > Chat.

Chat (síťová služba) vám umožňuje konverzovat s ostatními osobami používajícími službu Chat a připojovat se do diskusních fór (chatové skupiny) se specifickými tématy. Různí poskytovatelé síťových služeb udržují chatové servery, ke kterým se můžete přihlásit po zaregistrování chatové služby. U jednotlivých provozovatelů služby se mohou lišit podporované funkce.

Není-li chat dostupný u vašeho provozovatele služeb, nemusí se zobrazit v menu přístroje. Další informace o objednání služby chat a cenách služby získáte od provozovatele služby. O další informace o nastavení Chatu požádejte svého provozovatele služby.

Nastavení můžete obdržet ve speciální textové zprávě od provozovatele služby, který nabízí službu Chat. Není-li tomu tak, zadejte nastavení manuálně.

Další řešení pro chatovací služby, jako například WindowsLive a Yahoo, mohou být dostupné prostřednictvím menu Stáhnout.

### Definování nastavení Chatu

Chcete-li definovat nastavení aplikace Chat, zvolte **Volby > Nastavení > Nastavení chatu**. Můžete například nastavit svou přezdívku nebo tóny používané při Chatu.

Chcete-li konverzovat s uživateli chatu a prohlížet nebo upravovat své kontakty chatu, musíte se přihlásit na server chatu. Pro přidání serveru chatu zvolte Volby > Nastavení > Servery. Správná nastavení získáte od poskytovatele služby. Pro nastavení serveru, jako toho, ke kterému se přístroj automaticky přihlásí, zvolte Volby > Nastavení > Výchozí server.

Pro definování způsobu, kterým se přístroj připojí k serveru chatu, zvolte Volby > Nastavení > Typ přihl. k chatu. Pro automatické navázání spojení mezi vaším přístrojem a výchozím serverem zvolte Automatické. Chcete-li automatické připojení pouze ve vaší domovské síti, zvolte Aut. v domov. síti. Pro připojení k serveru při spuštění aplikace Chat zvolte Při spuštění aplik.. Chcete-li se k serveru připojovat manuálně, zvolte Manuální a k serveru se přihlásíte v hlavním okně aplikace Chat zvolením Volby > Přihlášení. Za výzvu zadejte identifikátor uživatele a heslo. Uživatelské jméno, heslo a další nastavení pro přihlášení získáte od svého poskytovatele služby po zaregistrování služby.

### Zahájení konverzace

#### Otevřete Konverzace.

Chcete-li hledat uživatele chatu a identifikátory chatu, zvolte Kontakty chatu > Volby > Nový kontakt

#### chatu > Hledat. Můžete hledat podle těchto kritérií: Jméno uživatele, ID uživatele, Telefonní číslo a Emailová adresa.

Chcete-li zobrazit konverzaci, zvolte účastníka.

Chcete-li pokračovat v konverzaci, napište zprávu a zvolte Volby > Odeslat.

Pro návrat do seznamu konverzací bez ukončení konverzace zvolte Zpět. Chcete-li zavřít konverzaci, zvolte Volby > Ukončit konverzaci.

Chcete-li zahájit novou konverzaci, zvolte Volby > Nová konverzace. Novou konverzaci s kontaktem můžete zahájit, pokud jste mimo jinou aktivní konverzaci. Nemůžete však mít dvě aktivní konverzace se stejným kontaktem.

Chcete-li vložit obrázek do zprávy chatu, zvolte Volby > Odeslat fotografii a vyberte obrázek, který chcete poslat.

Chcete-li uložit účastníka konverzace do kontaktů chatu, zvolte Volby > Přid. do kont. chatu.

Chcete-li uložit konverzaci, pokud jste v zobrazení konverzace, zvolte Volby > Zaznamenat chat. Konverzace je uložena jako textový soubor, který je možné otevřít a zobrazit v aplikaci Poznámky.

#### **Skupiny chatu**

Otevřete Skupiny chatu. Menu Skupiny chatu je dostupné, pouze jste-li přihlášeni na server chatu a server podporuje skupiny chatu.

60 Chcete-li vytvořit skupinu chatu, zvolte Volby > Vytv. novou skupinu.

Chcete-li se připojit do konverzace ve skupině nebo pokračovat ve skupinové konverzaci, vyhledejte skupinu a stiskněte navigační klávesu. Napište zprávu a zvolte Volby > Odeslat.

Chcete-li se připojit ke skupině chatu, která není v seznamu, ale znáte její identifikátor, zvolte Volby > Připoj. k nové skup.

Chcete-li opustit skupinu chatu, zvolte Volby > Opustit skup. chatu.

Chcete-li hledat skupiny chatu a identifikátory skupin, zvolte Skupiny chatu > Volby > Hledat. Můžete hledat podle těchto kritérií: Název skupiny, Téma a Členové (identifikátor uživatele).

Chcete-li přidat uživatele chatu do skupiny, zvolte **Volby** > **Přidat člena.** Vyberte uživatele ze svých kontaktů chatu, nebo zadejte identifikátor uživatele.

Chcete-li odebrat člena ze skupiny chatu, zvolte Volby > Odebrat.

Chcete-li členům udělit oprávnění k provádění úprav, zvolte Volby > Přidat editora. Vyberte uživatele ze svých kontaktů chatu, nebo zadejte identifikátor kontaktu. Uživatelé chatu s oprávněním k úpravám mohou upravovat nastavení skupiny a zvát další uživatele pro připojení do skupiny nebo jim účast ve skupině zakázat.

Pro odebrání oprávnění k úpravám od člena skupiny zvolte Volby > Odebrat.

Chcete-li zakázat uživatelům chatu připojovat se do skupiny, zvolte Volby > Přid. do sez. nežád.. Vyberte uživatele ze svých kontaktů chatu, nebo zadejte identifikátor kontaktu. Pro povolení zakázaným uživatelům připojení do skupiny zvolte Volby > Odebrat.

#### Blokování uživatelů

### Zvolte Kontakty chatu > Volby > Volby blokování > Zobr. seznam blok..

Chcete-li najít blokovaného uživatele chatu, zadejte první písmena jména uživatele. V seznamu se zobrazí odpovídající položky.

Chcete-li povolit příjem zpráv od blokovaného uživatele chatu, zvolte Volby > Odblokovat.

Chcete-li zakázat příjem zpráv od jiných uživatelů chatu, zvolte Volby > Blok. nové kontakty. Vyberte uživatele chatu ze svých kontaktů chatu, nebo zadejte identifikátor uživatele.

#### Nastavení aplikace chat

Zvolte Volby > Nastavení > Nastavení chatu a vyberte z následujících nastavení:

- Použít přezdívku Chcete-li změnit jméno, kterým jste identifikováni ve skupinách chatu, zvolte Ano.
- Ukázat mou dostupnost Zvolte, zda chcete povolit všem dalším uživatelům chatu nebo pouze svým kontaktům chatu, aby vás viděli online. Zvolte Nikomu pro skrytí vašeho online stavu.
- Povolit zprávy od Zvolte pro příjem zpráv chatu od všech ostatních uživatelů chatu nebo pouze od vašich kontaktů chatu, nebo žádné přijímání zpráv chatu.

- Povolit pozvánky od Zvolte pro příjem pozvánek do skupin chatu od všech ostatních uživatelů chatu nebo pouze od vašich kontaktů chatu, nebo žádné přijímání pozvánek.
- Rychl. posuvu zpráv Pro snížení nebo zvýšení rychlosti, kterou jsou zobrazovány nové zprávy, stiskněte navigační klávesu vlevo či vpravo.
- Řadit kontakty chatu Zvolte, zda jsou vaše kontakty chatu zobrazeny v abecedním řazení nebo seřazené podle online stavu.
- Aktualiz. dostupnosti Chcete-li automaticky aktualizovat online stav svých kontaktů, zvolte Automatická.
- Offline kontakty Zvolte, zda mají být kontakty chatu se stavem offline zobrazeny v seznamu kontaktů chatu.
- Barva vlastních zpráv Zvolte barvu vámi odesílaných zpráv chatu.
- Barva přijatých zpráv Zvolte barvu přijímaných zpráv chatu.
- Ukázat datum / čas Zvolte Ano pro zobrazování času přijímaných a odesílaných zpráv v konverzaci chatu.
- Tón oznámení chatu Vyberte tón, který zazní při přijmutí nové zprávy chatu.

## Speciální typy zpráv

#### Zvolte Menu > Komunik. > Zprávy.

Můžete přijímat speciální zprávy obsahující data, například loga operátorů, vyzváněcí tóny, záložky nebo nastavení přístupu k internetu nebo e-mailových účtů. Chcete-li uložit obsah těchto zpráv, zvolte Volby > Uložit.

### Zprávy služby

Zprávy služby zasílají do vašeho přístroje provozovatelé služeb. Zprávy služby mohou obsahovat zprávy jako jsou novinové titulky, služby nebo odkazy, jejichž prostřednitrvím lze stáhnout obsah zprávy.

Chcete-li definovat nastavení zpráv služby, zvolte Volby > Nastavení > Zpráva služby.

Chcete-li stáhnout obsah služby nebo zprávy, zvolte Volby > Stáhnout zprávu.

Zvolte Volby > Detaily zprávy, pokud chcete zobrazit informace o odesílateli, webové adrese, datu vypršení platnosti a o dalších podrobnostech zprávy před jejím stažením.

### Odesílání příkazů služby

Můžete odesílat zprávy s požadavky na službu (tzv. příkazy USSD) svému provozovateli služby a vyžádat si aktivaci některých síťových služeb. O texty požadavků požádejte svého provozovatele služby.

Chcete-li odeslat zprávu příkazu služby, zvolte Volby > Příkaz služby. Zadejte text příkazu služby a zvolte Volby > Odeslat.

## Informační služba

Zvolte Menu > Komunik. > Zprávy > Volby > Informační služba.

Díky Informační službě (síťová služba) můžete od svého provozovatele služeb přijímat zprávy různého zaměření, například předpovědi počasí nebo informace o dopravní situaci v určitém regionu. Od svého provozovatele služeb získáte dostupná témata a odpovídající čísla témat. Zprávy informační služby nemůžete přijímat, pokud je v přístroji nastaven režim vzdálené SIM karty. Příjem zpráv informační služby může být blokován při používání datových paketů (GPRS).

Zprávy informační služby nelze přijímat v sítích UMTS (3G).

Chcete-li přijímat zprávy informační služby, musíte mít zapnutý příjem informační služby. Zvolte Volby > Nastavení > Příjem > Zapnutý.

Pro zobrazení zpráv k příslušnému tématu vyberte téma.

Pro příjem zpráv k příslušnému tématu vyberte **Volby > Objednat**.

🔁 Ti

**Tip:** Důležitá témata si můžete nastavit jako aktuální. Je-li přístroj v pohotovostním režimu, budete informováni o příjmu zpráv aktuálních témat. Vyberte téma a zvolte **Volby** > Aktuální.

Pro přidání, upravení nebo odstranění témat zvolte Volby > Téma.

## Nastavení zpráv

### Zvolte Menu > Komunik. > Zprávy > Volby > Nastavení.

Vyplňte všechna pole označená Musí být def. nebo červenou hvězdičkou.

Přístroj může sám rozpoznat poskytovatele SIM karty a nakonfigurovat správná nastavení textových zpráv, multimediálních zpráv a GPRS. Pokud se tak nestane, požádejte provozovatele služby o správná nastavení nebo si objednejte zaslání nastavení v konfigurační zprávě, nebo použijte aplikaci Průvodce nastavením (Settings wizard).

### Nastavení textových zpráv

### Zvolte Menu > Komunik. > Zprávy > Volby > Nastavení > Zpráva SMS.

Vyberte z těchto voleb:

- Střediska zpráv Zobrazení dostupných středisek zpráv v přístroji nebo vytvoření nového.
- Použité střed. zpráv Zvolte středisko zpráv pro odeslání zprávy.
- Kódování znaků Zvolte Omezená podpora pro použití automatické konverze znaků do jiného systému kódování (je-li k dispozici).
- Přijmout potvrzení Zvolte Ano, aby síť zasílala výpisy o doručení vašich zpráv (síťová služba).
- Platnost zprávy Zvolte, jak dlouho se bude středisko zpráv pokoušet odesílat vaši zprávu, pokud se první pokus nezdaří (síťová služba). Pokud příjemce zprávy není možné zastihnout v době

platnosti, zpráva bude ze střediska zpráv odstraněna.

- Zprávu odeslat jako Konvertuje zprávu na jiný formát, například Text, Fax, Paging nebo E-mail. Tuto možnost změňte jen tehdy, pokud zcela určitě víte, že vaše středisko zpráv umí konvertovat textové zprávy do těchto jiných formátů. Kontaktujte provozovatele služby.
- Primární připojení Zvolte preferovanou metodu připojení při odesílání textových zpráv ze svého přístroje.
- Odp. přes totéž stř. Zvolte, zda chcete umožnit zasílání odpovědí na vaše zprávy přes stejné středisko textových zpráv (síťová služba).

#### Nastavení multimediálních zpráv

### Zvolte Menu > Komunik. > Zprávy > Volby > Nastavení > Multimediální zpráva.

Vyberte z těchto voleb:

- Velikost fotografie Zvolte Malá nebo Velká, chcete-li změnit velikost obrázků v multimediálních zprávách. Zvolte Originální pro zachování původní velikosti obrázku.
- Režim vytváření MMS Zvolte Omezený, pokud chcete, aby přístroj neumožnil vkládat do multimediálních zpráv obsah, který by nemusel být podporován sítí nebo zařízením příjemce. Chcete-li být upozorňováni na vkládání takového obsahu, zvolte S průvodcem. Pokud chcete vytvořit multimediální zprávu bez omezení typu přílohy,

64

zvolte Volný. Pokud zvolíte Omezený, nebude možné vytvářet multimediální prezentace.

- Použitý přístup. bod Zvolte výchozí přístupový bod pro připojení ke středisku multimediálních zpráv. Pokud byl v přístroji výchozí přístupový bod předem nastaven provozovatelem služby, možná jej nebudete moci změnit.
- Načítání multimédií Zvolte Vždy automatické, chcete-li vždy automaticky přijímat multimediální zprávy, Aut. v dom. síti, chcete-li obdržet upozornění na novou multimediální zprávu, kterou můžete načíst ze střediska zpráv (např. pokud cestujete v zahraničí a jste mimo domovskou sít), Manuální, chcete-li načítat multimediální zprávy ze střediska zpráv ručně, nebo Vypnuto, jestliže chcete zakázat příjem libovolných multimediálních zpráv.
- Povolit anon. zprávy Zvolte, zda chcete přijímat zprávy od neznámých odesílatelů.
- Přijmout reklamu Zvolte, zda chcete přijímat zprávy označené jako reklamní.
- Přijmout potvrzení Zvolte Ano, má-li se v protokolu zobrazit stav odeslané zprávy (síťová služba). Doručení zprávy o doručení multimediální zprávy odeslané na e-mailovou adresu nemusí být možné.
- Odepřít odesl. potvrz. Zvolte Ano, nechcete-li z přístroje odesílat potvrzení o doručení přijatých multimediálních zpráv.
- Platnost zprávy Zvolte, jak dlouho se má středisko zpráv pokoušet odesílat zprávu (síťová služba). Pokud příjemce zprávy nelze zastihnout ve stanovené lhůtě, zpráva je ze střediska
- multimediálních zpráv odstraněna. Maximální doba je maximální doba, kterou síť povoluje.

#### Nastavení e-mailového účtu

Zvolte Menu > Komunik. > Zprávy > Volby > Nastavení > E-mail.

Jestliže se pokusíte upravit nastavení schránky, ale nemáte nastaven e-mailový účet, spustí se průvodce schránkou a pomůže vám nastavit e-mailový účet.

Pokud jste nadefinovali schránku, přejděte k ní a stisknutím navigační klávesy upravte nastavení.

Nastavení, která lze upravovat, se mohou lišit. Některá nastavení mohou být uložena vaším poskytovatelem služby.

#### Nastavení připojení

Chcete-li definovat nastavení připojení, zvolte emailový účet a Volby > Upravit > Nastavení připojení. Pro upravení nastavení přijatých e-mailů zvolte Příchozí e-mail. Pro upravení nastavení odeslaných e-mailů zvolte Odchozí e-mail.

#### Nastavení uživatele

Chcete-li definovat nastavení uživatele pro e-mailový účet, vyberte účet, zvolte Volby > Upravit > Nastavení uživatele a definujte tato nastavení:

- Mé jméno Zadejte jméno, které se při odesílání e-mailu zobrazí před e-mailovou adresou.
- Odpovědět Vyberte, zda chcete odpovědi přesměrovat na jinou adresu. Zvolte Zapnuto a zadejte e-mailovou adresu, na kterou chcete přesměrovat odpovědi. Můžete zadat pouze jednu adresu, na kterou budou odpovědi přesměrovány.
- Odstranit el. poštu Vyberte, zda chcete odstranit e-mailové zprávy pouze z přístroje nebo z

přístroje i serveru. Zvolte Vždy se zeptat, chcete-li při každém odstraňování e-mailu potvrdit, odkud má být e-mail odstraněn.

- Odeslat zprávu Zvolte pro odeslání e-mailu okamžitě, nebo je-li připojení k dispozici.
- Odeslat kopii i sobě Žvolte, zda chcete uložit kopii e-mailu do své vzdálené schránky a na adresu definovanou v poli Má e-mailová adresa v nastavení Odchozí e-mail.
- Vložit podpis Zvolte, zda chcete ke svým emailům přidat podpis.
- Ozn. nového e-mailu Zvolte, zda chcete být upozorněni na nově přijaté e-maily tónem a poznámkou.

#### Nastavení načítání

Chcete-li definovat nastavení načítání, vyberte emailový účet, zvolte Volby > Upravit > Nastavení načítání a definujte tato nastavení:

- Načíst e-maily Vyberte, zda chcete načítat pouze informace ze záhlaví e-mailu (např. odesilatel, předmět a datum), e-mail, nebo e-mail i s přílohami. Toto nastavení je pouze pro schránky POP3.
- Počet zpráv Vyberte počet e-mailů, které chcete přijímat ze vzdáleného serveru do své schránky.
- Cesta ke složce IMAP4 Definujte cestu k objednaným složkám. Toto nastavení je pouze pro schránky IMAP4.
- Objednání složky Objednejte další složky ve vzdálené schránce a načtěte obsah z těchto složek. Toto nastavení je pouze pro schránky IMAP4.

Nastavení automatického načítání Chcete-li definovat nastavení automatického načítání pro e-mailový účet, vyberte účet, zvolte Volby > Upravit > Automatické načítání a definujte tato nastavení:

- Načítání e-mailu Zvolte Zapnuté pro automatické načítání nových e-mailů ze vzdálené schránky, nebo Pouze v dom. síti pro automatické načítání nových e-mailů ze vzdálené schránky, jen když jste ve své domácí síti a ne, například, na cestě v zahraničí.
- Dny načítání Zvolte dny, kdy budou e-maily načítány do přístroje.
- Hodiny načítání Definujte hodiny, mezi kterými budou načítány e-maily.
- Interval načítání Vyberte časový interval mezi načítáním nových e-mailů.
- Oznámení e-mailu Vyberte, zda chcete přijímat upozornění na přijatý e-mail.

#### Nastavení zpráv služby

Zvolte Menu > Komunik. > Zprávy > Volby > Nastavení > Zpráva služby.

Chcete-li přijímat zprávy služby od provozovatelů služeb, zvolte Zprávy služby > Zapnuté.

Chcete-li zvolit, jak stahovat služby a obsah zpráv služby, zvolte Stáhnout zprávy > Automaticky nebo Manuálně. I pokud zvolíte Automaticky, budete někdy muset stahování potvrdit, neboť ne všechny služby lze stahovat automaticky.

### Nastavení informační služby

Zvolte Menu > Komunik. > Zprávy > Volby > Nastavení > Informační služba.

Chcete-li přijímat zprávy informační služby, zvolte Příjem > Zapnutý.

Pro volbu jazyků, ve kterých chcete přijímat zprávy informační služby, zvolte Jazyk.

Pro zobrazení nových témat v seznamu témat informační služby zvolte Detekce témat > Zapnutá.

### Další nastavení

### Zvolte Menu > Komunik. > Zprávy > Volby > Nastavení > Ostatní.

Vyberte z těchto voleb:

- Uložit odesl. zprávy Zvolte, zda chcete ukládat odeslané zprávy do složky Odeslané.
- Počet ulož. zpráv Zadejte počet odeslaných zpráv, které mají být ukládány. Je-li tento limit dosažen, nejstarší zpráva se automaticky odstraní.
- Použitá paměť Zvolte, kam chcete ukládat své zprávy. Zprávy můžete ukládat na paměťovou kartu pouze tehdy, pokud je vložena.
- Zobrazení složek Definujte, jakým způsobem mají být zobrazeny zprávy ve složce Přijaté.

## Internet

S vaším novým přístrojem Eseries můžete procházet internetem i firemním intranetem a stahovat a instalovat do přístroje nové aplikace. Svůj přístroj můžete rovněž použít jako modem pro připojení počítače k internetu.

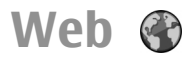

#### Zvolte Menu > Web.

Abyste mohli procházet web (síťová služba), musíte nakonfigurovat nastavení přístupového bodu k internetu. Pokud používáte datové volání nebo připojení GPRS, musí vaše bezdrátová síť podporovat datové volání nebo GPRS a pro vaši SIM kartu musí být aktivovány datové služby.

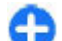

**Tip:** Nastavení přístupového bodu k internetu můžete obdržet od provozovatele služby ve formě speciální textové zprávy nebo z webových stránek provozovatele služby. Nastavení přístupového bodu k internetu můžete také zadat ručně. <u>Viz "Přístupové body k</u> <u>internetu", s. 70.</u>

Informace o dostupných službách, jejich cenách a poplatcích získáte od operátora sítě nebo poskytovatele služeb. U poskytovatele služeb získáte rovněž pokyny k používání služeb.

#### Bezpečnost připojení

Pokud je v průběhu připojení zobrazena ikona zabezpečení (), je datový přenos mezi přístrojem a internetovou branou nebo serverem kódován. Ikona zabezpečení neindikuje, že je zabezpečen datový přenos mezi branou a serverem s obsahem (nebo místem, ve kterém je uložen požadovaný zdroj). Datový přenos mezi branou a serverem s obsahem zabezpečuje provozovatel služby.

Pro některé služby, například bankovní služby, mohou být vyžadovány bezpečnostní certifikáty. Pokud není totožnost serveru ověřena nebo pokud v přístroji není uložen správný certifikát, budete upozorněni. O další informace požádejte svého provozovatele služby.

### Procházení webu

Chcete-li prohlížet web, zvolte záložku nebo zadejte adresu webové stránky ručně a zvolte Jít na. Používejte pouze služby, kterým důvěřujete a které nabízejí odpovídající zabezpečení a ochranu před škodlivým softwarem.

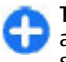

**Tip:** Když začnete zadávat adresu, zobrazí se adresy dříve navštívených stránek, které se shodují se zadávanými znaky. Chcete-li otevřít

stránku, přejděte na její adresu a stiskněte navigační klávesu.

Chcete-li se pohybovat po stránce, použijte navigační klávesu, která je na stránce zobrazena jako ukazatel. Když přesunete ukazatel na odkaz, ukazatel se změní na ruku. Odkaz otevřete stisknutím navigační klávesy. Nové odkazy se na webové stránce většinou zobrazí jako podtržený modrý text a již otevřené odkazy se zobrazí v barvě červené. Okolo obrázků, které jsou použity jako odkazy, se zobrazí modrý rámeček.

Adresy navštívených stránek se ukládají do složky Autom. záložky.

### Záložky

Pro otevření zobrazení záložek při prohlížení webu zvolte Volby > Záložky. Pro zobrazení webové stránky, na kterou záložka odkazuje, vyberte záložku.

Chcete-li přejít na jinou webovou stránku, zvolte Volby > Otevřít web. adresu, zadejte adresu webové stránky a zvolte Jít na.

Chcete-li přidat záložku při prohlížení webu, zvolte Volby > Uložit jako záložku.

Pro organizování záložek v zobrazení záložky zvolte Volby > Správce záložek. Záložky můžete přesouvat a upravovat nebo vytvářet nové složky.

#### Vymazání vyrovnávací paměti

Vyrovnávací paměť slouží k dočasnému ukládání dat. Pokud jste se pokoušeli o přístup k důvěrným informacím vyžadujícím hesla nebo si k nim zjednali přístup, vymažte vyrovnávací paměť po každém použití. Informace nebo služby, které jste používali, jsou uložené ve vyrovnávací paměti.

Chcete-li smazat vyrovnávací paměť, zvolte Volby > Smazat privátní data > Smazat vyr. paměť.

### Zdroje a blogy

Zvolte Menu > Web > Web. zdroje.

Zdroje obvykle obsahují nadpisy a články, často týkající se novinek nebo jiných témat. Blog je zkratka termínu Weblog, což je průběžně aktualizovaný webový diář.

Chcete-li stáhnout zdroj nebo blog, přejděte na něj a stiskněte navigační klávesu.

Pro přidání nebo upravení zdroje nebo blogu zvolte Volby > Spravovat zdroje > Nový zdroj nebo Upravit.

### Ukončení spojení

Chcete-li ukončit spojení a zobrazit stránku v prohlížeči offline, zvolte Volby > Nástroje > Odpojit. Chcete-li ukončit spojení a zavřít prohlížeč, zvolte Volby > Konec.

#### Nastavení aplikace Web

#### Zvolte Menu > Web > Volby > Nastavení.

Nastavení webu je rozděleno do čtyř skupin:

- Obecná obsahuje nastavení přístupového bodu, domovské stránky a zabezpečení při procházení.
- Stránka obsahuje nastavení obrázků, zvuků a překryvných oken.
- Soukromí obsahuje nastavení týkající se soukromí.
- Web. zdroje obsahuje nastavení týkající se webových zdrojů a blogů.

## Procházení intranetu

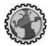

Zvolte Menu > Kancelář > Intranet.

Chcete-li používat firemní intranet, musíte vytvořit pravidla VPN specifická pro vaši společnost. Zvolte Menu > Nástroje > Nastavení > Připojení > VPN.

Pro připojení k intranetu otevřete aplikaci Intranet, vyberte metodu připojení a Volby > Připojit.

Pro definování profilu VPN použitého pro připojení zvolte Volby > Použít jiné zásady VPN.

Chcete-li definovat nastavení pro připojení k intranetu, zvolte Volby > Nastavení.

## Stáhnout! 🚼

#### Zvolte Menu > Stáhnout!.

Se síťovou službou Stáhnout! můžete prohlížet, stahovat a instalovat položky, například nejnovější aplikace a odpovídající dokumenty, z webu do svého přístroje.

Položky jsou roztříděny do katalogů a složek poskytovaných společností Nokia nebo nezávislými poskytovateli služeb. Některé položky mohou být zpoplatněné, ale většinou si je můžete zdarma prohlédnout.

Služba Stáhnout! používá síťové služby pro přístup k nejaktuálnějšímu obsahu.Informace o položkách dostupných přes službu Stáhnout! získáte od poskytovatele služby nebo prodejce či výrobce položky.

Instalujte a používejte pouze aplikace a další software ze zdrojů, které nabízejí odpovídající bezpečí a ochranu před nebezpečným softwarem.

### Správa položek

Pro otevření položky nebo zobrazení obsahu složky či katalogu je vyberte a stiskněte navigační klávesu.

Chcete-li koupit vybranou položku, zvolte Volby > Koupit.

Pro stažení položky, která je poskytována zdarma, zvolte Volby > Získat.

Chcete-li vyhledat položku, zvolte Volby > Hledat.

Chcete-li upravit nastavení, zvolte Volby > Nastavení.

70

Chcete-li zobrazit seznam stažených položek, zvolte Volby > Moje položky.

#### Objednávky

Chcete-li zobrazit detaily vybrané položky, zvolte Volby > Otevřít.

Chcete-li obnovit nebo zrušit objednávku, zvolte Volby a odpovídající možnost.

### Hledání v aplikaci Stáhnout!

Vyberte katalogy, ve kterých chcete hledat položky, zvolte Označit pro jejich vyhledání a zadejte hledaná klíčová slova.

Hledání spusťte zvolením Volby > Hledat.

### Historie nákupů

Chcete-li otevřít zvolenou položku v odpovídající aplikaci, vyberte Volby > Otevřít.

Chcete-li zobrazit detaily vybrané položky, zvolte Volby > Zobrazit detaily.

Pro zahájení, přerušení, obnovení nebo zrušení stahování zvolené položky vyberte Volby a odpovídající možnost.

### Nastavení služby Stáhnout!

Chcete-li změnit nastavení aplikace Stáhnout!, zvolte Volby > Nastavení a vyberte z následujících položek:

- **Přístupový bod** Vyberte přístupový bod pro připojení k serveru poskytovatele služby.
- Automatické otevírání Definujte, zda se mají položky nebo aplikace do úspěšném stažení automaticky otevřít.
- Potvrzování ukázek Definujte, zda se před zobrazením náhledu položky má zobrazit potvrzovací dotaz.
- Potvrzování nákupů Definujte, zda se před koupením položky má zobrazit potvrzovací dotaz.
- Potvrzení objednávky Definujte, zda se před objednáním položky má zobrazit potvrzovací dotaz objednávky.

## Přístupové body k internetu

Přístupový bod k internetu je soubor nastavení, které definují, jak přístroj vytváří datové připojení k síti. Chcete-li používat e-mailové a multimediální služby nebo procházet webové stránky, musíte nejprve definovat pro tyto služby přístupové body.

Některé nebo všechny přístupové body mohou být v přístroji předvoleny provozovatelem služby a možná je nebudete moci vytvářet, upravovat či odebírat.

#### Nastavení přístupového bodu k internetu pro paketová data (GPRS)

- 1. Zvolte Menu > Nástroje > Nastavení > Připojení > Přístupové body.
- Zvolte Volby > Nový přístupový bod pro vytvoření nového přístupového bodu, nebo zvolte existující přístupový bod ze seznamu a poté vyberte Volby > Duplik. přístupový bod pro použití tohoto přístupového bodu jako základu pro tento nový.
- 3. Definujte následující nastavení.
  - Název připojení Zadejte popisný název připojení.
  - Datový nosič Zvolte Paketová data.
  - Název přístup. bodu Zadejte název přístupového bodu. Název je obvykle poskytován provozovatelem služby.
  - Uživatelské jméno Zadejte uživatelské jméno, pokud ho poskytovatel služby vyžaduje. Uživatelská jména často rozlišují velká a malá písmena a jsou poskytována provozovatelem služby.
  - Vyžadovat heslo Zvolte Ano, chcete-li zadávat heslo při každém přihlášení k serveru, nebo Ne, pokud chcete uložit heslo do paměti přístroje a přihlášení zautomatizovat.
  - Heslo Pokud to provozovatel služby požaduje, zadejte heslo. Heslo často rozlišuje velká a malá písmena a poskytuje ho provozovatel služby.

- Autentifikace Zvolte Bezpečná, chcete-li vždy odeslat heslo zašifrované, nebo Normální, jestliže chcete heslo odeslat zašifrované, pokud je to možné.
- Domovská stránka Zadejte webovou adresu stránky, kterou chcete při použití tohoto přístupového bodu zobrazit jako domovskou stránku.
- Po definování nastavení zvolte Volby > Pokročilá nastavení, chcete-li definovat pokročilá nastavení, nebo Zpět, pokud chcete nastavení uložit a ukončit.

#### Pokročilé nastavení přístupového bodu k internetu pro paketová data (GPRS)

### Zvolte Menu > Nástroje > Nastavení > Připojení > Přístupové body.

Po základním nastavení přístupového bodu k internetu pro paketová data (GPRS) zvolte Volby > Pokročilá nastavení a definujte následující pokročilá nastavení:

- Typ sítě Zvolte IPv4 nebo IPv6 jako typ internetového protokolu. Internetový protokol definuje způsob přenosu dat do přístroje a z něho.
- IP adresa telefonu Zadejte adresu IP přístroje. Zvolte Automatická, pokud chcete, aby přístroji poskytla adresu IP síť. Nastavení bude zobrazeno pouze tehdy, pokud zvolíte Typ sítě > IPv4.
- DNS adresa Zvolte Primární DNS adresa a Sekund. DNS adresa a zadejte jejich IP adresy,

pokud to požaduje váš provozovatel služby. Jinak budou adresy DNS serveru poskytnuty automaticky.

Adr. proxy serveru — Zadejte adresu serveru proxy. Servery proxy používají někteří provozovatelé služeb a jsou to servery umístěné mezi službou procházení a jejími uživateli. Tyto servery mohou poskytovat další zabezpečení a zrychlovat přístup ke službě.

#### Manuální nastavení přístupového bodu pro WLAN

- 1. Zvolte Menu > Nástroje > Nastavení > Připojení > Přístupové body.
- Zvolte Volby > Nový přístupový bod pro vytvoření nového přístupového bodu nebo zvolte existující přístupový bod ze seznamu a poté Volby > Duplik. přístupový bod pro použití přístupového bodu jako základ pro vytvoření nového.
- 3. Definujte následující nastavení.
  - Název připojení Zadejte popisný název připojení.
  - Datový nosič Zvolte Bezdrátová LAN.
  - Název sítě WLAN Pro zadání SSID (identifikátor sady služeb), tedy názvu identifikujícího specifickou WLAN, zvolte Zadat manuálně. Pro zvolení sítě WLAN v dosahu zvolte Hledat názvy sítí.
- 72 Stav sítě Zvolte Škrytá, pokud je připojovaná síť skrytá, nebo Veřejná, pokud není skrytá.

- Režim sítě WLAN Zvolíte-li Infrastruktura, mohou přístroje komunikovat vzájemně mezi sebou a s přístroji připojenými ke kabelové LAN prostřednictvím přístupového bodu WLAN.
  Pokud zvolíte Ad-hoc, přístroje mohou odesílat a přijímat data přímo mezi sebou, bez nutnosti připojení k přístupovému bodu WLAN.
- Rež. zabezp. WLAN Musíte zvolit stejný režim zabezpečení, jaký používá přístupový bod WLAN. Pokud zvolíte WEP (wired equivalent privacy), 802.1x nebo WPA/WPA2 (Wi-Fi protected access), musíte rovněž nakonfigurovat další odpovídající nastavení.
- Nast. zabezp. WLAN Upravte nastavení zabezpečení pro zvolený režim zabezpečení.
- Domovská stránka Žadejte webovou adresu stránky, kterou chcete zobrazit jako domovskou stránku při použití tohoto přístupového bodu.

Pro automatické nastavení přístupového bodu WLAN použijte průvodce WLAN. Zvolte Menu > Připojení > Prův. WLAN.

#### Pokročilá nastavení přístupového bodu pro WLAN

#### Zvolte Menu > Nástroje > Nastavení > Připojení > Přístupové body.

Po základním nastavení přístupového bodu pro WLAN zvolte Volby > Pokročilá nastavení a definujte následující pokročilá nastavení:
- Nastavení IPv4 Zadejte IP přístroje a adresy DNS serveru pro internetový protokol IPv4.
- Nastavení IPv6 Zvolte nebo zadejte adresy DNS serveru pro internetový protokol IPv6.
- Ad-hoc kanál Kanál je většinou volen automaticky. Pro manuální zadání čísla kanálu (1-11) zvolte Def. uživatelem.
- Adr. proxy serveru Zadejte adresu serveru proxy.
- Číslo portu proxy Zadejte číslo portu serveru proxy.

## Připojení PC k webu

Svůj přístroj můžete použít pro připojení PC k webu.

- 1. USB kabelem připojte přístroj k PC.
- 2. Zvolte **Připojit počítač k síti**. Potřebný software je automaticky nainstalován z přístroje do PC.
- Potvrďte instalaci na PC. Po výzvě potvrďte i připojení. Po připojení k webu se otevře webový prohlížeč na PC.

Na PC musíte mít administrátorská práva. V PC musí být povolena funkce automatického spuštění. Pokud to tak není, spusťte soubor setup.exe z jednotky CD-ROM v počítači.

## Cestování

Potřebujete zjistit správný směr? Hledáte restauraci? Váš přístroj Eseries má nástroje, kterými vás dostane tam, kam chcete.

# O GPS a satelitních signálech

Chcete-li používat GPS (Global Positioning System), musíte mít kompatibilní GPS přijímač. GPS přijímač připojte přes Bluetooth. Chcete-li zahájit používání kompatibilního GPS přijímače přes Bluetooth, zvolte Menu > Připojení > Bluetooth.

GPS přijímač přijímá ze satelitů rádiové signály nízkého výkonu a měří dobu, kterou signály potřebovaly na doručení do přístroje. Z této doby přijímač GPS umí vypočítat svou polohu s přesností na metry.

Souřadnice v GPS jsou vyjádřeny ve stupních a desetinách stupňů s využitím mezinárodního souřadnicového systému WGS-84.

Systém GPS (Global Positioning System) je provozován vládou USA, která je výhradně odpovědná za jeho přesnost a údržbu. Přesnost dat může být ovlivněna nastavením satelitů systému GPS prováděným vládou

74 USA a je předmětem změn podle politiky GPS Ministerstva obrany USA a Federálního radionavigačního plánu. Přesnost může být rovněž ovlivněna nedostatečnou pravidelností satelitu. Dostupnost a kvalita signálů systému GPS může být ovlivněna vašim umístěním, budovami, přírodními překážkami a povětrnostními podmínkami. GPS přijímač by měl být používán pouze venku, aby byl umožněn příjem signálů systému GPS.

Systém GPS by neměl být používán pro přesné určování polohy a nikdy byste neměli výhradně spoléhat na data o poloze získaná z přijímače GPS a rádiových sítí mobilních telefonů pro zjišťování polohy nebo navigaci.

Počítadlo vzdálenosti má omezenou přesnost a může docházet k chybám zaokrouhlování. Přesnost může být rovněž ovlivněna dostupností a kvalitou signálů GPS.

Chcete-li povolit nebo zakázat různé metody určování polohy, například Bluetooth GPS, zvolte Menu > Nástroje > Nastavení > Obecné > Poloha > Metody polohy.

#### O signálech ze satelitů

Pokud váš přístroj nezjistí signál ze satelitu, uvažte toto:

- Jste-li v budově, vyjděte ven, abyste získali lepší signál.
- Jste-li venku, přesuňte se do volnějšího prostoru.

- Je-li špatné počasí, může být ovlivněna intenzita signálu.
- Vytvoření GPS připojení může trvat od několika sekund po několik minut.

#### Stav satelitu

Chcete-li zjistit, kolik satelitů přístroj nalezl a zda přístroj přijímá signály ze satelitů, zvolte Menu > Nástroje > GPS data > Poloha > Volby > Stav satelitu. Pokud přístroj nalezl satelity, je v zobrazení informací o satelitech pro každý z nich zobrazen sloupec. Čím delší je sloupec, tím je signál ze satelitu, silnější. Pokud přístroj přijal dostatek dat ze satelitů, aby mohl vypočítat svou aktuální polohu, sloupec zčerná.

Na počátku musí přístroj přijmout signály z nejméně čtyř satelitů, aby byl schopen vypočítat souřadnice své aktuální polohy. Po provedení počátečního výpočtu je možné pokračovat ve výpočtu souřadnic aktuální polohy s využitím signálů tří satelitů. Obecně platí, že čím víc satelitů je nalezeno, tím vyšší je přesnost.

## Nastavení určování polohy

Zvolte Menu > Nástroje > Nastavení > Obecné > Poloha.

Chcete-li použít specifickou metodu určování polohy ke zjišťování polohy přístroje, zvolte Metody polohy.

Chcete-li zvolit server pro zjišťování polohy, vyberte **Server zjišť. polohy**.

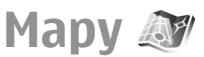

#### Zvolte Menu > Nástroje > Mapy.

V aplikaci Mapy uvidíte svou aktuální polohu na mapě, můžete prohlížet mapy různých měst a zemí, vyhledávat adresy a různá zajímavá místa, nebo plánovat trasy z jednoho místa do jiného. Můžete ukládat polohy a odesílat je do kompatibilních přístrojů. Můžete rovněž koupit licence pro zvláštní služby, například průvodce, dopravní informace a navigační služby s hlasovými pokyny. Tyto služby nejsou k dispozici ve všech zemích nebo regionech.

Pokud procházíte oblastí, která není pokryta mapami již staženými v přístroji, mapa pro danou oblast se automaticky stáhne z internetu. Některé mapy mohou být k dispozici ve vašem přístroji nebo na paměťové kartě. Pro stažení map můžete rovněž použít PC software Nokia Map Loader. Pro nainstalování aplikace Nokia Map Loader do kompatibilního PC otevřete www.maps.nokia.com.

Stažení map může vyžadovat přenos velkého množství dat v síti vašeho poskytovatele služeb. Informujte se u svého poskytovatele služeb o poplatcích za datové přenosy.

Při prvním používání aplikace Mapy může být nutné zvolit přístupový bod pro stahování map. Chcete-li později změnit přístupový bod, zvolte Volby > Nástroje > Nastavení > Internet > Výchozí přístupový bod.

76

## 0 Mapách 🔊

Pro automatické připojení k internetu po spuštění aplikace Mapy zvolte Volby > Nástroje > Nastavení > Internet > Připojit při spuštění > Ano.

Chcete-li zabránit automatickému stahování map, zvolte Volby > Nástroje > Nastavení > Internet > Připojit při spuštění > Nikdy.

Chcete-li nastavit přístroj, aby se vás před připojením k internetu dotázal, zvolte Volby > Nástroje > Nastavení > Internet > Připojit při spuštění > Vždy se zeptat.

Abyste byli informováni, pokud se přístroj zaregistruje do jiné než vaší domovské sítě, zvolte Volby > Nástroje > Nastavení > Internet > Upozornění na roaming > Zapnuto (zobrazeno, jen pokud jste online). Podrobnosti a ceny roamingu získáte od poskytovatele služby.

Tip: Chcete-li předejít poplatkům za přenos dat, můžete používat Mapy i bez připojení k internetu a procházet mapami uloženými v přístroji nebo na paměťové kartě.

Téměř všechny digitální mapy jsou v určitém rozsahu nepřesné a neúplné. Nikdy výhradně nespoléhejte na mapy, které stáhnete pro užívání v tomto přístroji.

## Pohyb po mapě

Pokrytí map se v jednotlivých zemích a regionech liší. Po otevření Map se zobrazí hlavní město země, ve které se nacházíte, nebo umístění, které jste uložili v poslední relaci. Podle potřeby je rovněž stažena mapa umístění.

Chcete-li zaostřit na vaši GPS polohu nebo na vaše poslední známé umístění, stiskněte funkční klávesu a **0**.

Je-li aktivní připojení GPS, • zobrazuje vaše aktuální umístění na mapě.

Pro pohyb po mapě stiskněte navigační klávesu nahoru, dolů, vlevo nebo vpravo. Mapa je orientována standardně směrem k severu.

Pro přiblížení a oddálení mapy stiskněte funkční klávesu a \*, nebo funkční klávesu a #.

Když procházíte mapou po displeji a dostanete se do oblasti, které není pokryté již staženou mapou, automaticky se zahájí stahování nové mapy. Tyto mapy jsou zdarma, ale stažení může vyžadovat přenos velkého množství dat od provozovatele služby. Informace o poplatcích za datové přenosy získáte od svého provozovatele služby. Mapy jsou automaticky ukládány do paměti přístroje nebo na kompatibilní paměťovou kartu (je-li vložena).

## Indikátory na displeji

Indikátor GPS **Construction** v pravém dolním rohu displeje zobrazuje dostupnost a sílu satelitního signálu. Jeden pruh je jeden satelit. Pokouší-li se přístroj najít satelit, pruh je žlutý. Pokud přístroj obdrží dostatek dat ze satelitu pro vytvoření GPS připojení, pruh se změní na zelený. Čím více zelených pruhů, tím je GPS připojení silnější. Na počátku musí přístroj přijmout signály z nejméně čtyř satelitů, aby vypočítal souřadnice své aktuální polohy. Po počátečním výpočtu mohou dostačovat signály ze tří satelitů.

Indikátor datového přenosu 辛 21.5 kb ukazuje použité připojení k internetu a množství dat přenesených od spuštění aplikace.

## Vyhledání míst

Chcete-li vyhledat místo ve městě nebo oblasti zobrazené na mapě, zadejte celou nebo částečnou adresu místa do vyhledávacího pole a stiskněte navigační klávesu. Pro vyhledání místa v jiném městě zadejte město a celou nebo částečnou adresu, například **London Oxford Street** a stiskněte navigační klávesu.

Pro vyhledání specifické adresy nebo adresy v jiné zemi zvolte Volby > Hledat > Adresy. Pole Země/oblast \* a Město nebo PSČ musí být vyplněna.

| 100 |  |
|-----|--|

**Tip:** Pro vyhledání míst v jiné zemi pomocí vyhledávacího pole zadejte do vyhledávacího pole rovněž název země: **Rome Italy**.

Pro importování adresy místa z aplikace Kontakty zvolte Volby > Hledat > Adresy > Volby > Vybrat v kontaktech.

Výsledky hledání jsou seskupeny podle kategorií. Pro omezení hledání na jednu kategorii zvolte Volby > Hledat.

Pokud hledáte místo bez připojení k internetu, výsledky hledání jsou omezeny na okruh 50 km.

### Plánování trasy

Pro naplánování trasy zvolte své startovací místo na mapě nebo jej vyhledejte, stiskněte navigační klávesu a zvolte **Přidat do trasy**.

Pro definování cílového místa a přidání dalších míst do trasy zvolte Volby > Přidat bod trasy a vyhledejte místo.

Pro přepínání mezi režimem pro jízdu a pro pěší zvolte Volby > Nastavení > Způsob přepravy.

Pro zobrazení trasy na mapě zvolte Volby > Zobrazit trasu.

Chcete-li se nechat navigovat k cílovému místu, ať jedete ve voze nebo jdete pěšky, pokud jste si koupili licenci pro tyto zvláštní služby, zvolte Volby > Zahájit cestu nebo Zahájit pěší cestu.

Chcete-li uložit trasu, zvolte Volby > Uložit trasu.

## Jděte na místo určení

Pěší trasa ignoruje veškerá možná omezení pro navigaci vozidel, například jednosměrné ulice a zákazy zatáčení, a zahrnuje oblasti jako jsou pěší zóny a parky. Jsou rovněž preferovány pěšiny a menší cesty a vynechány dálnice a silnice pro motorová vozidla.

Trasa je nakreslena na mapě a šipka indikuje směr. Malá tečka ukazuje směr, kterým jdete.

Délka pěší trasy je omezena na maximálně 50 kilometrů a rychlost cestování na maximálně 30 km/h. Je-li překročen rychlostní limit, navigace se ukončí a opět se obnoví až po návratu rychlosti do limitu. Pro navigaci chodců nejsou k dispozici hlasové pokvny.

Chcete-li si koupit licenci pro navigaci chodců, zvolte Volby > Extra > Pěšky, Licence je specifická podle regionu a je možné ji používat pouze ve zvolené oblasti. Za licenci můžete zaplatit kreditní kartou nebo v telefonním účtu, pokud to podporuje váš poskytovatel služby.

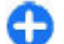

Tip: Chcete-li vyzkoušet licenci na tři dny zdarma, stiskněte navigační klávesu a zvolte Pěšky do místa. Mapy ověří, zda je ve vašem přístroji licence zdarma k dispozici. Pro aktivaci licence zvolte OK. Licenci můžete vyzkoušet pouze iednou.

Pro zahájení navigace vyberte místo a Volby > Pěšky do místa.

Pro vyhledání alternativní trasy zvolte Volby > Tiná trasa.

Chcete-li ukončit navigaci, zvolte Zastavit.

## Ieď te na místo určení

Pro zakoupení licence pro navigaci chodců a vozidel s hlasovými pokyny zvolte Volby > Extra > Autem a pěšky. Licence je specifická podle regionu a je možné ji používat pouze ve zvolené oblasti.

Tip: Chcete-li vvzkoušet licenci na tři dnv direction vyzkouset iterit na truny zkouset iterit na truny zkouset iterit na Autem do místa. Mapy ověří, zda je ve vašem přístroji licence zdarma k dispozici. Pro aktivaci licence zvolte **OK**. Licenci můžete vyzkoušet pouze jednou.

Pro zahájení navigace ve vozidle vyberte umístění. stiskněte navigační klávesu a zvolte Autem do místa. Používáte-li navigaci ve voze poprvé, budete vyzváni k volbě jazyka hlasových pokynů a ke stažení odpovídajících souborů hlasových pokvnů. Chcete-li později změnit jazyk, zvolte v hlavním zobrazení Volby > Nástroje > Nastavení > Navigace > Hlasové navádění. Hlasové pokvny neisou k dispozici pro navigaci chodců.

Pro přepínání mezi různými zobrazeními v průběhu navigace stiskněte navigační klávesu a zvolte Zobrazení manévrů, Zobrazení z nadhledu nebo Zobrazení se šipkami.

Pro vyhledání alternativní trasy zvolte Volby > Tiná trasa.

Pro opakování hlasového pokvnu zvolte Volby > Opakovat.

Chcete-li ukončit navigaci, zvolte Zastavit,

### **Dopravní informace**

Služba dopravních informací poskytuje v reálném čase informace o dopravních událostech, které mohou ovlivnit vaši cestu. Služba dopravních informací je zvláštní služba, kterou můžete koupit a stáhnout do přístroje, pokud je k dispozici ve vaší zemi nebo regionu.

Chcete-li koupit licenci pro službu dopravních informací, zvolte Volby > Extra > Dopravní info.

Pro zobrazení informací o dopravních událostech zvolte Volby > Dopr. Info. Události jsou zobrazeny na mapě jako trojúhelníčky a linky.

Pro zobrazení detailu události, včetně možných úprav trasy, vyberte událost a **Volby** > **Otevřít**.

Pro aktualizaci dopravních informací zvolte Aktualizovat dopr. info.

### Průvodci

Průvodci poskytují informace o atrakcích, restauracích, hotelech a dalších zajímavých místech. Někteří průvodci obsahují videa a zvukové klipy. Průvodci musí být před použitím koupeni a staženi.

Stažení průvodců může vyžadovat přenos velkého množství dat v síti vašeho poskytovatele služeb. Informujte se u svého poskytovatele služeb o poplatcích za datové přenosy.

Chcete-li koupit a stáhnout průvodce, nebo zobrazit již stažené, zvolte Volby > Extra > Průvodci.

Chcete-li procházet kategoriemi průvodců, vyberte kategorii a stiskněte navigační klávesu. Obsahuje-li dílčí kategorie, vyberte požadovanou a znovu stiskněte navigační klávesu.

Pro stažení nového průvodce do přístroje vyberte požadovaného průvodce a zvolte Ano. Za průvodce můžete zaplatit kreditní kartou nebo v telefonním účtu, pokud to podporuje váš poskytovatel služby.

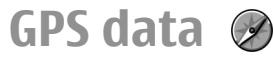

Zvolte Menu > Nástroje > GPS data.

Díky aplikaci GPS data si můžete prohlédnout aktuální polohu, vyhledat cestu do požadovaného cíle a zjistit vzdálenost cesty.

Zvolte Navigace pro zobrazení navigačních informací o vaší cestě, Poloha pro zobrazení informací o vaší aktuální poloze nebo Vzdálenost pro zobrazení cestovních informací, například o vzdálenosti a době vaší cesty a vaší průměrné a maximální rychlosti.

Aby bylo možno použít aplikaci jako pomůcku pro cestování, musí dostávat informace o poloze alespoň ze tří satelitů.

Počítadlo vzdálenosti má omezenou přesnost a může docházet k chybám zaokrouhlování. Přesnost může být rovněž ovlivněna dostupností a kvalitou signálů GPS.

### Použití GPS data

Chcete-li ověřit sílu signálu ze satelitu, který poskytuje informace o poloze potřebné pro navigaci, otevřete některé ze tří zobrazení a zvolte Volby > Stav satelitu.

Pro nastavení orientačního bodu nebo umístění jako cíle vaší cesty zvolte Navigace > Volby > Nastavit cíl cesty. Můžete rovněž zadat souřadnice cíle v zeměpisné šířce a délce.

Pro odstraněné cíle z vaší cesty zvolte Navigace > Volby > Ukončit navigaci.

Chcete-li uložit aktuální polohu jako orientační bod, zvolte Navigace nebo Poloha a Volby > Uložit polohu.

80

Pro aktivaci měřiče cesty zvolte Vzdálenost > Volby > Start. Pro zastavení měřiče cesty zvolte Volby > Stop.

Pro resetování všech polí a zahájení nového výpočtu cesty zvolte Vzdálenost > Volby > Restartovat.

Chcete-li změnit používaný měrný systém, zvolte Volby > Nastavení > Měrný systém > Metrické nebo Anglosas./Britské.

Chcete-li zkalibrovat hodnotu nadmořské výšky přijatou ze satelitů, zvolte Volby > Nastavení > Kalibr. nadm. výšky.

## Orientační body 🔊

#### Zvolte Menu > Nástroje > Orient. body.

Orientační body jsou souřadnice zeměpisných míst, které můžete uložit do přístroje a použít je v budoucnu v různých službách založených na informacích o poloze. Orientační body můžete vytvořit pomocí GPS příslušenství podporujícího Bluetooth nebo pomocí sítě (síťová služba).

## Vytvoření orientačního bodu

Chcete-li vytvořit orientační bod, zvolte Volby > Nový orientační bod. Zvolte Aktuální poloha, chcete-li požádat síť o zeměpisnou šířku a délku vaší aktuální polohy, nebo Zvolit z mapy, chcete-li zvolit umístění z mapy, nebo Zadat manuálně, pokud chcete vyplnit nezbytné informace o poloze jako je název, kategorie, adresa, zeměpisná šířka, délka a nadmořská výška. Pro zobrazení orientačního bodu na mapě zvolte Volby > Ukázat na mapě.

## Úpravy orientačních bodů

Chcete-li upravit orientační bod, zvolte Volby > Upravit > Volby a vyberte z následujících možností:

- Zvolit kategorie Začlenění orientačního bodu do skupiny podobných orientačních bodů. Zvolte kategorii pro upravení informací o orientačním bodu, např. název, kategorii, adresu, zeměpisnou šířku, délku a nadmořskou výšku.
- Načíst aktuál. polohu Můžete vyžádat a automaticky vyplnit souřadnice zeměpisné šířky a délky a vytvořit orientační bod v místě vaší aktuální polohy.
- Odstranit Odebrání orientačního bodu.
- Ikona orient. bodu Změna ikony orientačního bodu.
- Ukázat na mapě Zobrazení orientačního bodu na mapě.
- Odeslat Odeslání orientačního bodu do kompatibilních zařízení.
- Volby úprav Upravení telefonních čísel a URL adres přiřazených k orientačnímu bodu.
- Jazyk psaní Změna jazyka psaní.

## Kategorie orientačních bodů

Kategorie orientačních bodů můžete zobrazit dvěma způsoby: v jednom je uveden seznam kategorií, které již obsahují orientační body, a ve druhém je uveden seznam všech kategorií uložených v přístroji. Chcete-li zobrazit orientační body, které obsahuje kategorie, vyberte kategorii a stiskněte navigační klávesu.

## Chcete-li vytvořit novou kategorii, zvolte Volby > Upravit kategorie > Volby > Nová kategorie.

Chcete-li přesunout orientační bod z jedné kategorie do jiné, otevřete kartu orientačních bodů, vyberte orientační bod a Volby > Přidat do kategorie. Vyberte starou kategorii, vedle které se odstraní značka. Vyberte kategorii nebo dílčí kategorii, do které chcete přidat orientační bod. Zvolte Přijmout.

## Přijaté orientační body

#### Zvolte Menu > Komunik. > Zprávy.

Otevřete zprávu, která obsahuje orientační bod, který jste přijali z jiného zařízení. Přejděte na orientační bod a stiskněte navigační klávesu.

Chcete-li uložit orientační bod do přístroje, zvolte Volby > Uložit.

Chcete-li předat orientační bod do kompatibilních zařízení, zvolte Volby > Odeslat.

Pro zobrazení přijatého orientačního bodu na mapě zvolte Volby > Ukázat na mapě.

Chcete-li vyhledat trasu k přijatému orientačnímu bodu, zvolte Volby > Ukázat trasu.

## Média

Tento přístroj obsahuje různé multimediální aplikace pro práci i zábavu.

Další informace najdete v rozšířené uživatelské příručce na webu.

## Foto-Video 🔊

Zvolte Menu > Média > Foto-Video.

## Fotografování

Váš přístroj podporuje snímání obrázků v rozlišení až 1600 x 1200 pixelů. Rozlišení obrázků v této příručce může vypadat jinak.

Chcete-li vyfotografovat snímek, použijte displej jako hledáček, namiřte na objekt a stiskněte navigační klávesu. Přístroj uloží fotografii do složky Galerie, nebo do složky, kterou si nadefinujete.

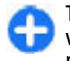

Tip: Pro změnu zoomu stiskněte před vyfotografováním snímku navigační klávesu nahoru nebo dolů.

Nechcete-li si vyfotografovaný snímek ponechat, zvolte Volby > Odstranit. Pro návrat do hledáčku a vyfotografování dalšího snímku zvolte Zpět. Pro zobrazení obrázku v Galerii zvolte Volby > Otevřít Galerii.

Zvolte Volby > Blesk a vyberte, zda bude blesk používán stále, nebude nikdy používán, nebo bude používán automaticky podle stavu okolního osvětlení.

V nepříznivých světelných podmínkách zvolte před vyfotografováním Volby > Režim šero > Vždy.

Pro nastavení obrazu zvolte Volby > Nastavit > Vyvážení bílé nebo Barevný tón.

Chcete-li vyfotografovat snímky v sekvenci, zvolte Volby > Režim sekvence. Fotoaparát vyfotografuje šest obrázků za sebou.

Pro vyfotografování snímků pomocí samospouště zvolte Volby > Samospoušť a nastavte prodlevu. Fotoaparát vyfotografuje snímek po uplynutí prodlevy.

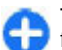

**Tip:** Chcete-li rychle otevřít různé režimy fotoaparátu, zvolte **Volby** > **Ukázat panel** nástrojů.

Pro zobrazení vyfotografovaných snímků zvolte Menu > Média > Galerie > Obrázky.

83

### Nahrání videoklipu

- 1. Pro zahájení nahrávání videoklipu stiskněte navigační klávesu. V horní části displeje je zobrazen zbývající čas nahrávky.
- Pro přerušení nahrávání zvolte Pauza; pro obnovení nahrávání zvolte Pokračovat.
- Chcete-li nahrávání ukončit, zvolte Stop. Přístroj uloží klip do složky Galerie, nebo do složky, kterou si nadefinujete.
- Nechcete-li si nahraný videoklip ponechat, zvolte Volby > Odstranit. Pro návrat do hledáčku a zahájení nahrávání dalšího videoklipu zvolte Zpět. Zvolte Volby > Přehrát pro zobrazení videoklipu v aplikaci RealPlayer.

### Nastavení fotoaparátu

Zvolte Volby > Nastavení.

Chcete-li upravit kvalitu fotografie, určit, zda mají fotografie zůstat po pořízení na displeji, změnit rozlišení, výchozí název nebo paměť, do které se nové fotografie budou ukládat, zvolte Fotografie.

Chcete-li změnit délku, rozlišení a výchozí název nahrávaných videí nebo paměť, do které budou videa ukládána, zvolte Video.

## Nokia Podcasting 🖗

Zvolte Menu > Média > Podcasting. Stáhněte do přístroje podcasty a poslouchejte je.

#### Přehrávání a správa podcastů

Podcasty umožňují přenos zvukového a video obsahu v internetu pro přehrávání na mobilních přístrojích a PC.

S aplikací Nokia Podcasting můžete v internetu hledat, objednávat a stahovat podcasty; podcasty můžete ve svém přístroji přehrávat, spravovat a sdílet.

Před použitím aplikace definujte nastavení připojení a stahování. Zvolte Volby > Nastavení > Připojení a Stáhnout.

Chcete-li vyhledat nové epizody podcastů, které chcete objednat, zvolte Adresáře.

Chcete-li vyhledat podcasty pomocí klíčových slov a názvů podcastů, zvolte Hledat.

Pro zobrazení dostupných epizod zvoleného podcastu otevřete složku Vysílání podcast a zvolte Otevřít.

Chcete-li stáhnout zvolenou epizodu, vyberte Stáhnout.

Chcete-li přehrát staženou epizodu, zvolte Přehrát.

Chcete-li aktualizovat vybraný podcast nebo označené podcasty o nové epizody, zvolte Volby > Aktualizovat.

Pro otevření webové stránky podcastu (síťová služba) zvolte Volby > Otevřít web. stránku.

Některé podcasty poskytují možnost interakce s jejich tvůrci například hlasováním nebo komentováním. Chcete-li se z tohoto důvodu připojit k internetu, zvolte Volby > Zobrazit komentáře.

## Adresáře

#### Zvolte Adresáře.

Adresáře vám pomáhají při hledání nových epizod podcastů, které si můžete objednat.

Obsah adresářů se mění. Vyberte požadovaný adresář, který chcete aktualizovat (síťová služba). Barva složky se po dokončení aktualizace změní.

Chcete-li si objednat podcast, vyberte název podcastu a zvolte Aktualizovat. Po objednání epizod podcastu je můžete stáhnout, spravovat a přehrávat v menu podcastů.

Pro přidání nového adresáře nebo složky zvolte Volby > Nová položka > Webový adresář nebo Složka. Vyberte název, URL adresu souboru .opml (outline processor markup language) a Hotovo.

Pro importování souboru .opml uloženého ve vašem přístroji zvolte Volby > Import. soubor OPML.

Pro uložené přijatého souboru .opml otevřete soubor, který chcete uložit do složky **Přijato** v Adresářích. Otevřete složku, ze které chcete objednat všechny odkazy pro přidání do vašich podcastů.

## Hledání podcastů

Funkce Hledání vám pomáhá najít podcasty podle klíčového slova nebo názvu.

Vyhledávací robot používá vyhledávací službu, kterou jste definovali v Podcasting > Volby > Nastavení > Připojení > Adr. URL služby hledání.

Chcete-li najít podcasty, zvolte Hledat a zadejte požadovaná klíčová slova.

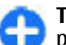

Tip: Jsou prohledávány názvy a klíčová slova v popisech podcastů, ne ve specifických epizodách. Obecná témata, jako například fotbal nebo hip-hop, většinou přináší lepší výsledky než hledání konkrétního mužstva či interpreta.

Chcete-li objednat zvolené kanály a přidat je do svých podcastů, vyberte **Objednat**.

Chcete-li zahájit nové hledání, zvolte Volby > Nové hledání.

Chcete-li zobrazit detaily podcastu, zvolte Volby > Popis.

### Nastavení podcastů

Chcete-li upravit nastavení připojení, zvolte Volby > Nastavení > Připojení.

Chcete-li upravit nastavení stahování, zvolte Volby > Nastavení > Stáhnout.

Pro obnovení výchozích nastavení otevřete odpovídající nastavení a zvolte Volby > Obnovit výchozí.

## Hudební přehrávač

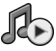

Upozornění: Poslouchejte hudbu o přiměřené hlasitosti. Trvalé působení nadměrného hluku může poškodit váš sluch. Je-li používán reproduktor, nedržte přístroj u ucha, protože hlasitost může být velmi vysoká.

#### Zvolte Menu > Média > Hud. přehrávač.

Hudební přehrávač podporuje například tyto formáty souborů: AAC, AAC+, eAAC+, MP3 a WMA. Hudební přehrávač nezbytně nepodporuje všechny funkce formátu souboru nebo všechny variace formátů souborů.

Hudební přehrávač můžete rovněž použít pro poslech epizod podcastů. Podcasting je metoda zasílání zvukového a video obsahu přes internet prostřednictvím technologií RSS nebo Atom pro přehrávání v mobilních přístrojích a počítačích.

Hudbu můžete ze svého přístroje přenášet do jiných kompatibilních přístrojů. <u>Viz "Přenos hudby z</u> <u>PC", s. 86.</u>

### Přehrání skladby nebo epizody podcastu

Chcete-li přidat do hudební knihovny všechny dostupné skladby a podcasty, zvolte Volby > Obnovit.

Chcete-li přehrát skladbu nebo epizodu podcastu, zvolte Hudba nebo Vysílání a požadovanou kategorii. Poté vyhledejte skladbu nebo epizodu podcastu a stiskněte navigační klávesu.

Chcete-li nastavit hlasitost, stiskněte navigační klávesu nahoru nebo dolů.

Chcete-li pozastavit přehrávání, stiskněte navigační klávesu; pro obnovení stiskněte navigační klávesu znovu. Pro ukončení přehrávání stiskněte navigační klávesu dolů.

Pro rychlé přetočení vpřed nebo zpět podržte stisknutou navigační klávesu vpravo nebo vlevo.

Pro přechod k další položce stiskněte navigační klávesu vpravo. Pro návrat na začátek položky stiskněte navigační klávesu vlevo. Pro přeskočení na předchozí položku stiskněte znovu navigační klávesu vlevo, do 2 sekund od zahájení přehrávání skladby nebo podcastu.

Pro návrat na domovskou obrazovku a ponechání hrajícího přehrávače na pozadí stiskněte klávesu Konec.

### Seznamy skladeb

Chcete-li zobrazit a spravovat seznamy skladeb, zvolte Hudba > Seznamy skladeb.

Chcete-li vytvořit nový seznam skladeb, zvolte Volby > Vytvořit seznam skladeb.

Pro přidání skladeb do seznamu vyberte skladbu a Volby > Přidat do sezn. skl. > Uložený sezn. skladeb nebo Nový seznam skladeb. Pro změnu pořadí skladeb v seznamu skladeb vyhledejte skladbu, kterou chcete přesunout, a zvolte Volby > Seřadit seznam.

## Obchod Nokia 🛒

Zvolte Menu > Média > Obchod.

V Obchodě Nokia (síťová služba) můžete hledat, procházet a kupovat hudbu pro stažení do přístroje. Chcete-li kupovat hudbu, musíte se ke službě zaregistrovat.

Chcete-li ověřit dostupnost služby Obchod Nokia ve vaší zemi, otevřete stránku music.nokia.com.

Pro vyhledání další hudby v různých kategoriích zvolte Volby > Najít v obchodě.

Chcete-li zvolit přístupový bod pro použití se službou Obchod Nokia, zvolte Vých. příst. bod.

## Přenos hudby z PC

Chcete-li přenášet hudbu z PC, připojte přístroj k PC kompatibilním USB kabelem nebo přes Bluetooth připojení. Používáte-li USB kabel, zvolte režim připojení Velkokapac. úložiště. Ověřte, že je v přístroji vložena kompatibilní paměťová karta.

Pokud jako režim připojení zvolíte **Přenos médií**, můžete použít aplikaci Windows Media Player pro synchronizaci hudby mezi přístrojem a PC.

### Přenos aplikací Windows Media Player

Funkce synchronizace hudby se mohou lišit v jednotlivých verzích aplikace Windows Media Player. Další informace najdete v příručce a nápovědě k aplikaci Windows Media Player. Následující pokyny jsou platné pro Windows Media Player 11.

#### Ruční synchronizace

Při ruční synchronizaci můžete vybrat skladby a seznamy skladeb, které chcete přesunout, zkopírovat nebo odstranit.

- 1. Pokud je po připojení přístroje k aplikaci Windows Media Player připojeno více přístrojů, vyberte přístroj v navigačním okně vpravo.
- 2. V levém navigačním okně vyberte hudební soubory v PC, které chcete synchronizovat.
- 3. Přetáhněte skladby do okna **Sync List** (Seznam synchronizace) vpravo.

Nad oknem **Sync List** můžete vybrat velikost dostupné paměti v přístroji.

- Chcete-li odebrat skladby nebo alba, vyberte položku v okně Sync List, klepněte na ni pravým tlačítkem a zvolte Remove from list (Odstranit ze seznamu).
- 5. Pro zahájení synchronizace klepněte na **Start Sync** (Spustit synchronizaci).

#### Automatická synchronizace

 Chcete-li v aplikaci Windows Media Player aktivovat automatickou synchronizaci, klepněte na kartu Sync (Synchronizace), zvolte Nokia Handset > Set **Up Sync...** (Nastavit synchronizaci) a označte pole **Sync this device automatically** (Synchronizovat tento přístroj automaticky).

 V okně Available playlists (Dostupné seznamy skladeb) vyberte seznamy skladeb, které chcete automaticky synchronizovat, a klepněte na Add (Přidat).

Zvolené položky jsou přeneseny do okna **Playlists to sync** (Seznamy skladeb k synchronizaci).

3. Pro dokončení nastavení automatické synchronizace klepněte na **Finish** (Dokončit).

Je-li označeno pole **Sync this device automatically** a připojíte přístroj k PC, hudební knihovna v přístroji je automaticky aktualizována podle seznamů skladeb zvolených k synchronizaci v aplikaci Windows Media Player. Pokud jste nevybrali žádné seznamy skladeb, je zvolena k synchronizaci celá hudební knihovna PC. Není-li v přístroji dost volného místa, aplikace Windows Media Player automaticky zvolí ruční synchronizaci.

Chcete-li ukončit automatickou synchronizaci, klepněte na kartu **Sync** a zvolte **Stop Sync to 'Nokia Handset'** (Ukončit synchronizaci s přístrojem Nokia).

#### Předvolená nastavení kmitočtů

Zvolte Menu > Média > Hudeb. př. > Volby > Přejít na Přehrávání > Volby > Ekvalizér.

Chcete-li použít předvolené nastavení kmitočtů při přehrávání hudby, přejděte na požadované nastavení kmitočtů a zvolte Volby > Aktivovat.

Chcete-li změnit kmitočet v předvoleném nastavení, zvolte Volby > Upravit, vyberte kmitočtové pásmo a stisknutím navigační klávesy nahoru nebo dolů zvyšte nebo snižte jednotlivé hodnoty. Nastavení kmitočtů se okamžitě projeví v přehrávání.

Chcete-li obnovit původní hodnoty kmitočtových pásem, zvolte Volby > Obnovit na výchozí.

Chcete-li vytvořit vlastní nastavení kmitočtů, zvolte **Volby** > **Nové přednastavení**. Zadejte název nastavení kmitočtu. K přecházení mezi kmitočtovými pásmy a k nastavení kmitočtu v jednotlivých pásmech stiskněte navigační klávesu nahoru nebo dolů.

## Share online 🕀

#### Zvolte Menu > Média > Share online.

Můžete sdílet obrázky a videoklipy v kompatibilních online albech, deníčcích (blogy) nebo jiných kompatibilních službách online sdílení na webu. Můžete odeslat obsah, uložit nedokončené příspěvky do konceptů a pokračovat v nich později, a zobrazit obsah alb. Podporované typy obsahu se mohou lišit, v závislosti na poskytovateli služby.

Chcete-li online sdílet soubory, musíte mít účet zaregistrovaný u služby online sdílení obrázků. Většinou si takovouto službu objednáváte na webové stránce poskytovatele služby. Podrobnější informace získáte od svého poskytovatele služeb.

## Sdílení obrázků online

Chcete-li odeslat soubor z Galerie na online službu, zvolte Menu > Galerie, vyberte požadovaný soubor a Volby > Odeslat > Odeslat na web.

## Záznamník 🔦

#### Zvolte Menu > Média > Záznamník.

Pomocí aplikace Záznamník můžete nahrát až 60 minut dlouhou hlasovou poznámku, uložit hlasový záznam jako zvukový klip a přehrát zvukový klip. Záznamník podporuje formát souboru AMR.

Aplikaci Záznamník můžete otevřít rovněž stisknutím tlačítka Zvuk. Pokud jste se přihlásili ke službě Push to talk, tlačítko Zvuk funguje jako tlačítko Push to talk a neotevře Záznamník.

## Nahrávání zvukového klipu

Chcete-li nahrát zvukový klip, zvolte Volby > Nahrát zvuk. Zvolte Pauza, chcete-li záznam pozastavit. Pokračujte zvolením Nahrávat. Záznam ukončíte zvolením Stop. Zvukový klip je automaticky uložen do složky Zvukových klipů v Galerii.

## Přehrávání nahrávky

Chcete-li si poslechnout právě nahraný zvukový klip, zvolte Přehrát. Na ukazateli průběhu se zobrazuje čas, pozice a délka přehrávání klipu. Zvolením Stop zrušíte přehrávání. Pro pozastavení přehrávání nahraného klipu zvolte Pauza. Přehrávání bude pokračovat po zvolení Přehrát.

### Nastavení záznamníku

Nahrávky se automaticky ukládají do paměti přístroje, pokud výchozí umístění nezměníte. Nahrávky, které vytvoříte nebo přijmete po změně nastavení, budou touto změnou dotčeny.

Chcete-li změnit výchozí umístění uložených nahrávek, zvolte Volby > Nastavení > Použitá paměť.

Chcete-li definovat kvalitu nahrávání, zvolte Volby > Nastavení > Kvalita nahrávky. Pokud zvolíte Vysoká, zvukový klip je nahrán ve formátu .wav a jeho maximální délka je 60 minut. Pokud zvolíte MMS kompatibilní, zvukový klip je nahrán ve formátu .amr a jeho maximální délka je jedna minuta.

## Galerie

#### Zvolte Menu > Média > Galerie.

V menu Galerie můžete pracovat s různými typy médií včetně obrázků, videoklipů, hudby a zvuků. Všechny zobrazené obrázky a videa a všechny přijaté skladby a zvuky jsou automaticky uloženy do Galerie. Zvukové klipy jsou otevřeny v Hudebním přehrávači a videoklipy v aplikaci RealPlayer. Obrázky se otevřou v prohlížeči obrázků.

# Práce s multimediálními soubory a složkami

Chcete-li otevřít soubor nebo složku, vyhledejte ji a stiskněte navigační klávesu.

Chcete-li vytvořit novou složku, vyberte soubor a poté zvolte Volby > Uspořádat > Nová složka. Nemůžete vytvářet složky ve složkách.

Chcete-li kopírovat nebo přesunovat soubory, zvolte soubor a Volby > Uspořádat > Přesunout do složky, Nová složka, Přesun. do pam. karty, Kopír. do pam. karty, Kopír. do pam. tel. nebo Přesun. do pam. tel.

Chcete-li stáhnout soubory do Galerie prostřednictvím prohlížeče, zvolte Stáhn. grafiky, Stáhnout videa, Stáhn. skladby nebo Stáhnout zvuky. Otevře se prohlížeč a můžete zvolit záložku nebo adresu stránky, ze které chcete stahovat.

Chcete-li vyhledat soubor, zvolte Volby > Hledat. Napište položku, kterou hledáte. Zobrazí se soubory, které odpovídají požadavku.

### Zobrazení obrázků

Obrázek pro prohlížení otevřete zvolením Volby > Otevřít.

Pro zobrazení dalšího nebo předchozího obrázku pro prohlížení stiskněte navigační klávesu vpravo nebo vlevo. Chcete-li zvětšit velikost zobrazení obrázku na displeji, zvolte Volby > Zvětšit. Chcete-li zmenšit velikost zobrazení obrázku na displeji, zvolte Zmenšit.

Chcete-li zobrazit obrázek v celoobrazovkovém režimu, zvolte Volby > Celý displej. K normálnímu zobrazení se vrátíte zvolením Volby > Normální displej

Chcete-li otočit obrázek, zvolte Volby > Otočit. Zvolením Doprava otočíte obrázek o 90 stupňů ve směru chodu hodinových ručiček a zvolením Doleva ho otočíte o 90 stupňů proti směru chodu hodinových ručiček.

### Správa obrázkových souborů

Chcete-li zobrazit detailní informace o obrázku, zvolte Volby > Zobrazit detaily.

Chcete-li poslat obrázek, zvolte Volby > Odeslat a vyberte metodu odeslání.

Chcete-li přejmenovat obrázek, zvolte Volby > Přejmenovat.

Chcete-li nastavit obrázek jako obrázek na pozadí displeje, zvolte Volby > Použít obrázek > Nastavit jako tapetu.

Chcete-li přidat obrázek ke kontaktu, zvolte Volby > Použít obrázek > Přiřadit ke kontaktu. Otevře se aplikace Kontakty a můžete vybrat kontakt, ke kterému chcete přidat obrázek.

## RealPlayer 🗭

89

Zvolte Menu > Média > RealPlayer.

Aplikace RealPlayer přehrává videoklipy a zvukové soubory uložené v paměti přístroje nebo na paměťové kartě, přenesené do vašeho přístroje z e-mailu nebo kompatibilního počítače nebo streamované do přístroje přes web. Mezi podporované formáty patří MPEG-4, MP4 (ne streamované), 3GP, RV, RA, AMR a MIDI. RealPlayer nemusí nutně podporovat všechny variace formátů multimediálních souborů.

# Přehrávání videoklipů a odkazů na streamování

**Upozornění:** Je-li používán reproduktor, nedržte přístroj u ucha, protože hlasitost může být velmi vysoká.

Chcete-li přehrávat videoklip nebo zvukový soubor, zvolte Volby > Otevřít > Poslední klipy pro přehrání jednoho ze šesti posledních přehrávaných klipů, nebo Uložený klip pro přehrání klipu nebo otevření webové stránky. Zvolte Přehrát.

Chcete-li přehrávat streamovaná média, zvolte webový odkaz ukazující na klip a zvolte **Přehrát**; nebo se připojte k webu, vyhledejte videoklip nebo zvukový soubor a zvolte **Přehrát**. RealPlayer rozpoznává dva druhy odkazů: rtsp:// URL a http:// URL ukazující na soubor RAM. Před zahájením vysílání obsahu se musí váš přístroj připojit k webovému serveru a načíst obsah do vyrovnávací paměti. Pokud problémy siťového připojení způsobují při přehrávání chyby, RealPlayer se pokusí znovu automaticky připojit k přístupovému bodu k internetu. Chcete-li při přehrávání nastavit hlasitost, stiskněte navigační klávesu vpravo nebo vlevo.

Pokud chcete během přehrávání přejít rychle dopředu, stiskněte navigační klávesu nahoru a podržte ji. Pokud chcete během přehrávání přejít rychle dozadu, stiskněte navigační klávesu dolů a podržte ji.

Chcete-li zastavit přehrávání nebo streamování, zvolte Stop. Načítání do vyrovnávací paměti nebo připojení k serveru streamování se zastaví, přehrávání klipu se zastaví a klip se přetočí na začátek.

Chcete-li stáhnout videoklipy z webu, zvolte Volby > Stáhnout videa.

Chcete-li zobrazit videoklip v celoobrazovkovém režimu, zvolte Volby > Přehrát v celoobr. r.. V celoobrazovkovém režimu se video zvětší tak, že pokryje maximální možnou oblast displeje, při zachování poměru stran.

#### Odesílání zvukových souborů a videoklipů

Chcete-li přenést mediální klip do kompatibilního přístroje, zvolte Volby > Odeslat. Zvolte způsob odeslání.

Chcete-li odeslat mediální klip ve zprávě, vytvořte multimediální zprávu, zvolte klip, který chcete připojit a zvolte Vložit objekt > Videoklip nebo Zvukový klip.

#### Zobrazení informací o mediálním klipu

Chcete-li zobrazit vlastnosti videoklipu, zvukového souboru nebo webového odkazu, zvolte Volby > Detaily klipu. Informace mohou zahrnovat například přenosovou rychlost nebo internetový odkaz na soubor streamování.

Chcete-li zapnout ochranu souboru pro mediální klip, zvolte Volby > Detaily klipu > Stav > Volby > Změnit. Ochrana souboru brání ostatním uživatelům měnit soubor.

#### Nastavení aplikace RealPlayer

Nastavení aplikace RealPlayer můžete obdržet ve zprávě od provozovatele služby.

Chcete-li manuálně definovat nastavení, zvolte Volby > Nastavení > Video nebo Streamování.

## Flash přehrávač 🥝

Zvolte Menu > Média > Flash přehr..

V aplikaci Flash přehrávač můžete otevřít, přehrát a interaktivně pracovat s flash soubory vytvořenými pro mobilní přístroje.

## Správa flash souborů

Chcete-li optimalizovat použití Flash přehrávače, vložte do přístroje paměťovou kartu.

Chcete-li přehrát flash soubor, přejděte na něj a stiskněte navigační tlačítko.

Chcete-li odeslat flash soubor do kompatibilních zařízení, zvolte Volby > Odeslat. Ochrana autorských práv může znemožnit odesílání některých flash souborů.

Chcete-li přepínat mezi flash soubory uloženými v paměti přístroje nebo na paměťové kartě, vyberte odpovídající karty.

Chcete-li změnit kvalitu flash souboru, zvolte při přehrávání flash souboru Volby > Kvalita. Zvolíte-li Vysoká, přehrávání některých flash souborů může vypadat nehezky a zpomaleně, vzhledem k jejich původnímu nastavení. Pro zlepšení přehrávání změňte nastavení kvality takových souborů na Normální nebo Nízká.

Chcete-li organizovat své flash soubory, zvolte Volby > Organizovat.

## Rádio 📄

Zvolte Menu > Média > Radio.

Kvalita rozhlasového vysílání závisí na pokrytí signálem rozhlasové stanice ve vašem místě.

Příjem FM rádia je závislý na anténě, která je jiná než anténa bezdrátového přístroje. Aby FM rádio správně pracovalo, připojte k přístroji kompatibilní headset nebo příslušenství.

## Poslech rádia

Upozornění: Poslouchejte hudbu o přiměřené hlasitosti. Trvalé působení nadměrného hluku může poškodit váš sluch. Je-li používán reproduktor, nedržte přístroj u ucha, protože hlasitost může být velmi vysoká.

Chcete-li vyhledat stanici, zvolte 💽 nebo 💽. Pro manuální nastavení frekvence zvolte Volby > Ruční ladění.

Chcete-li zobrazit stanice dostupné ve vašem dosahu, zvolte Volby > Adresář stanic (síťová služba).

Chcete-li uložit aktuální stanici do seznamu stanic, zvolte Volby > Uložit stanici.

Chcete-li zvolit dříve uloženou rozhlasovou stanici, zvolte 🔟 nebo 📧.

Chcete-li nastavit hlasitost, stiskněte navigační klávesu vlevo nebo vpravo.

Chcete-li přepnout z poslechu headsetem na vestavěný reproduktor, zvolte Volby > Zapnout reproduktor.

Pro návrat na domovskou obrazovku a ponechání FM rádia spuštěného na pozadí zvolte Volby > Přehrát na pozadí.

## Zobrazení vizuálního obsahu

Informace o dostupnosti a cenách a o možnosti objednání služby získáte od svého provozovatele služeb.

Než můžete zobrazit vizuální obsah, musíte mít definovaný přístupový bod k internetu v Menu > Nástroje > Nastavení > Připojení > Přístupové body.

- Chcete-li zobrazit dostupný vizuální obsah pro naladěnou stanici, zvolte Volby > Zahájit vizuální službu. Nebylo-li uloženo ID vizuální služby pro stanici, zadejte jej nebo zvolte Načíst pro jeho vyhledání v adresáři stanic (síťová služba).
- V adresáři stanic vyberte místo, které je k vám nejblíže. Pokud přístroj najde stanici, která odpovídá naladěné frekvenci, zobrazí se její ID. Pro zobrazení vizuálního obsahu zvolte OK.

### Uložené stanice

Chcete-li otevřít seznam uložených stanic, zvolte **Volby** > **Stanice**.

Chcete-li poslouchat uloženou stanici, zvolte Volby > Stanice > Poslech.

Pro zobrazení dostupného vizuálního obsahu v aplikaci Visual Radio zvolte Volby > Stanice > Zahájit vizuální službu.

Chcete-li změnit detaily stanice, zvolte Volby > Stanice > Upravit.

### Nastavení rádia

Zvolte Volby > Nastavení a vyberte z následujících voleb:

- Úvodní tón Vyberte, zda se při spuštění aplikace přehraje tón.
- Autom. spuštění služby Zvolte Ano, aby se služba Visual Radio spustila automaticky, pokud zvolíte uloženou stanici, která nabízí službu Visual Radio.
- Přístupový bod Vyberte přístupový bod použitý pro datové připojení. Chcete-li aplikaci používat jako běžné FM rádio, není přístupový bod vyžadován.
- Aktuální region Vyberte region, ve kterém se nacházíte. Toto nastavení je zobrazeno jen v případě, že v době spuštění aplikace není pokrytí sítě.

## Internetové rádio

Zvolte Menu > Média > Internetové rádio.

### Poslech stanic internetového rádia

Upozornění: Poslouchejte hudbu o přiměřené hlasitosti. Trvalé působení nadměrného hluku může poškodit váš sluch. Je-li používán reproduktor, nedržte přístroj u ucha, protože hlasitost může být velmi vysoká. Chcete-li poslouchat rádio na internetu, vyberte stanici v adresáři stanic, vyhledejte stanice podle názvu ve službě Nokia Internet Radio nebo zvolte Volby > Přidat stanici ručně. Po nalezení správné stanice zvolte Poslech.

Pro ukončení přehrávání stiskněte navigační klávesu. Pro obnovení přehrávání stiskněte znovu navigační klávesu.

Pro nastavení hlasitosti podržte stisknutou funkční klávesu a stiskněte navigační klávesu nahoru nebo dolů.

Pro zobrazení informace o stanici zvolte Volby > Informace o stanici (není k dispozici, pokud jste uložili stanici ručně).

Pokud posloucháte stanici uloženou v oblíbených položkách, stiskněte navigační klávesu vpravo nebo vlevo pro poslech předchozí nebo další uložené stanice.

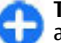

**Tip:** Odkazy ke stanicím můžete procházet v aplikaci Web. Kompatibilní odkazy jsou automaticky otevřeny v aplikaci Internetové rádio.

## Hledání stanic

Chcete-li ve službě Nokia Internetové rádio hledat rozhlasové stanice podle názvu, zvolte Najít. Do pole pro hledání zadejte název stanice nebo první písmena názvu a zvolte Hledat.

Pro poslech stanice zvolte Poslech.

Stanici uložíte do svých oblíbených stanic zvolením Volby > Přidat k oblíbeným.

94

#### Pro nové hledání zvolte Volby > Znovu hledat.

## **Uložené stanice**

Pro zobrazení a poslech oblíbených stanic zvolte Oblíbené.

Chcete-li stanici ručně přidat do oblíbených, zvolte **Volby > Přidat stanici ručně**. Zadejte webovou adresu stanice a název, který chcete zobrazit v seznamu oblíbených stanic.

Chcete-li do seznamu oblíbených přidat právě hrající stanici, zvolte Volby > Přidat k oblíbeným.

Chcete-li zobrazit informace o stanici, přesunout stanici v seznamu nahoru nebo dolů nebo odstranit stanici z oblíbených, zvolte Volby > Stanice a vyberte požadovanou možnost.

Chcete-li zobrazit pouze stanice začínající určitými písmeny nebo číslicemi, začněte zadávat znaky. Přístroj zobrazí odpovídající stanice.

#### Nastavení internetového rádia

Chcete-li změnit výchozí přístupový bod pro připojení k síti, zvolte Volby > Nastavení > Výchozí přístupový bod. Pokud chcete, aby se přístroj při každém spuštění aplikace ptal na přístupový bod, zvolte Vždy se zeptat.

Pro změnu rychlosti připojení GPRS zvolte Volby > Nastavení > Rychlost spojení GPRS.

Pro změnu rychlosti připojení 3G zvolte Volby > Nastavení > Rychlost spojení 3G.

Pro změnu rychlosti připojení WLAN zvolte Volby > Nastavení > Rychlost spojení Wi-Fi.

Kvalita rozhlasového vysílání závisí na vybrané rychlosti připojení. Čím vyšší je rychlost, tím vyšší je kvalita. Chcete-li se vyhnout ukládání dat do vyrovnávací paměti, používejte nejvyšší kvalitu pouze při vysokorychlostním připojení.

## Přizpůsobení

Přístroj můžete přizpůsobit například nastavením různých tónů, obrázků na pozadí a spořičů displeje.

## Profily **#**

#### Zvolte Menu > Nástroje > Profily.

Můžete upravovat a přizpůsobovat vyzváněcí tóny, tóny výstrahy a další tóny přístroje pro různá prostředí, události nebo skupiny volajících. Aktuálně použitý profil je na domovské obrazovce zobrazen v horní části displeje. Pokud je však aktivní profil Normální, je zobrazeno pouze aktuální datum.

Chcete-li vytvořit nový profil, zvolte Volby > Vytvořit nový a definujte nastavení.

Při přizpůsobování profilu vyberte profil a Volby > Upravit.

Pro změnu profilu vyberte profil a Volby > Aktivovat.Profil Off-line znemožňuje přístroji náhodné zapnutí, odesílání a přijímání zpráv nebo používání bezdrátové LAN, Bluetooth nebo FM rádia; rovněž ukončuje připojení k internetu, které může být při zvolení profilu používáno. Profil Off-line nezabrání pozdějšímu sestavení připojení k bezdrátové LAN nebo přes Bluetooth, nebo restartování FM rádia, takže se při připojování a používání těchto funkcí řiď te odpovídajícími bezpečnostními pokyny.

Chcete-li odstranit vytvořený profil, zvolte Volby > Odstranit profil. Předem nadefinované profily nemůžete odstranit.

## Volba vyzváněcích tónů

Pro nastavení vyzváněcího tónu pro profil zvolte **Volby > Upravit > Vyzváněcí tón.** V seznamu vyberte vyzváněcí tón nebo zvolte **Stáhnout zvuky** pro otevření složky záložek obsahující seznam záložek pro stahování tónů v prohlížeči. Všechny stažené tóny jsou uloženy do složky Galerie.

Chcete-li přehrávat vyzváněcí tón pouze pro zvolenou skupinu kontaktů, zvolte Volby > Upravit > Oznámení pro a vyberte požadovanou skupinu. Telefonní hovory od osob mimo skupinu mají tiché upozorňování.

Chcete-li změnit tón zprávy, zvolte Volby > Upravit > Tón oznámení zprávy.

## Přizpůsobení profilů

Zvolte Volby > Upravit a definujte následující:

- Vyzváněcí tón V seznamu vyberte vyzváněcí tón nebo zvolte Stáhnout zvuky pro otevření složky záložek obsahující seznam záložek pro stahování tónů v prohlížeči. Používáte-li dvě alternativní telefonní linky, můžete specifikovat vyzváněcí tón pro jednotlivé linky.
- Tón videohovoru Zvolte vyzváněcí tón pro videohovory.
- Vyslov jméno volaj. Vyberete-li toto nastavení a volá vám někdo z vašeho seznamu kontaktů, přístroj vydává vyzváněcí tón, který je kombinací vysloveného jména kontaktu a zvoleného vyzváněcí tónu.
- Typ vyzvánění Zvolte způsob, jakým vás vyzváněcí tón upozorňuje.
- Hlasitost vyzvánění Zvolte hlasitost vyzváněcího tónu.
- Tón oznámení zprávy Zvolte tón pro přijaté textové zprávy.
- Tón oznám. e-mailu Zvolte tón pro přijaté emaily.
- Vibrace Zvolte, zda chcete příchozí hovor oznamovat vibracemi přístroje.
- Tóny klávesnice Zvolte hlasitost tónů klávesnice přístroje.
- Tóny výstrahy Zapněte nebo vypněte výstražné tóny. Toto nastavení rovněž ovlivní tóny některých her a Java aplikací.

• Oznámení pro — Můžete nastavit, aby přístroj

96 vyzváněl pouze při příchozích hovorech od kontaktů náležících do zvolené skupiny kontaktů. Telefonní hovory od osob mimo skupinu mají tiché upozorňování.

 Název profilu — Můžete zadat název nového profilu nebo přejmenovat existující profil. Profily Normální a Offline nelze přejmenovat.

## Přizpůsobení domovské obrazovky

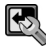

#### Zvolte Menu > Nástroje > Režimy.

Chcete-li změnit název aktuální domovské obrazovky, zvolte Název režimu.

Chcete-li zvolit, jaké aplikace a typy upozornění chcete vidět na domovské obrazovce, zvolte Aplikace dom. obrazovky.

Pro změnu motivu aktuálně používané domovské obrazovky zvolte Motiv.

Pro změnu obrázku na pozadí používané domovské obrazovky zvolte Tapeta.

Pro přepnutí mezi domovskými obrazovkami zvolte Přepnout režim.

## Změna motivu displeje 🍘

Zvolte Menu > Nástroje > Motivy.

Chcete-li změnit motiv použitý ve všech aplikacích, zvolte složku Normální.

Chcete-li změnit motiv použitý v hlavním menu, zvolte složku Zobr. menu.

Chcete-li změnit motiv v určité aplikaci, zvolte složku specifickou pro aplikaci.

Chcete-li změnit obrázek na pozadí domovské obrazovky, zvolte složku Tapeta.

Pro zvolení animace jako spořiče displeje zvolte složku Spořič energie.

## Stažení motivu

Chcete-li stáhnout motiv, zvolte Normální nebo Zobr. menu > Stáhnout motivy. Zadejte odkaz, ze kterého chcete stáhnout motiv. Stažený motiv můžete zobrazit jako náhled, aktivovat nebo upravit.

Chcete-li zobrazit náhled motivu, zvolte Volby > Náhled.

Pro zahájení používání zvoleného motivu zvolte Volby > Nastavit.

## 3-D vyzváněcí tóny 🕼

#### Zvolte Menu > Média > 3-D tóny.

Chcete-li pro vyzváněcí tóny povolit třírozměrné zvukové efekty, zvolte Efekty 3-D vyzv. tónů >

Zapnuté. Ne všechny vyzváněcí tóny podporují 3-D efekty.

Pro změnu 3-D efektu, který je použit na vyzváněcí tón, zvolte Trajektorie zvuku a požadovaný efekt.

Chcete-li upravit 3–D efekt, vyberte z těchto položek:

- Rychlost trajektorie Vyberte rychlost, kterou se zvuk pohybuje z jedné strany na druhou. Toto nastavení není k dispozici pro všechny efekty.
- Ozvěna Chcete-li nastavit hodnotu echa, vyberte požadovaný efekt.
- Efekt Doppler Zvolte Zapnutý, aby byl zvuk vyzváněcího tónu vyšší, pokud jste blíže k přístroji, a nižší, pokud jste od něj dále. Toto nastavení není k dispozici pro všechny efekty.

Pro poslech vyzváněcího tónu s 3-D efektem zvolte Volby > Přehrát tón.

Pro upravení hlasitosti vyzváněcího tónu zvolte Menu > Nástroje > Profily > Volby > Upravit > Hlasitost vyzvánění.

## Kancelářské nástroje Nokia

Kancelářské nástroje Nokia podporují mobilní způsob práce a umožňují efektivní komunikaci s pracovními skupinami.

## Aktivní poznámky 📴

#### Zvolte Menu > Kancelář > Aktivní pozn..

Aplikace Aktivní poznámky umožňuje vytvářet, upravovat a zobrazovat různé druhy poznámek, například upozornění na schůzky, soukromé poznámky nebo seznamy nákupů. Do poznámek můžete vložit obrázky, videa a zvuky. Můžete přiřazovat poznámky k dalším aplikacím, například Kontaktům, a odesílat poznámky ostatním.

### Vytvoření a upravení poznámek

Chcete-li vytvořit poznámku, začněte psát.

Chcete-li upravit poznámku, přejděte na ni a stiskněte navigační klávesu.

Pro vložení obrázků, zvukových klipů, videa, vizitek, webových záložek a souborů zvolte Volby > Vložit.

Chcete-li do poznámky přidat nové objekty, zvolte Volby > Vložit nový. Můžete nahrát zvuk a videoklipy a vyfotografovat obrázky.

Chcete-li zvýraznit svůj text tučným písmem, kurzivou nebo podtržením, nebo změnit barvu písma, podržte stisknuté tlačítko Shift a označte text pomocí navigační klávesy. Poté zvolte **Volby** > **Text**.

Chcete-li odeslat poznámku, zvolte Volby > Odeslat.

Pro přidání odkazu na poznámku ke kontaktu zvolte Volby > Odkaz k pozn. pro vol. > Přidat kontakty. Pokud telefonujete s kontaktem, můžete vidět poznámku na displeji svého přístroje.

### Nastavení pro Aktivní poznámky

Zvolte Nastavení.

Chcete-li uložit poznámky do paměti přístroje, zvolte **Použitá paměť > Paměť telefonu**. Chcete-li je uložit na paměťovou kartu, zvolte **Použitá paměť > Paměťová karta**.

Chcete-li změnit rozvržení aktivních poznámek, zvolte Změnit zobrazení > Mřížka. Chcete-li zobrazit poznámky v seznamu, zvolte Změnit zobrazení > Seznam. Chcete-li v průběhu aktivního hovoru zobrazit poznámku na pozadí, zvolte Ukázat pozn, při hovoru > Ano

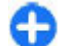

Tip: Chcete-li dočasně vypnout zobrazování poznámek v průběhu hovoru, zvolte Ukázat pozn. při hovoru > Ne. Tímto způsobem nemusíte odebírat odkazy mezi poznámkami a kartami kontaktů.

#### Kalkulačka 12

#### 7volte Menu > Kancelář > Kalkulačka

Tato kalkulačka má omezenou přesnost a je určena pouze pro jednoduché výpočty.

Chcete-li počítat, zadeite první číslo výpočtu. V mapě funkcí vyhledeite funkci, například sčítání nebo odčítání. Zadeite druhé číslo výpočtu a zvolte =. Kalkulačka provádí operace v pořadí, v jakém je zadáte. Výsledek výpočtu zůstává v poli editoru a můžete jej použít jako první číslo nového výpočtu.

Přístroi ukládá výsledek posledního výpočtu do paměti. Ukončení aplikace Kalkulačka nebo vypnutí přístroje nesmaže paměť. Poslední uložený výsledek můžete vyvolat z paměti i po následujícím otevření aplikace Kalkulačka zvolením Volby > Poslední výsledek.

Chcete-li uložit čísla nebo výsledek výpočtu, zvolte Volby > Paměť > Uložit.

Chcete-li získat výsledky výpočtu z paměti a použít je při dalším výpočtu, zvolte Volby > Paměť > Vyvolat.

## Správce souborů 🔁

Ve Správci souborů můžete spravovat obsah a vlastnosti souborů a složek v paměti přístroje a na paměťové kartě. Můžete otevřít, vytvořit, přesunout, zkopírovat, přeimenovat, odeslat a vyhledat soubory a složky. Ochrana autorských práv může znemožnit odeslání některých souborů.

Otevřete záložku přístroje nebo paměťové kartv.

Chcete-li označit více souborů, vyberte iednotlivé soubory a zvolte Volby > Označit/Odznačit > Označit.

Chcete-li odeslat označené soubory, zvolte Volby > Odeslat.

Chcete-li přesunout nebo zkopírovat souborv nebo složky do jiné složky, zvolte Volby > Přesun, do složky nebo Kopírovat do složky. Výchozí složky, jako například Zvukové klipy v Galerii, nelze přesunout.

Chcete-li vyhledat soubory, zvolte Volby > Hledat. Zadeite vyhledávaný text a stiskněte navigační klávesu. Zobrazí se složky a soubory, jejichž název obsahuje vyhledávaný text.

Chcete-li zobrazit informace o zvoleném souboru. zvolte Volby > Zobrazit detaily. Chcete-li zobrazit doplňkové informace o souboru online, zvolte Volby > Další detaily.

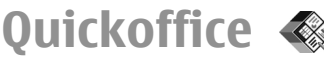

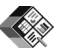

Zvolte Menu > Kancelář > Quickoffice.

Ouickoffice obsahuie aplikace Ouickword pro Microsoft Word, Quicksheet pro Microsoft Excel, Quickpoint pro Microsoft PowerPoint a Quickmanager pro nákup softwaru. V aplikaci Ouickoffice můžete zobrazovat dokumenty Microsoft Office 2000, XP a 2003 (\*.doc. \*.xls a \*.ppt). Máte-li verzi Quickoffice, která umožňuje úpravy, můžete soubory rovněž upravovat.

Neisou podporovány všechny formáty souborů nebo funkce.

### Práce se souborv

Chcete-li otevřít soubor, přeiděte na něi a stiskněte navigační klávesu.

Chcete-li seřadit souborv podle jejich typu, zvolte Volby > Třídit podle.

Chcete-li zobrazit detaily souboru, zvolte Volby >Detaily, V detailech naleznete název, velikost a umístění souboru, čas a datum jeho poslední úpravy.

Chcete-li odeslat soubory do kompatibilních přístrojů, zvolte Volby > Odeslat a metodu odesílání.

## Převodník 🚣

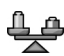

#### Zvolte Menu > Kancelář > Převodník.

Převodník má omezenou přesnost a může dojít k chybám zaokrouhlování.

## Převodv měr

- 1. Přeiděte do pole Tvp a zvolte Volby > Tvp konverze pro otevření seznamu měr. Vyberte míru, kterou chcete použít, a zvolte OK.
- 2. Přeiděte do prvního pole **Jedn**, a zvolte **Volby** > Zvolte jednotku. Vyberte jednotku, ze které chcete převádět, a zvolte **OK**. Přeiděte do druhého pole ledn, a vyberte jednotku, do které chcete převádět.
- 3. Přeiděte do prvního pole Hodnota a zadeite převáděnou hodnotu. V druhém poli Hodnota se automaticky změní převáděná hodnota.

### Nastavení základní měny a směnného kurzu

Změníte-li základní měnu, musíte zadat nové směnné kurzy, protože všechny dříve nastavené směnné kurzy isou vymazány.

Abyste mohli provádět převody měn, musíte nastavit základní měnu a přidat směnné kurzy. Kurz základní měny je vždy 1. Základní měna určuje směnné kurzy ostatních měn.

- Chcete-li nastavit směnný kurz jednotky měny, vyhledeite pole Typ a zvolte Volby > Kurzy měnv.
- 2. Vyhledeite typ měny a zadeite směnný kurz pro jednotku měny.
- Chcete-li změnit základní měnu, vyhledejte měnu a zvolte Volby > Nastavit zákl. měnu.
- 4. Zvolením Hotovo > Ano uložte změny.

Po vložení všech potřebných směnných kurzů můžete provádět převody měny.

## Zip manager 🗣

#### Zvolte Menu > Kancelář > Zip.

V aplikaci Zip manager můžete vytvářet nové archivní soubory pro ukládání komprimovaných souborů ve formátu ZIP. Do archivu můžete přidávat jednotlivé soubory či adresáře, nebo více těchto položek najednou. Můžete nastavit, smazat nebo změnit heslo archivů, můžete měnit nastavení, například úroveň komprimace a kódování názvu souboru.

Archivy můžete ukládat v paměti přístroje nebo v paměťové kartě.

## Prohlížeč PDF 🐔

#### Zvolte Menu > Kancelář > Adobe PDF.

Díky aplikaci Prohlížeč PDF můžete otevírat dokumenty PDF na displeji přístroje, vyhledávat v nich text, upravovat nastavení (například zobrazení stránek a zoom) a odesílat PDF soubory v e-mailu.

## Tisk 🔊

Z přístroje můžete tisknout dokumenty, například soubory, zprávy nebo webové stránky, zobrazit náhled tisku, definovat rozvržení stránky, zvolit tiskárnu nebo tisknout do souboru. Nemusíte být schopni vytisknout všechny typy dokumentů.

### Tisk souborů

Pro nakonfigurování tiskárny pro váš přístroj zvolte Menu > Kancelář > Tiskárny > Volby > Přidat. Pro nastavení tiskárny jako výchozí zvolte Volby > Možnosti tisku > Tiskárny, vyberte tiskárnu a zvolte Volby > Nastavit jako výchozí.

Než zahájíte tisk, ověřte, že je přístroj správně připojen k tiskárně.

Pro tisk dokumentu zvolte Volby > Možnosti tisku > Tisk.

Pro tisk do souboru zvolte Volby > Možnosti tisku > Tisk > Tisknout do souboru a určete složku pro uložení souboru.

Pro změnu možností tisku zvolte Volby > Možnosti tisku. Můžete zvolit tiskárnu, kterou chcete použít, počet kopií a rozsah stránek, který chcete tisknout.

Chcete-li před tiskem změnit rozvržení stránky, zvolte **Volby** > **Možnosti tisku** > **Nastavení stránky**. Můžete změnit velikost papíru a orientaci, definovat okraje a vložit záhlaví či zápatí. Maximální délka záhlaví a zápatí je 128 znaků.

Chcete-li před vytisknutím souboru nebo zprávy zobrazit náhled tisku, zvolte Volby > Možnosti tisku > Náhled.

### Volby tisku

Otevřete dokument, například soubor nebo zprávu, a zvolte Volby > Možnosti tisku > Tisk. Definujte následující možnosti:

- Tiskárna V seznamu vyberte dostupnou tiskárnu.
- Tisknout Zvolte Všechny stránky, Sudé stránky nebo Liché stránky jako rozsah tisku.
- Rozsah tisku Zvolte Celý rozsah, Aktuální stránku nebo Zadané stránky jako rozsah stránek.
- Počet kopií Vyberte počet tisknutých kopií.
- Tisknout do souboru Zvolte tisk do souboru a určete složku pro uložení souboru.

Dostupné možnosti se mohou lišit.

### Nastavení tiskárny

#### Zvolte Menu > Kancelář > Tiskárny.

Pro přidání nové tiskárny zvolte Volby > Přidat. Definujte následující položky:

- Tiskárna Zadejte název tiskárny.
- Ovladač Zvolte ovladač tiskárny.
- Nosič Zvolte datový nosič tiskárny.
- Přístupový bod Zvolte přístupový bod.
- Port Zvolte port.
- Hostitel Definujte hostitele.
- Uživatel Zadejte uživatele.
- Fronta Zadejte tiskovou frontu.
- Orientace Zvolte orientaci.
- Velikost papíru Zvolte velikost papíru.
- Druh média Zvolte typ média.
- Barevný režim Zvolte režim barev.
- Model tiskárny Zvolte tiskový model.
   Dostupné možnosti se mohou lišit.

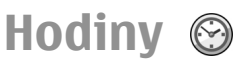

#### Zvolte Menu > Kancelář > Hodiny.

V aplikaci Hodiny můžete zobrazit místní čas a informace o časové zóně, nastavit a upravit buzení, nebo upravit nastavení data a času.

### Budík

Otevřete kartu budíku.

Chcete-li nastavit buzení, zvolte Volby > Nové buzení. Je-li aktivní budík, je zobrazeno 🔀.

Pro vypnutí budíku zvolte **Stop** nebo pro odložení buzení o 5 minut zvolte **Odložit**. Nadejde-li čas pro zahájení signalizace budíku v době, kdy je přístroj vypnutý, přístroj se sám zapne a začne signalizovat. Zvolíte-li **Stop**, přístroj se zeptá, zda jej chcete aktivovat pro volání. Zvolte **Ne** pro vypnutí přístroje nebo **Ano** pro umožnění volat a přijímat hovory. Tlačítko **Ano** nevolte, pokud může provoz bezdrátového telefonu způsobit vznik rušivých vlivů nebo nebezpečí.

Chcete-li změnit čas buzení, zvolte Volby > Upravit čas buzení.

Chcete-li odstranit čas buzení, zvolte Volby > Zrušit buzení.

## Světový čas

Chcete-li se podívat na čas v různých městech, otevřete kartu světového času.

Chcete-li do zobrazení světového času přidat město, zvolte Volby > Přidat město.

Chcete-li změnit město, které určuje čas a datum ve vašem přístroji, zvolte Volby > Nast. jako akt. město. Město je zobrazeno v hlavním zobrazení aplikace Hodiny a čas přístroje je změněn podle zvoleného města. Ověřte správný čas a časovou zónu.

### Nastavení hodin

#### Zvolte Volby > Nastavení.

Chcete-li změnit čas nebo datum, zvolte Čas nebo Datum.

Chcete-li změnit zobrazení hodin na domovské obrazovce, zvolte Typ hodin > Analogové nebo Digitální.

Chcete-li mobilní telefonní síti umožnit aktualizaci času, data a časové zóny v přístroji (síťová služba), zvolte Čas operátora sítě > Autom. aktualizace.

Chcete-li změnit tón budíku, zvolte Tón budíku.

## Poznámky 🔊

#### Zvolte Menu > Kancelář > Poznámky.

Poznámky můžete vytvářet a posílat do ostatních kompatibilních přístrojů. Do aplikace Poznámky můžete ukládat doručené soubory ve formátu prostého textu (TXT).

## Psaní a odeslání poznámek

Pro napsání poznámky začněte psát text. Editor poznámek se automaticky otevře.

Chcete-li otevřít poznámku, přejděte na ni a stiskněte navigační klávesu.

Chcete-li odeslat poznámku do jiných kompatibilních zařízení, zvolte Volby > Odeslat.

Chcete-li synchronizovat nebo definovat nastavení synchronizace pro poznámku, zvolte Volby > Synchronizace. Zvolte Start, chcete-li spustit synchronizaci, nebo Nastavení, jestliže chcete definovat nastavení synchronizace pro poznámku.

## Bezdrátová klávesnice Nokia

Bezdrátové klávesnice jsou dostupné jako samostatné příslušenství. Chcete-li nastavit Bezdrátovou klávesnici Nokia nebo jinou kompatibilní bezdrátovou klávesnici Nokia podporující Bluetooth profil HID (Human Interface Devices) pro použití s vaším přístrojem, použijte aplikaci Bezdrátová klávesnice.

- 1. Aktivujte připojení Bluetooth ve vašem přístroji: zvolte Menu > Připojení > Bluetooth > Bluetooth > Zapnutý. Zkontrolujte, že je nastaveno Viditelnost mého tel. > Zobrazen všem.
- 2. Zapněte klávesnici.
- 3. Zvolte Menu > Kancelář > Bezdr. kláv..

- Chcete-li zahájit hledání přístrojů pro připojení Bluetooth, zvolte Volby > Najít klávesnici.
- V seznamu vyberte klávesnici a stisknutím navigačního tlačítka zahajte připojení.
- Chcete-li spárovat klávesnici s přístrojem, zadejte na přístroji libovolné heslo (1 až 9 číslic) a stejné heslo zadejte i na klávesnici.
- 7. Po výzvě k volbě rozvržení klávesnice vyberte požadované ze seznamu v přístroji.

Po zobrazení názvu klávesnice se její stav změní na Klávesnice připojena a indikátor klávesnice pomalu bliká; klávesnice je připravena k použití.

Podrobné informace o ovládání a údržbě klávesnice najdete v její uživatelské příručce.

## Možnosti připojení

Váš přístroj nabízí několik možností připojení k internetu, podnikovému intranetu nebo k jinému zařízení či počítači.

## **Nokia PC Suite**

Nokia PC Suite můžete nainstalovat z CD-ROMu nebo z webu. Nokia PC Suite je možné používat v systémech Windows XP a Windows Vista. S Nokia PC Suite můžete zálohovat, synchronizovat svůj přístroj s kompatibilním počítačem, přesunovat soubory mezi přístrojem a kompatibilním počítačem nebo používat svůj přístroj jako modem.

Další informace o Nokia PC Suite najdete v příručce Nokia PC Suite.

## Datový kabel

Abyste předešli poškození paměťové karty, neodpojujte datový kabel v průběhu datového přenosu.

#### Přenos dat mezi přístrojem a PC

1. Vložte paměťovou kartu do přístroje a připojte přístroj ke kompatibilnímu PC pomocí USB kabelu.

- Zeptá-li se přístroj na používaný režim, zvolte Velkokapac. úložiště. V tomto režimu uvidíte svůj přístroj jako vyměnitelnou jednotku počítače.
- Ukončete připojení z počítače (například pomocí průvodce odpojením nebo vyjmutím hardwaru v systému Windows), abyste předešli poškození paměťové karty.

Chcete-li se svým přístrojem používat Nokia PC Suite, nainstalujte Nokia PC Suite na PC, připojte datový kabel a zvolte PC Suite.

Abyste mohli používat přístroj pro připojení PC k webu, připojte datový kabel a zvolte **Připojit počítač k síti**.

Chcete-li synchronizovat hudbu v přístroji s aplikací Nokia Music Player, nainstalujte software Nokia Music Player na PC, připojte datový kabel a zvolte Přenos médií.

Chcete-li změnit USB režim, který normálně používáte s datovým kabelem, zvolte Menu > Připojení > USB > Režim připojení USB a požadovanou možnost.

Pro nastavení přístroje, aby se na režim zeptal při každém připojení datového kabelu USB k přístroji, zvolte Menu > Připojení > USB > Zeptat se při připoj. > Ano.

## Bluetooth 🚯

Zvolte Menu > Připojení > Bluetooth.

### **O Bluetooth**

Technologie Bluetooth umožňuje bezdrátové propojení mezi elektronickými přístroji v dosahu 10 metrů. Připojení Bluetooth je možné použít pro odesílání obrázků, videí, textu, vizitek, poznámek kalendáře nebo pro bezdrátové připojení k přístrojům používajícím technologii Bluetooth.

Protože přístroje používající technologii Bluetooth komunikují prostřednictvím rádiových vln, váš přístroj a druhý přístroj nemusí být v přímé viditelnosti. Oba přístroje pouze musí být maximálně 10 metrů od sebe. Připojení však může být rušeno překážkami, jako jsou stěny nebo jiné elektronické přístroje.

Současně může být aktivních několik připojení Bluetooth. Je-li například přístroj připojen k headsetu, můžete rovněž současně přenášet soubory do jiného kompatibilního přístroje.

Funkce používající technologii Bluetooth zvyšují spotřebu elektrické energie baterie a snižují životnost baterie.

### Odesílání a přijímání dat přes Bluetooth

1. Aktivujete-li Bluetooth poprvé, budete požádáni o zadání názvu přístroje. Zadejte jedinečný název přístroje, který snadno rozpoznáte, pokud je v dosahu několik přístrojů s Bluetooth.

- 2. Zvolte **Bluetooth** > **Zapnutý**.
- Zvolte Viditelnost mého tel. > Zobrazen všem nebo Definovat prodlevu. Zvolíte-li Definovat prodlevu, musíte definovat čas, během kterého bude přístroj viditelný pro ostatní. Váš přístroj a zadaný název je nyní viditelný ostatním uživatelům s přístroji používajícími technologii Bluetooth.
- 4. Otevřete aplikaci, ve které je uložena položka, kterou chcete poslat.
- Zvolte položku a Volby > Odeslat > Přes Bluetooth. Přístroj vyhledá ostatní přístroje používající technologii Bluetooth ve svém dosahu a uvede je v seznamu.
  - 0

**Tip:** Pokud jste již dříve odesílali data přes Bluetooth, zobrazí se seznam s výsledky předchozího hledání. Chcete-li vyhledat další Bluetooth přístroje, zvolte Další přístroje.

 Vyberte přístroj, ke kterému se chcete připojit. Pokud druhý přístroj vyžaduje před odesíláním dat párování, budete vyzváni k zadání hesla.

Po vytvoření připojení se zobrazí Odesílají se data.

Do složky Odeslané v aplikaci Zprávy se neukládají zprávy odeslané přes Bluetooth připojení.

Chcete-li přijmout data přes Bluetooth, zvolte Bluetooth > Zapnutý a Viditelnost mého tel. > Zobrazen všem pro přijmutí dat z nespárovaného přístroje, nebo Nezobrazovat pro přijmutí dat pouze ze spárovaného přístroje. Po přijmutí dat přes Bluetooth, v závislosti na nastavení aktivního profilu, zazní tón a budete dotázáni, zda souhlasíte s přijmutím

106

zprávy, ve které jsou obsažena data. Pokud souhlasíte, bude zpráva uložena do složky Přijaté v aplikaci Zprávy.

G

**Tip:** K souborům v přístroji nebo na paměťové kartě máte přístup prostřednictvím kompatibilního příslušenství, které podporuje profil File Transfer Profile Client service (například přenosný počítač).

Bluetooth připojení se odpojí automaticky po odeslání nebo přijetí dat. Pouze Nokia PC Suite a některá další příslušenství, jako například headsety, mohou udržovat připojení, i když není aktivně používáno.

## Párování přístrojů

Otevřete kartu spárovaných přístrojů.

Před párováním si s uživatelem druhého přístroje dohodněte heslo (1 až 16 číslic), které použijete v obou přístrojích. Přístroje, které nemají své vlastní uživatelské rozhraní, mají pevné heslo. Heslo je vyžadováno pouze při prvním připojování přístrojů. Po spárování je možné autorizovat připojení. Párování a autorizace připojení zrychlují a usnadňují připojování, připojení mezi přístroji.

Kód pro přístup ke vzdálené SIM kartě musí mít 16 číslic.

 Zvolte Volby > Nový spárov. přístr.. Přístroj začne vyhledávat Bluetooth přístroje ve svém dosahu. Pokud jste již dříve odesílali data přes Bluetooth, zobrazí se seznam s výsledky předchozího hledání. Chcete-li vyhledat další Bluetooth přístroje, zvolte Další přístroje.

- 2. Vyberte přístroj, který chcete spárovat, a zadejte heslo. Stejné heslo zadejte i do druhého přístroje.
- Zvolte Ano pro provádění automatického připojení mezi vaším a druhým přístrojem, nebo Ne pro ruční potvrzování připojení při každém pokusu o připojení. Po spárování je přístroj uložen na stránku spárovaných přístrojů.

Chcete-li ke spárovanému přístroji uložit zkrácený název, zvolte Volby > Přiřadit zkr. jméno. Zkrácený název je zobrazen pouze ve vašem přístroji.

Pro odstranění spárování vyberte přístroj, jehož spárování chcete odstranit, a Volby > Odstranit. Chcete-li odstranit všechna párování, zvolte Volby > Odstranit vše. Pokud jste právě připojeni k přístroji a zrušíte párování přístroje, párování je odstraněno okamžitě a připojení je ukončeno.

Chcete-li povolit spárovanému přístroji, aby se k vašemu přístroji připojil automaticky, zvolte Autorizovaný. Připojení mezi vaším a druhým přístrojem je možné vytvořit bez vašeho vědomí. Žádné další potvrzování nebo autorizace nejsou potřeba. Použijte tento stav pro své přístroje, například kompatibilní headset nebo počítač, nebo pro přístroje, které patří osobám, kterým důvěřujete. Chcete-li samostatně povolovat jednotlivé požadavky na připojení, zvolte Neautorizovaný.

Chcete-li používat Bluetooth audio příslušenství, například Bluetooth handsfree nebo headset, musíte spárovat svůj přístroj s daným příslušenstvím. Informace o hesle a další pokyny najdete v uživatelské příručce příslušenství. Chcete-li se připojit k audio příslušenství, zapněte příslušenství. Některá audio příslušenství se automaticky připojí k vašemu přístroji.

108

Nebo otevřete kartu spárovaných přístrojů, vyberte příslušenství a zvolte Volby > Připojit k audio zařízení.

### Tipy pro zabezpečení

Pokud nepoužíváte připojení Bluetooth, zvolte Bluetooth > Vypnutý nebo Viditelnost mého tel. > Nezobrazovat.

Nepárujte přístroj s neznámým přístrojem.

## Profil pro přístup k SIM kartě

Pomocí profilu pro přístup k SIM kartě získáte přístup k SIM kartě svého přístroje prostřednictvím kompatibilní sady do auta. Tímto způsobem nebudete potřebovat pro přístup k datům na SIM kartě a pro připojení k síti GSM jinou SIM kartu.

K použití profilu pro přístup k SIM kartě potřebujete:

- Kompatibilní sadu do auta podporující bezdrátovou technologii Bluetooth
- Platnou SIM kartu v přístroji

Je-li bezdrátový přístroj v režimu vzdálené SIM, můžete pro iniciování a přijímání hovorů používat pouze připojené kompatibilní příslušenství, tedy například sadu do auta. Váš bezdrátový přístroj nebude v tomto režimu provádět žádná volání, kromě volání na čísla tísňových linek naprogramovaná v přístroji. Chcete-li volat pomocí přístroje, musíte nejdříve opustit režim vzdálené SIM. Byl-li přístroj zamknut, nejdříve jej odemkněte zadáním kódu zámku.

Další informace o sadách do auta a kompatibilitě s vaším přístrojem naleznete na webové stránce Nokia a v uživatelské příručce sady do auta.

#### Použití profilu pro přístup k SIM kartě

- 1. Zvolte Menu > Připojení > Bluetooth > Režim vzdálené SIM > Zapnutý.
- 2. Aktivujte Bluetooth v sadě do auta.
- Pomocí sady do auta začněte vyhledávat kompatibilní zařízení. Pokyny naleznete také v uživatelské příručce vaší sady do auta.
- V seznamu kompatibilních zařízení zvolte svůj přístroj.
- Zadejte do vašeho přístroje kód Bluetooth zobrazený na displeji sady do auta a spárujte přístroje.
- Tip: Pokud jste již používali SIM kartu ze sady do auta s aktivním uživatelským profilem, sada do auta automaticky vyhledá přístroj se SIM kartou. Jestliže nalezne váš přístroj a je aktivována automatická autorizace, sada do auta se při zapnutí zapalování vozidla automaticky připojí k síti GSM.

Po aktivaci profilu pro přístup ke vzdálené SIM kartě můžete používat aplikace v přístroji, které nepotřebují síť nebo služby SIM.

Chcete-li provádět připojení mezi přístrojem a sadou do auta bez samostatného potvrzování nebo autorizace, zvolte Menu > Připojení > Bluetooth a otevřete kartu spárovaných přístrojů. Přejděte na sadu
do auta, stiskněte navigační klávesu a zadejte kód Bluetooth. Pokud přístroj zobrazí dotaz, zda se má připojovat automaticky, zvolte Ano. Pokud zvolíte Ne, budou muset být požadavky na připojení od této sady do auta vždy samostatně odsouhlaseny.

Chcete-li ukončit z přístroje připojení pro přístup ke vzdálené SIM kartě, zvolte Menu > Připojení > Bluetooth > Režim vzdálené SIM > Vypnutý.

# Bezdrátová LAN

V některých místech, například ve Francii, platí omezení pro používání bezdrátové LAN. Další informace získáte u místních orgánů.

Tento přístroj umí detekovat a připojit se k bezdrátové síti LAN (WLAN). Chcete-li používat WLAN, síť musí být v daném místě dostupná a přístroj do ní musí být připojen.

### Připojení WLAN

Důležité: Pro zvýšení bezpečnosti vašeho bezdrátového připojení k síti LAN vždy použijte některou z dostupných metod šifrování přenosu. Použití šifrování zmenšuje riziko neoprávněného přístupu k vašim datům.

Chcete-li používat WLAN, musíte ve WLAN vytvořit přístupový bod k internetu. Použijte přístupový bod pro aplikace, které vyžadují připojení k internetu. Připojení k WLAN je sestaveno, pokud vytvoříte datové připojení prostřednictvím přístupového bodu sítě WLAN. Aktivní připojení WLAN je ukončeno, pokud ukončíte datové připojení. Připojení můžete ukončit rovněž ručně. <u>Viz "Správce připojení", s. 111.</u>

WLAN můžete používat při hlasovém volání nebo při aktivní službě paketových dat. V danou chvíli můžete být připojeni pouze k jedné WLAN, ale stejný přístupový bod k internetu může používat více aplikací.

I když je přístroj v režimu Offline, můžete používat WLAN (je-li k dispozici). Nezapomeňte se při sestavování připojení a používání WLAN řídit veškerými bezpečnostními pokyny.

Pokud přemístíte přístroj do jiného místa ve WLAN a mimo dosah přístupového bodu WLAN, může se automaticky aktivovat funkce roamingu pro připojení přístroje k jinému přístupovému bodu, který patří do stejné sítě WLAN. Dokud zůstáváte v dosahu přístupových bodů, které patří do stejné sítě, je přístroj připojen do sítě.

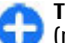

**Tip:** Chcete-li zkontrolovat jedinečnou MAC (media access control) adresu, která identifikuje váš přístroj, například pro konfigurování vaší MAC adresy na WLAN routeru, zadejte na klávesnici přístroje \*#62209526#. MAC adresa se zobrazí na displeji přístroje.

### Zobrazení dostupnosti WLAN

Chcete-li zobrazit dostupnost sítě WLAN, zvolte Menu > Nástroje > Nastavení > Připojení > Bezdrátová LAN > Zobrazit dostup. WLAN.

Je-li WLAN dostupná, zobrazí se na displeji 🔡.

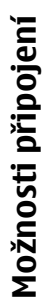

63

Tip: Můžete rovněž vyhledat dostupné sítě v daném místě.

# Průvodce WLAN

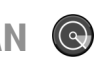

#### Zvolte Menu > Připojení > Prův. WLAN.

Průvodce WLAN pomáhá s vyhledáním a připojením k bezdrátové LAN. Po otevření aplikace začne přístroi vyhledávat dostupné sítě WLAN a zobrazovat je v seznamu.

Chcete-li aktualizovat seznam dostupných WLAN. zvolte Volby > Obnovit.

Pro označení WLAN v seznamu nalezených sítí zvolte Filtrovat sítě WLAN. Zvolené sítě isou při příštím vyhledávání bezdrátových LAN aplikací odfiltrovány.

Chcete-li zahájit nebo pokračovat v procházení webu při používání přístupového bodu WLAN, vyberte požadovanou síť a zvolte Volby > Spustit prohlížení webu nebo Pokrač, v procház, webu,

Chcete-li se odpojit od aktivního připojení WLAN, zvolte Volby > Odpoiit WLAN.

Chcete-li zobrazit detaily WLAN, zvolte Volby > **Detaily**.

Chcete-li uložit přístupový bod WLAN, zvolte Volby > Definovat příst. bod.

Pro zvýšení bezpečnosti vašeho bezdrátového připojení k síti WLAN vždv použijte některou z dostupných metod kódování přenosu. Použití šifrování zmenšuje riziko neoprávněného přístupu k vašim datům.

110

#### Použití průvodce na domovské obrazovce

Na domovské obrazovce zobrazuje průvodce WLAN stav připojení k bezdrátové LAN a vyhledávání sítí. Pro zobrazení dostupných možností přeiděte do řádky zobrazující stav a stiskněte navigační klávesu. V závislosti na stavu můžete zahájit prohlížení webu pomocí připojení k WLAN, připojit se ke službě internetového volání, odpojit se od WLAN, hledat dostupné WLAN nebo zapnout či vypnout vyhledávání sítí.

Ie-li vyhledávání WLAN vypnuto a nejste připojeni k žádné WLAN, je na domovské obrazovce zobrazen text Skenování WLAN. Chcete-li zapnout vyhledávání a vyhledat dostupné sítě WLAN, přejděte na řádek se stavem a stiskněte navigační klávesu.

Chcete-li zaháiit vvhledávání dostupných WLAN, přejděte na řádek se stavem, stiskněte navigační tlačítko a zvolte Hledat WIAN, Chcete-li vvpnout vvhledávání dostupných WLAN.

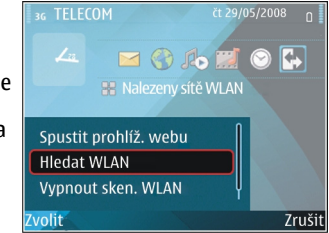

přeiděte na řádek se stavem, stiskněte navigační tlačítko a zvolte Vypnout sken. WLAN.

Ie-li zvoleno Spustit prohlížení webu nebo Použít pro, průvodce WLAN automaticky vytvoří přístupový bod pro zvolenou WLAN. Přístupový bod k internetu je rovněž možné používat ostatními aplikacemi požadujícími připojení WLAN.

Pokud zvolíte zabezpečenou síť WLAN, budete požádáni o zadání odpovídajících přístupových informací. Pro připojení ke skryté síti musíte zadat správný identifikátor služby (SSID).

Chcete-li použít nalezenou WLAN pro internetová volání, přejděte na řádek se stavem a stiskněte navigační klávesu. Zvolte **Použít pro**, požadovanou službu internetového volání a síť WLAN, kterou chcete použít.

# Správce připojení

Zvolte Menu > Připojení > Spr. spoj..

### Zobrazení a ukončení aktivních připojení

Chcete-li zobrazit otevřená datová spojení, zvolte Aktiv. dat. přip..

Chcete-li zobrazit podrobné informace o připojeních k síti, vyberte připojení ze seznamu a Volby > Detaily. Zobrazený typ informací závisí na typu připojení.

Chcete-li ukončit zvolené připojení k síti, zvolte Volby > Odpojit.

Chcete-li ukončit všechna aktivní připojení k síti najednou, zvolte Volby > Odpojit vše.

### Hledání WLAN

Chcete-li vyhledat dostupné WLAN ve vašem dosahu, zvolte **Dostup. WLAN**. V zobrazení jsou uvedeny dostupné sítě WLAN, jejich režim sítě (infrastruktura nebo ad-hoc), intenzita signálu, indikátory šifrování přenosu a zda má váš přístroj aktivní připojení k síti.

Chcete-li zobrazit detaily sítě, přejděte na ni a stiskněte navigační klávesu.

Chcete-li vytvořit přístupový bod k internetu pro síť, zvolte Volby > Def. přístupový bod.

112

# Správa zabezpečení a dat

Spravujte data a software v přístroji a starejte se o zabezpečení přístroje a jeho obsahu.

Důležité: Váš přístroj podporuje pouze jeden antivirový program. Použití více než jednoho programu s funkcí antiviru by mohlo ovlivnit výkon a provoz přístroje nebo způsobit, že přestane fungovat.

# Zamknutí přístroje

Důležité: Byl-li přístroj zamknut, zadejte kód zámku pro aktivaci funkce telefonu. I když je přístroj zamknutý, mělo by být možné volání na oficiální číslo tísňové linky. Volání tísňové linky v profilu Off-line, nebo je-li přístroj zamknutý, vyžaduje, aby přístroj rozpoznal číslo jako oficiální číslo tísňové linky. Doporučujeme před prováděním tísňového volání změnit profil nebo odemknout přístroj zadáním kódu zámku.

Chcete-li zabránit přístupu k obsahu vašeho přístroje, zamkněte přístroj, nacházíte-li se v domovské obrazovce. Stiskněte vypínač, zvolte Zamknout telefon a zadejte zamykací kód. Výchozí zamykací kód je 12345. Pro odemknutí stiskněte levou výběrovou klávesu, zadejte zamykací kód a stiskněte navigační klávesu.

Chcete-li změnit zamykací kód, zvolte Menu > Nástroje > Nastavení > Obecné > Zabezpečení > Telefon a SIM karta > Zamykací kód. Zadejte starý kód a potom zadejte dvakrát nový kód. Nový kód může obsahovat 4 až 255 znaků. Lze použít písmena i číslice a lze použít velká i malá písmena.

Přístroj můžete zamknout rovněž vzdáleně, odesláním textové zprávy do přístroje. Chcete-li povolit vzdálené zamknutí a definovat text zprávy, zvolte Menu > Nástroje > Nastavení > Obecné > Zabezpečení > Telefon a SIM karta > Povolit vzdál. zamyk. > Ano. Zadejte zprávu vzdáleného zamknutí a potvrďte zprávu. Zpráva musí obsahovat nejméně 5 znaků.

# Paměť

Existují dva typy paměti, do kterých můžete ukládat data a instalovat aplikace: paměť přístroje a paměťová karta.

# Volná paměť

Pro zobrazení, kolik paměti je právě využíváno, kolik zbývá volné paměti a kolik paměti spotřebovávají

iednotlivé typy dat, zvolte Menu > Volby > Detaily paměti > Paměť telefonu nebo Paměť, karta.

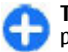

**Tip:** Chcete-li zajistit, abyste měli stále dostatek paměti, pravidelně přenášeite data na paměťovou kartu nebo do počítače, nebo ve Správci souborů odstraňuite již nepotřebné soubory.

Po nainstalování programů na kompatibilní paměťovou kartu zůstávají instalační souborv (.sis, .sisx) v paměti přístroje. Soubory mohou využívat velkou část paměti a znemožňovat vám ukládání dalších souborů. Pro udržení dostatečného volného místa v paměti použijte aplikaci Nokia PC Suite pro zálohování instalačních souborů na kompatibilní PC. Poté použiite správce souborů pro odstranění instalačních souborů z paměti přístroje. Je-li soubor, sis přílohou zprávy, odstraňte zprávu ze složky přijatých zpráv.

### Paměťová karta 🗖

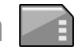

#### Zvolte Menu > Nástroje > Paměť.

Pokud nemůžete paměťovou kartu použít ve svém přístroji, můžete mít nevhodný tvp paměťové karty, karta nemusí být naformátována pro váš přístroj nebo má karta poškozený systém souborů. Váš přístroj Nokia podporuje paměťové karty se systémy souborů FAT16 a FAT32

**MicroSDHC** 

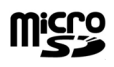

Tento přístroj používá paměťové karty microSD a microSDHC

Abyste zajistili správnou funkci, používejte v tomto přístroji pouze kompatibilní paměťové karty. Kompatibilitu mipaměťové karty ověřte u jejího výrobce nebo prodejce. Jiné paměťové karty než microSD a microSDHC neisou kompatibilní s tímto přístrojem. Použití nekompatibilní paměťové karty může poškodit paměťovou kartu i přístroi a data uložená na nekompatibilní paměťové kartě mohou být porušena.

#### Použití paměťové kartv

Pro naformátování paměťové karty pro váš přístroi zvolte Volby > Formát, pam, kartu, Po naformátování paměťové karty jsou všechna data na kartě trvale ztracena. Informaci o tom, zda musíte naformátovat paměťovou kartu před použitím, získáte od svého prodeice.

Chcete-li změnit název paměťové karty, zvolte Volby > Název paměť, karty.

# Zabezpečení paměťové kartv

Zvolte Menu > Nástroie > Paměť.

Paměťovou kartu můžete chránit heslem, abyste zabránili neoprávněnému přístupu. Chcete-li nastavit heslo, zvolte Volby > Nastavit heslo. Heslo může obsahovat až 8 znaků a rozlišuje malá a velká písmena. Heslo je uloženo v přístroji. Pokud použijete

113

paměťovou kartu ve stejném přístroji, nebudete ho muset znovu zadávat. Pokud použijete paměťovou kartu v jiném přístroji, budete požádáni o zadání hesla. Ne všechny paměťové karty podporují ochranu heslem.

Chcete-li odebrat heslo paměťové karty, zvolte **Volby > Odstranit heslo**. Když odeberete heslo, nejsou data na paměťové kartě chráněna proti neoprávněnému použití.

Chcete-li odemknout zamknutou paměťovou kartu, zvolte Volby > Odemk. pam. kartu. Zadejte heslo.

Nemůžete-li si vzpomenout na heslo pro odemknutí zamknuté paměťové karty, můžete kartu zformátovat. V takovém případě je karta odemknuta a heslo odebráno. Formátování paměťové karty zničí všechna data uložená na kartě.

# Šifrování

#### Zvolte Menu > Nástroje > Šifrování.

Šifrováním přístroje nebo paměťové karty zabráníte neoprávněnému přístupu k vašim informacím.

### Šifrování paměti přístroje nebo paměťové karty

# Chcete-li zašifrovat paměť přístroje, zvolte Paměť telefonu.

Chcete-li zašifrovat paměťovou kartu, zvolte **Paměť** karty a vyberte z následujících položek:

- Šifrovat bez uložení klíče Zašifrování paměťové karty bez uložení šifrovacího klíče. Pokud vyberete tuto možnost, nemůžete používat paměťovou kartu v jiných přístrojích. Pokud obnovíte v přístroji nastavení z výroby, nemůžete paměťovou kartu dešifrovat.
- Zašifrovat a uložit klíč Zašifrování paměťové karty a ruční uložení klíče do výchozí složky. Pro zajištění bezpečnosti uložte klíč na bezpečné místo mimo svůj přístroj. Klíč můžete například poslat do počítače. Zadejte heslo ke klíči a název souboru klíče. Heslo by mělo být dlouhé a komplikované.
- Šifrovat obnoveným klíčem Zašifrujte paměťovou kartu získaným klíčem. Vyberte soubor klíče a zadejte heslo.

### Dešifrování paměti přístroje nebo paměťové karty

Nikdy nezapomeňte dešifrovat paměť přístroje nebo paměťovou kartu před aktualizováním softwaru přístroje.

Chcete-li dešifrovat paměť přístroje, zvolte Paměť telefonu.

Chcete-li dešifrovat paměťovou kartu bez poškození šifrovacího klíče, zvolte Paměť karty > Dešifrovat.

Chcete-li dešifrovat paměťovou kartu a zničit šifrovací klíč, zvolte Paměť karty > Dešifrovat a vypnout šifrování.

# Povolená čísla

#### Zvolte Menu > Komunik. > Kontakty > Volby > SIM kontakty > Kontakty povol. čísel.

Se službou volání povolených čísel můžete omezit volání z přístroje na určitá telefonní čísla. Tuto funkci nepodporují všechny SIM karty. Podrobnější informace získáte od svého provozovatele služeb.

I když je aktivní volba povolených čísel, mělo by být možné volání na oficiální číslo tísňové linky naprogramované ve vašem přístroji.

- 1. Chcete-li omezit volání z přístroje, zvolte Volby > Nový kontakt SIM k. a zadejte jméno kontaktu a telefonní číslo do seznamu čísel, která isou povolena, nebo zvolte Přidat z Kontaktů pro zkopírování kontaktu z Kontaktů. Chcete-li omezit volání podle kódu země, zadejte kód země do seznamu čísel. Všechna telefonní čísla, která bude dovoleno volat, musí začínat tímto kódem země.
- 2. Zvolte Volby > Aktiv. povol. čísla. Pro aktivaci a deaktivaci volby povolených čísel nebo pro upravení povolených čísel je vyžadován kód PIN2. Nemáte-li tento kód, kontaktuite svého provozovatele služeb. Pro zrušení služby zvolte Volby > Deaktiv. povol. čísla.

Tip: Chcete-li odesílat textové zprávy kontaktům v SIM kartě při aktivní službě povolených čísel, musíte přidat číslo střediska textových zpráv do seznamu povolených čísel.

# Správce certifikátů

#### Zvolte Menu > Nástroje > Nastavení > Obecné > Zabezpečení > Správa certifikátů.

Digitální certifikáty slouží k ověřování původu softwaru, ale nezaručují bezpečnost. Existují čtvři různé tvpy certifikátů: autorizační certifikáty, osobní certifikáty, certifikáty ověřené stránky a certifikáty přístroje. V průběhu zabezpečeného připojení může server odeslat do vašeho přístroje certifikát serveru. Při příimu je zkontrolován prostřednictvím autorizačního certifikátu uloženého v přístroji. Pokud není totožnost serveru ověřena nebo pokud v přístroji není uložen správný certifikát, zobrazí se upozornění.

Certifikát můžete stáhnout z webové stránky nebo iei přiimout v podobě zprávy. Certifikáty byste měli používat při připojení k online bance nebo ke vzdálenému serveru pro přenos důvěrných informací. Měli byste je použít i v případě, kdy chcete při stahování a instalování softwaru do přístroje minimalizovat riziko virové nákazy nebo stažení nebezpečného softwaru a kdv chcete ověřit pravost softwaru.

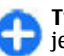

Tip: Při přidání nového certifikátu zkontroluite jeho pravost.

### Zobrazení podrobností certifikátu

Správností identity serveru si můžete být jisti jen v případě, že byl zkontrolován podpis a doba platnosti certifikátu serveru.

Pro zobrazení detailů certifikátu otevřete složku certifikátu, vyberte certifikát a zvolte Volby > Detaily certifikátu.

Může se zobrazit jedna z následujících zpráv:

- Certifikát není ověřen Nemáte nastavenu žádnou aplikaci pro použití certifikátu. Můžete chtít změnit nastavení důvěryhodnosti.
- Prošlý certifikát Vypršela doba platnosti zvoleného certifikátu.
- Certifikát dosud není platný Doba platnosti zvoleného certifikátu dosud nezačala.
- Certifikát poškozen Certifikát není použit. Kontaktujte vydavatele certifikátu.

### Nastavení spolehlivosti certifikátu

Spolehlivost certifikátu znamená, že ho autorizujete k ověřování webových stránek, e-mailových serverů, softwarových balíčků a jiných dat. Služby a software mohou být ověřovány pouze spolehlivými certifikáty.

Důležité: I když použití certifikátů značně snižuje rizika spojená s instalací softwaru a vzdáleným připojením, musí být pro zajištění zvýšené bezpečnosti správně používány. Přítomnost certifikátů sama o sobě nenabízí žádnou ochranu; správce certifikátů musí obsahovat správné, věrohodné nebo spolehlivé certifikáty, aby byla k dispozici zvýšená bezpečnost. Certifikáty mají omezenou životnost. Pokud je certifikát označen jako "Prošlý" nebo "Ještě neplatný", přestože by platný být měl, zkontrolujte, zda je v přístroji nastaveno správné datum a čas.

Před změnou nastavení jakéhokoli certifikátu se musíte ujistit, že můžete důvěřovat vlastníkovi certifikátu a že certifikát skutečně náleží uvedenému vlastníkovi.

Chcete-li změnit nastavení spolehlivosti, vyberte certifikát a zvolte Volby > Nast. spolehlivosti. Vyhledejte pole aplikace a stisknutím navigační klávesy zvolte Ano nebo Ne. U uživatelského certifikátu není možné měnit nastavení spolehlivosti.

V závislosti na certifikátu se zobrazí seznam aplikací, které mohou používat daný certifikát:

- Instalace Symbian Nová aplikace operačního systému Symbian.
- **Internet** E-mail a grafika.
- Instalace aplikací Nová aplikace Java™.
- Kontr. certif. online Protokol stavu certifikátu online.

# Moduly zabezpečení

Zvolte Menu > Nástroje > Nastavení > Obecné > Zabezpečení > Modul zabezpečení.

### Zobrazení a upravení modulů zabezpečení

Chcete-li zobrazit nebo upravit modul zabezpečení, přejděte na něj a stiskněte navigační klávesu.

Pokud chcete zobrazit podrobné informace o modulu zabezpečení, zvolte Volby > Detaily zabezpečení.

Chcete-li upravit PIN kódy modulu zabezpečení, zvolte PIN modulu pro upravení PIN kódu modulu zabezpečení nebo PIN podpisu pro upravení PIN kódu pro digitální podpisy. Možná nebudete moci změnit tyto kódy pro všechny moduly zabezpečení.

Obsah modulu zabezpečení je obsažen v úložišti klíčů. Chcete-li odstranit úložiště klíčů, zvolte Úložiště klíčů, vyberte požadované úložiště klíčů a Volby > Odstranit. Možná nebudete moci odstranit úložiště klíčů všech modulů zabezpečení.

# Zálohování dat

Doporučujeme pravidelně zálohovat paměť přístroje na paměťovou kartu nebo kompatibilní počítač.

Chcete-li zálohovat informace z paměti přístroje na paměťovou kartu, zvolte Menu > Nástroje > Paměť > Volby > Záloh. pam. telefonu.

Chcete-li obnovit informace z paměťové karty do paměti přístroje, zvolte Menu > Nástroje > Paměť > Volby > Obnovit z karty.

Můžete rovněž připojit přístroj ke kompatibilnímu počítači a pro zálohování použít aplikaci Nokia PC Suite.

# Vzdálená konfigurace

Zvolte Menu > Nástroje > Spr. příst..

Ve Správci přístroje můžete vzdáleně spravovat nastavení, data a software v přístroji.

Můžete se připojit k serveru a získat nastavení konfigurace do svého přístroje. Můžete obdržet profily serveru a různá nastavení konfigurace od provozovatelů služeb a firemního správce. Nastavení konfigurace může zahrnovat nastavení připojení a další nastavení používaná různými aplikacemi v přístroji. Dostupné možnosti se mohou lišit.

Připojení ke službě vzdálené konfigurace je většinou zahájeno serverem, pokud je vyžadováno aktualizování nastavení přístroje.

Pro vytvoření nového profilu serveru zvolte Volby > Nový profil serveru.

Tato nastavení můžete obdržet v konfigurační zprávě od provozovatele služby. Pokud tomu tak není, definujte toto:

- Název serveru Zadejte název konfiguračního serveru.
- **ID serveru** Zadejte jedinečný identifikátor pro identifikaci konfiguračního serveru.
- Heslo serveru Zadejte heslo, pomocí něhož server identifikuje váš přístroj.
- Režim relace Zvolte preferovaný typ připojení.
- Přístupový bod Zvolte přístupový bod pro připojení nebo vytvořte nový přístupový bod. Můžete rovněž zvolit, aby přístroj zobrazil dotaz na přístupový bod při každém připojení. Toto nastavení je k dispozici jen v případě, že jste zvolili jako typ nosiče Internet.
- Hostitelská adresa Zadejte webovou adresu konfiguračního serveru.
- Port Zadejte číslo portu serveru.

- Uživatelské iméno Zadeite svůi identifikátor uživatele pro konfigurační server.
- Heslo Zadeite heslo pro konfigurační server.
- Povolit konfiguraci Zvolte Ano pro povolení serveru iniciovat relaci konfigurace.
- Aut. potvr. vš. požad. Zvolte Ano, nechcete-li. aby se server dotazoval na potvrzení pro iniciování relace konfigurace.
- Autentifikace sítě Zvolte, zda chcete použít http autentifikaci.
- Síťové uživ. jméno Zadejte svůj identifikátor uživatele pro http autentifikaci. Toto nastavení je k dispozici jen v případě, že jste zvolili Autentifikace sítě.
- Síťové heslo Zadeite heslo pro http • autentifikaci. Toto nastavení je k dispozici jen v případě, že iste zvolili Autentifikace sítě.

Pro připojení k serveru a získání nastavení konfigurace pro váš přístroj zvolte Volby > Zahájit konfiguraci.

Pro zobrazení protokolu konfigurace zvoleného profilu vvberte Volby > Zobrazit protokol.

# Správce aplikací 🖁

#### Zvolte Menu > Instalace > Spr. aplik..

Do přístroje můžete instalovat dva typy aplikací a softwaru:

 Aplikace a software specificky určený pro váš přístroj, nebo kompatibilní s operačním svstémem Symbian. Tyto instalační soubory mají příponu .sis nebo .sisx.

Aplikace Iava ME<sup>™</sup> kompatibilní s operačním • systémem Symbian, Instalační soubory Java aplikací maií příponu .iad nebo .iar.

Instalační soubory mohou být přeneseny do přístroje z kompatibilního počítače, staženy při procházení nebo zaslány v multimediální zprávě, příloze e-mailu nebo nřes Bluetooth

V průběhu instalace přístroi ověří integritu instalovaného balíku. Přístroi zobrazí informaci o provedené kontrole a dá vám možnost zvolit, zda chcete pokračovat v instalaci, nebo ji zrušit.

Upozorňujeme, že pokud instalujete aplikace, které vyžadují připojení k síti, může při jejich používání docházet k větší spotřebě energie přístroje.

| - | 2 T |   |
|---|-----|---|
|   |     |   |
|   |     | • |

Fip: Při procházení webových stránek můžete 🔁 stáhnout instalační soubor a okamžitě iei nainstalovat. Upozorňujeme však, že připojení je i v průběhu instalace stále aktivní na pozadí.

# Instalování aplikací

Důležité: Instalujte a používejte pouze programy a další software z důvěrvhodných zdroiů, například programy označené Symbian Signed nebo programy, které prošly testovacím procesem Java Verified™.

Chcete-li stáhnout a instalovat software z webu, zvolte Stáhn, aplikace. Zvolte aplikaci a Volby > Instalovat.

Chcete-li zobrazit detaily o instalovaných softwarových balících, vyberte aplikaci a Volby > Zobrazit detaily. Chcete-li zobrazit protokol instalace, zvolte Volby > Zobrazit protokol. V seznamu se zobrazí nainstalovaný a odebraný software a datum instalace a odebrání. Pokud nastanou po nainstalování softwarového balíku problémy s přístrojem, můžete použít tento seznam pro vyhledání softwarového balíku, který může problém způsobovat. Informace v tomto seznamu vám může rovněž pomoci s vyhledáním problémů, které isou způsobeny softwarovými balíky nekompatibilními s ostatními.

Chcete-li odebrat software, zvolte Volby > Odstranit, Pokud software odeberete, můžete jej nainstalovat pouze pomocí originálního souboru softwarového balíku nebo obnovením úplné zálohy, která obsahuje odebraný softwarový balík. Pokud odeberete softwarový balík, nebudete mít nadále možnost otevírat souborv vytvořené tímto softwarem. Pokud na odebraném softwaru závisí iiný softwarový balík, i ten může přestat být funkční. Podrobnosti získáte v dokumentaci k nainstalovanému softwarovému balíku.

### Nastavení instalace

Chcete-li změnit nastavení instalace, zvolte Volby > Nastavení a vyberte některou z následujících možností:

- Instalace softwaru Zvolte pro instalaci pouze podepsaných aplikací nebo všech aplikací.
- Ověřit certif. online Pro ověření platnosti certifikátu, je-li instalována aplikace, zvolte Zapnutá. Nelze-li ověřit platnost, budete dotázáni, zda chcete pokračovat v instalaci.

Výchozí web. adresa — Platnost certifikátu je ověřena z výchozí adresv, pokud certifikát neobsahuje svou vlastní webovou adresu. Pro změnu výchozí adresv zvolte Výchozí web. adresa a zadeite novou adresu.

### Nastavení zabezpečení Java aplikací

Chcete-li specifikovat nastavení zabezpečení pro Java aplikace, zvolte Volby > Nastavení.

Můžete definovat, ke kterým funkcím bude mít Java aplikace přístup. Hodnota, kterou můžete nastavit pro iednotlivé funkce, závisí na ochranné doméně softwarového balíku

- Přístupový bod Vyberte přístupový bod, který aplikace může používat pro připojování do sítě.
- Přístup k síti Povolte aplikaci vytvořit datové připojení k síti.
- **Zprávy** Povolte aplikaci odesílat zprávy.
- Autom, start aplikace Povolte automatické ٠ spuštění aplikace.
- Připojení Povolte aplikaci aktivovat datové připojení, například připojení Bluetooth.
- Multimédia Povolte aplikaci používat multimediální funkce přístroje.
- Číst uživatelská data Povolte aplikaci číst záznamy v kalendáři, kontakty nebo jiná osobní data.
- Upravit uživat, data Povolte aplikaci přidávat osobní data, například záznamy do Kontaktů.
- Poloha Povolte aplikaci používat data o poloze přístroje.

119

 Orientační body — Povolte aplikaci používat orientační body v přístroji.

Můžete definovat, jak budete vyzváni k potvrzení přístupu Java aplikace k funkcím přístroje. Zvolte jednu z následujících hodnot:

- Zeptat se vždy Aby si Java aplikace při každém použití této funkce u vás vyžádala potvrzení.
- Zeptat se poprvé Aby si Java aplikace u vás vyžádala úvodní potvrzení pro používání funkce.
- Vždy povoleno Povolíte Java aplikaci, aby používala funkci bez potvrzování. Nastavení zabezpečení pomáhá chránit váš přístroj před nebezpečnými Java aplikacemi, které mohou používat funkce přístroje bez vašeho oprávnění. Položku Vždy povoleno zvolte jen tehdy, pokud znáte dodavatele a důvěřujete aplikaci.
- Nepovoleno Znemožníte Java aplikaci, aby používala tuto funkci.

# Aktivační klíče

#### Zvolte Menu > Nástroje > Aktiv. klíče.

Některé multimediální soubory, například obrázky, hudba nebo videoklipy, jsou chráněny právy pro používání digitálního obsahu. Pro takové soubory mohou aktivační klíče povolit nebo omezit jejich používání. S některými aktivačními klíči můžete například opakovat poslech hudební skladby pouze v omezeném počtu. V průběhu jednoho přehrávání můžete přetáčet skladbu vpřed i zpět nebo přerušit její přehrávání, ale pokud se skladba ukončí, jedno použití

**120** z celkového dovoleného počtu se vám odečte.

### Použití aktivačních klíčů

Obsah chráněný správou digitálních práv (DRM) je dodán s přidruženým aktivačním klíčem, který vymezuje vaše práva k používání obsahu.

Je-li ve vašem přístroji obsah chráněný pomocí OMA DRM, použijte pro zálohování aktivačních klíčů i obsahu funkci zálohování programu Nokia PC Suite.Jiné způsoby přenosu nemusí přenést aktivační klíče, které musí být obnoveny spolu s obsahem, abyste mohli pokračovat v používání obsahu chráněného pomocí OMA DRM po zformátování paměti přístroje. Aktivační klíče byste mohli potřebovat obnovit i v případě, že dojde k poškození souborů ve vašem přístroji.

Je-li ve vašem přístroji obsah chráněný pomocí WMDRM, dojde po zformátování paměti přístroje ke ztrátě aktivačních klíčů i obsahu. Aktivační klíče a obsah můžete ztratit i v případě, že dojde k poškození souborů ve vašem přístroji. Ztráta aktivačních klíčů nebo obsahu může omezit vaši možnost znovu užívat stejný obsah ve vašem přístroji. O další informace požádejte svého poskytovatele služby.

Některé aktivační klíče mohou být spojeny s určitou SIM kartou a chráněný obsah je možné užívat, jen je-li tato SIM karta v přístroji uložena.

Chcete-li zobrazit aktivační klíče podle typu, zvolte Platné klíče, Neplatné klíče nebo Nepoužité klíče.

Chcete-li upravit detaily klíče, zvolte Volby > Detaily klíče.

U jednotlivých mediálních souborů jsou zobrazeny následující podrobnosti:

- Stav Stav je Aktivační klíč je platný, Platnost akt. klíče vypršela nebo Akt. klíč není dosud platný.
- Odeslání obsahu Povoleno znamená, že můžete odeslat soubor do jiného zařízení.
   Nepovoleno znamená, že soubor nelze odeslat do jiného zařízení.
- Obsah v telefonu Ano znamená, že je soubor v přístroji a je zobrazena cesta k souboru. Ne znamená, že odpovídající soubor nyní není v přístroji.

Chcete-li aktivovat klíč, otevřete hlavní okno aktivačních klíčů a zvolte **Neplatné klíče** > **Volby** > **Získat aktivační klíč**. Po zobrazení výzvy se připojte k síti a budete přesměrováni na webový server, kde můžete zakoupit práva k médiím.

Chcete-li odebrat práva k souboru, otevřete kartu platných klíčů nebo kartu nepoužívaných klíčů, vyberte požadovaný soubor a zvolte Volby > Odstranit. Pokud se ke stejnému mediálnímu souboru váže více práv, budou odstraněna všechna práva.

Zobrazení skupinového klíče zobrazuje všechny soubory související se skupinovým právem. Pokud jste stáhli více mediálních souborů se stejnými právy, budou v tomto zobrazení rovněž zobrazeny. Toto zobrazení můžete otevřít buď z karty platných, nebo neplatných klíčů. Chcete-li mít přístup k těmto souborům, otevřete složku skupinových práv.

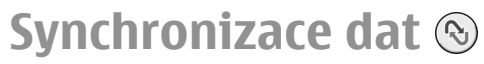

Zvolte Menu > Nástroje > Synchron..

Aplikaci Synchronizace použijte pro synchronizaci kontaktů, kalendáře nebo poznámek s odpovídajícími aplikacemi v kompatibilním počítači nebo na vzdáleném internetovém serveru. Nastavení synchronizace se ukládají do synchronizačního profilu. Aplikace Synchronizace používá pro vzdálenou synchronizaci technologii SyncML. Informace o kompatibilitě SyncML získáte u dodavatele aplikací, se kterými chcete svůj přístroj synchronizovat.

Nastavení synchronizace můžete obdržet od svého poskytovatele služby jako zprávu. Dostupné aplikace, které lze synchronizovat, se mohou lišit. Podrobnější informace získáte od svého poskytovatele služeb.

# Vytvoření synchronizačního profilu

V přístroji je k dispozici synchronizační profil Nokia PC Suite. Pokud budete synchronizovat přístroj s počítačem pomocí Nokia PC Suite, nemusíte jej upravovat.

Chcete-li vytvořit nový profil, zvolte Volby > Nový synch. profil a přiřaď te název profilu, zvolte aplikace pro synchronizaci s profilem a specifikujte potřebná nastavení připojení. Detaily získáte u svého provozovatele služeb.

### Volba aplikací k synchronizování

- Chcete-li vybrat aplikace, se kterými bude synchronizační profil synchronizovat data, zvolte Volby > Uprav. synch. profil > Aplikace.
- 2. Vyberte požadovanou aplikaci a zvolte Přidat do synchronizace > Ano.
- 3. Specifikujte Vzdálená databáze a Typ synchronizace.

### Nastavení připojení pro synchronizaci

Pro definování nastavení připojení nového profilu zvolte Volby > Nový synch. profil > Nastavení spojení a definujte následující:

- Verze serveru Vyberte verzi SyncML, kterou chcete používat se vzdáleným serverem.
- ID serveru Zadejte ID vzdáleného serveru. Toto nastavení je k dispozici jen v případě, že zvolíte verzi SyncML 1.2.
- Datový nosič Vyberte datový nosič pro připojení ke vzdálenému serveru v průběhu synchronizace.
- Přístupový bod Zvolte přístupový bod pro připojení při synchronizaci, nebo vytvořte nový přístupový bod. Můžete rovněž zvolit, aby přístroj zobrazil dotaz na přístupový bod při každém zahájení synchronizace.
- Hostitelská adresa Zadejte webovou adresu
- 122 serveru, který obsahuje databázi, se kterou chcete přístroj synchronizovat.

- Port Zadejte číslo portu vzdáleného databázového serveru.
- Uživatelské jméno Zadejte své uživatelské jméno, kterým se přístroj identifikuje serveru.
- Heslo Zadejte heslo, pomocí něhož server identifikuje váš přístroj.
- Povolit synch. požad. Chcete-li umožnit zahájení synchronizace ze vzdáleného databázového serveru, zvolte Ano.
- Potvrdit synch. pož. Aby se vás přístroj zeptal na potvrzení před povolením synchronizace ze serveru, zvolte Ne.
- Autentifikace v síti Pro ověření vašeho přístroje v síti před provedením synchronizace zvolte Ano. Zadejte své uživatelské jméno a heslo v síti.

# Mobilní VPN

#### Zvolte Menu > Nástroje > Nastavení > Připojení > VPN.

Mobilní klient VPN (virtual private network) Nokia vytváří zabezpečené spojení s kompatibilním firemním intranetem a službami, například e-mailem. Váš přístroj se připojí z mobilní sítě přes internet na firemní VPN bránu, která funguje jako vstupní brána do kompatibilní firemní sítě. VPN klient používá technologii IP Security (IPSec). IPSec je framework otevřených standardů pro podporu zabezpečené výměny dat v sítích používajících IP.

VPN pravidla definují metody použité VPN klientem a VPN branou pro vzájemnou autentifikaci a šifrovací algoritmy, které používá pro ochranu utajených dat. Informace o pravidlech VPN získáte v IT oddělení vaší společnosti.

Pro instalování a konfigurování VPN klienta, certifikátů a pravidel kontaktujte IT administrátora vaší společnosti.

### Správa VPN

Zvolte Správa VPN a vyberte z následujících možností:

- Pravidla VPN Instalování, zobrazení a aktualizování pravidel VPN.
- Servery pravidel VPN Upravení nastavení připojení serverů pravidel VPN, ze kterých můžete instalovat a aktualizovat pravidla VPN. Servery pravidel odkazují na Nokia Security Service Manager (NSSM), který není nezbytně vyžadován.
- Protokol VPN Zobrazí protokol vašich instalací, aktualizací a synchronizací pravidel VPN a dalších VPN připojení.

### Vytvoření přístupových bodů VPN

#### Zvolte Nastavení > Připojení > VPN.

Prostřednictvím přístupového bodu se váš telefon připojuje k síti. Chcete-li používat e-mailové a multimediální služby nebo procházet webové stránky, musíte nejprve definovat pro tyto služby přístupové body k internetu. Přístupové body VPN párují pravidla VPN s běžnými přístupovými body k internetu pro vytvoření zabezpečeného připojení. Některé nebo všechny přístupové body mohou být v přístroji předvoleny provozovatelem služby a možná je nebudete moci vytvářet, upravovat či odebírat.

Správná nastavení získáte v IT oddělení vaší společnosti.

Otevřete cíl, vyberte přístupový bod VPN, zvolte Upravit a definujte následující:

- Název připojení Zadejte název přístupového bodu VPN.
- Pravidla VPN Zvolte pravidlo VPN pro kombinování s přístupovým bodem k internetu.
- Příst. bod internetu Zvolte přístupový bod k internetu, se kterým se zkombinuje pravidlo VPN pro vytvoření zabezpečeného připojení pro datové přenosy.
- Adr. proxy serveru Zadejte adresu serveru proxy privátní sítě.
- Číslo portu proxy Zadejte číslo portu serveru proxy.

### Použití VPN připojení v aplikaci

Při přihlašování do firemní sítě může být nutné ověřit svou identitu. Přihlašovací informace získáte v IT oddělení vaší společnosti.

Chcete-li používat VPN připojení v aplikaci, musí být aplikace přiřazena k přístupovému bodu VPN.

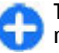

**Tip:** Nastavení připojení aplikace můžete nastavit na hodnotu Vždy se zeptat. V takovém případě vyberete přístupový bod VPN ze seznamu připojení při vytváření připojení.

- V aplikaci, ve které chcete vytvořit VPN připojení, vyberte jako přístupový bod přístupový bod VPN.
- Pokud používáte zabezpečení heslem, zadejte své uživatelské jméno a heslo VPN. Pokud není token SecurID synchronizován s hodinami v ACE/Server, zadejte další heslo. Pokud používáte autentifikaci založenou na certifikátu, budete muset zadat i heslo úložiště klíčů.

# Nastavení

#### Zvolte Menu > Nástroje > Nastavení.

Můžete definovat a upravit různá nastavení přístroje. Upravením těchto nastavení se ovlivní provoz přístroje v několika aplikacích.

Některá nastavení mohou být k dispozici v přístroji nebo vám zaslána ve speciální zprávě provozovatelem služby. Taková nastavení možná nebudete moci upravovat.

Zvolte nastavení, které chcete upravit, a proveďte:

- Přepínejte mezi dvěma hodnotami, například zapnuto a vypnuto.
- V seznamu vyberte hodnotu.
- Otevřete textový editor pro zapsání hodnoty.
- Otevřete posuvník pro snížení nebo zvýšení hodnoty tisknutím navigační klávesy vlevo či vpravo.

# Obecná nastavení

#### Zvolte Menu > Nástroje > Nastavení > Obecné.

Vyberte z těchto voleb:

- Přizpůsobení Změna nastavení displeje a přizpůsobení přístroje.
- Datum a čas Změna data a času.

- Příslušenství Definování nastavení pro příslušenství.
- Zabezpečení Definování nastavení zabezpečení.
- Orig. nastavení Obnovení původního nastavení přístroje.
- Poloha Definování metody určování polohy a serveru pro aplikace založené na GPS.

### Osobní nastavení

Zvolte Menu > Nástroje > Nastavení > Obecné > Přizpůsobení.

#### Nastavení displeje

Chcete-li definovat úroveň osvětlení, kterou přístroj potřebuje před přepnutím na osvětlení pozadí, zvolte Displej > Světelné čidlo.

Chcete-li změnit velikost textu, zvolte **Displej** > **Velikost písma**.

Chcete-li nastavit dobu nečinnosti, než se aktivuje spořič displeje, zvolte **Displej** > **Prodl. spoř.** energie.

Chcete-li zvolit uvítací pozdrav nebo logo, zvolte **Displej > Pozdrav nebo logo**. Můžete vybrat výchozí pozdrav, zadat vlastní text nebo zvolit obrázek.

126

Chcete-li nastavit, jak rychle po posledním stisknutí kláves se vypne osvětlení displeje, zvolte Displej > Prodleva osvětlení.

#### Nastavení pohotovostního režimu

Pro určení, zda chcete používat domovskou obrazovku, zvolte Domovská obrazovka > Domovská obrazovka.

Chcete-li změnit nastavení domovské obrazovky, zvolte Domovská obrazovka > Nastavení režimu.

Pro přiřazení zástupců klávesám přístroje zvolte **Domovská obrazovka > Klávesové zkratky.** Tito zástupci nejsou dostupní na domovské obrazovce.

Chcete-li zvolit, zda ukazovat nebo neukazovat logo operátora, zvolte Domovská obrazovka > Logo operátora > Zapnuté nebo Vypnuté.

Pro výběr schránky, která je zobrazena na domovské obrazovce, zvolte Domovská obrazovka > Schránka na dom. obr..

#### Nastavení tónů

Chcete-li vybrat vyzváněcí tón pro hlasová volání, zvolte Tóny > Vyzváněcí tón.

Chcete-li vybrat vyzváněcí tón pro videohovory, zvolte Tóny > Tón videohovoru.

Chcete-li nastavit vyzváněcí tón, zvolte **Tóny** > **Typ** vyzvánění. Přístroj můžete nastavit, aby při příchozím hovoru od někoho z vašeho seznamu kontaktů vydával vyzváněcí tón, který je kombinací vysloveného jména kontaktu a zvoleného vyzváněcí tónu. Zvolte **Tóny** > **Vyslov iméno volaj.**  Pro nastavení hlasitosti vyzváněcího tónu zvolte Tóny > Hlasitost vyzvánění.

Pro nastavení upozorňovacích tónů zvolte Tóny > Tón oznámení zprávy, Tón oznám. e-mailu, Tón upoz. v kalendáři nebo Tón budíku.

Chcete-li nastavit, aby přístroj při příchozím hovoru vibroval, zvolte Tóny > Vibrace.

Pro nastavení hlasitosti tónu klávesnice přístroje zvolte Tóny > Tóny klávesnice.

Zapněte nebo vypněte výstražné tóny zvolením Tóny > Tóny výstrahy.

#### Nastavení jazyka

Chcete-li změnit jazyk používaný pro texty zobrazované na displeji přístroje, zvolte Jazyk > Jazyk telefonu.

Chcete-li zvolit jazyk, ve kterém píšete poznámky a zprávy, zvolte Jazyk > Jazyk psaní.

Chcete-li zvolit, zda použít prediktivní metodu psaní, vyberte Jazyk > Prediktivní text.

Chcete-li definovat nastavení pro prediktivní metodu, zvolte Nastvení predikt. textu.

#### Kontrolka

Pokud obdržíte zprávu nebo zmeškáte hovor, navigační klávesa začne blikat, aby vás na tuto událost upozornila.

Dobu, po kterou bude navigační klávesa blikat, můžete nastavit v položce Světelná signalizace > Doba blikání.

Chcete-li vybrat události, které bude oznamovat, zvolte **Světelná signalizace** > **Oznámené události**.

# Nastavení kláves jednotlačítkové volby

Zvolte Menu > Nástroje > Nastavení > Obecné > Přizpůsobení > Dvojfunkční kl..

Chcete-li definovat aplikaci nebo úkol, které se otevřou stisknutím klávesy jednotlačítkové volby, vyberte klávesu a zvolte Volby > Otevřít.

Chcete-li obnovit předem nastavení aplikace a úkoly, zvolte Obnovit výchozí.

### Nastavení data a času

Zvolte Menu > Nástroje > Nastavení > Obecné > Datum a čas.

Chcete-li nastavit aktuální datum a čas, zvolte Datum a Čas.

Pro definování časové zóny zvolte Časová zóna.

Aby byla prováděna automatická aktualizace času, data a časové zóny (síťová služba), zvolte Čas operátora sítě > Autom. aktualizace.

Chcete-li nastavit 12 nebo 24hodinový formát času a symbol oddělovače hodin a minut, zvolte Formát času a Oddělovač času.

Chcete-li určit formát data a jeho oddělovač, zvolte Formát data a Oddělovač data.

Chcete-li nastavit typ hodin, zvolte **Typ hodin** > **Analogové** nebo **Digitální**.

Pro nastavení tónu budíku zvolte **Tón budíku**. Chcete-li určit pracovní dny týdne, zvolte **Pracovní dny**.

### Nastavení příslušenství

Zvolte Menu > Nástroje > Nastavení > Obecné > Příslušenství.

#### Běžná nastavení příslušenství

U většiny příslušenství můžete vybírat z následujících nastavení:

Pro určení, jaký profil bude aktivován při připojení příslušenství k přístroji, zvolte příslušenství a Výchozí profil.

Chcete-li, aby přístroj přijal telefonní hovory automaticky po 5 sekundách, pokud je připojeno příslušenství, zvolte Automatický příjem > Zapnutý. Je-li typ vyzvánění ve zvoleném profilu nastaven na 1 pípnutí nebo Tiché, je automatický příjem vypnut.

Pro rozsvícení osvětlení přístroje, pokud je připojeno příslušenství, zvolte Osvětlení > Zapnuté.

### Nastavení klávesy E-mailu

Chcete-li vybrat schránku, která se otevře klávesou Email, zvolte Nast. tlač. E-mail > Tlačítko E-mail a stiskněte navigační klávesu.

# Nastavení zabezpečení

# Zvolte Menu > Nástroje > Nastavení > Obecné > Zabezpečení.

Definujte následující nastavení zabezpečení:

- Telefon a SIM karta Upravte nastavení zabezpečení pro přístroj a SIM kartu.
- Správa certifikátů Špravujte bezpečnostní certifikáty.
- Modul zabezpečení Spravujte bezpečnostní modul.

Nepoužívejte kódy podobné číslům tísňového volání. Předejdete tak nechtěnému vytáčení čísel tísňových linek. Kódy se zobrazují jako hvězdičky. Při změně kódu zadejte aktuální kód a potom dvakrát nový kód.

#### Zabezpečení přístroje a SIM karty

Chcete-li změnit PIN kód, zvolte **Telefon a SIM** karta > PIN kód. Nový kód musí obsahovat 4 až 8 číslic. PIN kód chrání SIM kartu před neoprávněným použitím a je poskytován společně se SIM kartou. Po trojím nesprávném zadání PIN kódu za sebou je PIN kód zablokován. Chcete-li SIM kartu znovu používat, musíte jej odblokovat pomocí PUK kódu.

Chcete-li nastavit, aby se klávesy zamkly automaticky po nadefinované prodlevě, zvolte Telefon a SIM karta > Prodl. aut. zámku kláves.

Pro nastavení časového limitu, po kterém bude přístroj automaticky zamknut a bude moci být použit pouze po zadání správného zamykacího kódu, zvolte Telefon a SIM karta > Prodl. aut. zámku telef.. Zadejte

128 prodlevu v minutách nebo automatický zámek vypněte zvolením Žádná. Při zamknutém přístroji je stále

možné přijímat příchozí hovory a volat na oficiální čísla tísňového volání naprogramovaná v přístroji.

Chcete-li nastavit nový zamykací kód, zvolte **Telefon a SIM karta > Zamykací kód.** Předem nastavený kód je 12345. Zadejte aktuální kód a poté dvakrát nový kód. Nový kód může obsahovat 4 až 255 znaků. Lze použít písmena i číslice a lze použít velká i malá písmena. Přístroj vás upozorní, pokud nebude mít zamykací kód správný formát.

### Obnovení původního nastavení

Pro obnovení původního nastavení přístroje zvolte Orig. nastavení. Abyste to mohli provést, potřebujete zamykací kód přístroje. Po resetování může trvat déle zapínání přístroje. Dokumenty, informace o kontaktech, položky kalendáře a soubory nejsou dotčeny.

# Nastavení telefonu

Zvolte Menu > Nástroje > Nastavení > Telefon. Vyberte z těchto voleb:

- Volání Definování obecného nastavení volání.
- Přesm. hovoru Definujte nastavení přesměrování hovorů. <u>Viz "Přesměrování</u> hovoru", s. 41.
- Blokov. hovoru Definování nastavení blokování hovorů. <u>Viz "Blokování hovorů", s. 41.</u>
- Síť Úprava nastavení sítě.

### Nastavení hovorů

Chcete-li volané osobě zobrazit své telefonní číslo, zvolte Volání > Odeslání mého ID > Ano. Chcete-li nechat na síti, aby určila, zda je odeslán váš identifikátor volajícího, zvolte Nastaveno sítí.

Chcete-li osobě volané internetovým voláním zobrazit svou adresu internetového volání, zvolte Volání > Odesl. ID mého int. vol. > Ano.

Chcete-li být upozorněni na nový příchozí hovor, zatímco provádíte jiný hovor, zvolte Volání > Čekání hovoru > Volby > Aktivovat. Chcete-li v síti ověřit, zda je funkce aktivní, zvolte Volby > Ověřit stav.

Chcete-li zvolit, zda máte být upozorňováni na internetové volání nebo ne, zvolte Volání > Oznám. intern. volání. Budete upozorněni na nepřijatá internetová volání.

Chcete-li vybrat výchozí typ volání, zvolte Volání > Výchozí typ volání a vyberte Hlasové volání, provádíte-li volání v GSM, nebo Internetové, provádíte-li internetová volání.

Chcete-li osobě, která vám volá, automaticky odeslat textovou zprávu s informací, proč nemůžete hovor přijmout, zvolte Volání > Odmítn. hovor se SMS > Ano. Chcete-li napsat text zprávy, zvolte Volání > Text zprávy.

Chcete-li vypnout hledání kontaktu na domovské obrazovce, zvolte Volání > Snadná volba > Vyp..

### Nastavení sítě

Zvolte Menu > Nástroje > Nastavení > Telefon > Síť.

Chcete-li zvolit režim sítě, zvolte **Režim sítě** a **Duální** režim, UMTS nebo GSM. V duálním režimu se přístroj automaticky přepíná mezi sítěmi.

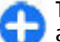

Tip: UMTS umožňuje rychlejší datový přenos, ale může zvýšit spotřebu energie baterie a omezit životnost baterie. V regionech poblíž obou sítí GSM a UMTS může zvolení Duální režim způsobit neustálé přepínání mezi oběma sítěmi, což rovněž zvyšuje spotřebu energie baterie.

Chcete-li vybrat operátora, zvolte Volba operátora a Manuálně pro zvolení z dostupných sítí, nebo Automaticky pro automatickou volbu sítě přístrojem.

Chcete-li, aby přístroj oznamoval, že je používán v síti MCN (Micro Cellular Network), zvolte Informace o buňce > Zapnuté.

# Nastavení připojení

Zvolte Menu > Nástroje > Nastavení > Připojení. Vyberte z těchto voleb:

- Bluetooth Úpravy nastavení Bluetooth. <u>Viz</u> "Odesílání a přijímání dat přes Bluetooth", s. 106.
- USB Úpravy nastavení datového kabelu. <u>Viz</u> "Datový kabel", s. 105.
- Přístupové body Nastavte nové nebo upravte stávající přístupové body. Některé nebo všechny

přístupové body mohou být v přístroji předvoleny provozovatelem služby a možná je nebudete moci vytvářet, upravovat či odebírat.

- Paketová data Určete, kdy budou použita spojení pro paketová data a zadejte přístupový bod, pokud použijete přístroj jako počítačový modem.
- Bezdrátová LAN Definujte, zda má přístroj při dostupné WLAN zobrazit indikátor a jak často přístroj vyhledává sítě.
- Datové volání Nastavte časový limit, po kterém se automaticky ukončí připojení pro datovou komunikaci.
- Nastavení SIP Zobrazte nebo vytvořte profily protokolu SIP (session initiation protocol).
- Internet. telefon Definujte nastavení pro volání po síti.
- Konfigurace Můžete zobrazovat a odstraňovat ověřené servery, ze kterých přístroj může přijímat nastavení konfigurace.
- Řízení APN Ömezení připojení paketových dat Viz "Omezení paketových dat", s. 135.

### Přístupové body

#### Zvolte Menu > Nástroje > Nastavení > Připojení > Přístupové body.

Přístupový bod k internetu je soubor nastavení, které definují, jak přístroj vytváří datové připojení k síti. Chcete-li používat e-mailové a multimediální služby nebo procházet webové stránky, musíte nejprve definovat pro tyto služby přístupové body.

Některé nebo všechny přístupové body mohou být v

130 přístroji předvoleny provozovatelem služby a možná je nebudete moci vytvářet, upravovat či odebírat.

Chcete-li vytvořit nový přístupový bod, zvolte Volby > Nový přístupový bod nebo zvolte existující přístupový bod ze seznamu a poté vyberte Volby > Duplik. přístupový bod pro použití tohoto přístupového bodu jako základu pro tento nový.

### Nastavení paketových dat (GPRS)

#### Zvolte Menu > Nástroje > Nastavení > Připojení > Paketová data.

Váš přístroj podporuje připojení paketovými daty, například GPRS, v síti GSM. Pokud používáte svůj přístroj v sítích GSM a UMTS, můžete mít několik datových připojení aktivních současně; přístupové body mohou sdílet datové připojení a datová připojení zůstávají aktivní, například, v průběhu hlasových hovorů. <u>Viz</u> "Správce připojení", s. 111.

Chcete-li definovat nastavení paketových dat, zvolte **Spojení paket. daty** a zvolením **Je-li dostupné** se přístroj po zapnutí v podporované síti zaregistruje do sítě paketových dat, nebo zvolením **Podle potřeby** se vytvoří paketové datové připojení jen v případě, že jej aplikace nebo akce potřebují. Zvolte **Přístupový bod** a zadejte název přístupového bodu dodaný poskytovatelem služby, abyste mohli přístroj používat jako modem paketových dat pro svůj počítač.

Tato nastavení ovlivňují všechny přístupové body pro spojení pro paketová data.

### Nastavení WLAN

Zvolte Menu > Nástroje > Nastavení > Připojení > Bezdrátová LAN.

Chcete-li zobrazit indikátor, indikující dostupnou WLAN ve vašem dosahu, zvolte Zobrazit dostup. WLAN > Ano.

Chcete-li nastavit časový interval, ve kterém přístroj vyhledává dostupné WLAN a aktualizuje indikátor, zvolte Vyhledávat sítě. Toto nastavení nebude zobrazeno, dokud nezvolíte Zobrazit dostup. WLAN > Ano.

# Pokročilá nastavení WLAN

Zvolte Volby > Pokročilá nastavení. Pokročilá nastavení WLAN jsou normálně definována automaticky a jejich změna se nedoporučuje.

Chcete-li změnit nastavení ručně, zvolte Autom. konfigurace > Vypnutá a definujte následující položky:

- Dlouhý limit opakování Zadejte maximální počet pokusů o přenos, pokud přístroj neobdrží signál "receiving acknowledgement" ze sítě.
- Krátký limit opakování Zadejte maximální počet pokusů o přenos, pokud přístroj neobdrží ze sítě signál "clear-to-send".
- Práh RTS Zvolte velikost datových paketů, které budou přístrojem s přístupovým bodem WLAN odesílány.
- Výkon TX Zvolte výkon přístroje při odesílání dat.
- Rádiová měření Povolte nebo zakažte rádiové měření.

 Úspora energie — Zvolte, zda chcete používat mechanismus úspory energie WLAN z důvodu úspory energie baterie přístroje. Použití tohoto mechanismu zvyšuje výkon baterie, ale může zeslabit součinnost WLAN.

Pro obnovení všech nastavení na původní hodnoty zvolte Volby > Obnovit výchozí.

# Nastavení bezpečnosti WLAN

Zvolte Menu > Nástroje > Nastavení > Připojení > Přístupové body > Volby > Nový přístupový bod nebo zvolte přístupový bod a Volby > Upravit.

V nastavení přístupového bodu zvolte **Rež. zabezp.** WLAN a požadovaný režim.

### Nastavení zabezpečení WEP

Zvolte režim zabezpečení WLAN WEP.

Metoda kódování WEP (wired equivalent privacy) kóduje data před jejich odesláním. Přístup do sítě je zakázán uživatelům, kteří nemají požadované klíče WEP. Je-li používán režim zabezpečení WEP a přístroj obdrží datový paket nezakódovaný klíčem WEP, budou tato data odmítnuta.

V síti ad-hoc musí všechny přístroje používat stejný klíč WEP.

Zvolte Nast. zabezp. WLAN a vyberte z následujících voleb:

• Použitý klíč WEP — Zvolte požadovaný klíč WEP. 131

- Typ ověření Zvolte Otevřené nebo Sdílené.
- Nastavení klíče WEP Upravte nastavení klíče WEP.

### Nastavení klíče WEP

V síti ad-hoc musí všechny přístroje používat stejný klíč WEP.

Zvolte Nast. zabezp. WLAN > Nastavení klíče WEP a vyberte z následujících voleb:

- Kódování WEP Zvolte požadovanou délku klíče WEP.
- Formát klíče WEP Vyberte, zda chcete zadat data klíče WEP ve formátu ASCII nebo Hexadecimální.
- Klíč WEP Zadejte data klíče WEP.

### Nastavení zabezpečení 802.1x

Zvolte režim zabezpečení WLAN 802.1x.

**802.1x** ověřuje a autorizuje přístroje pro přístup k bezdrátové síti. Rovněž zakazuje přístup, pokud proces autorizace selže.

Zvolte Nast. zabezp. WLAN a vyberte z následujících voleb:

- WPA/WPA2 Zvolte EAP (Extensible Authentication Protocol) nebo Sdílené heslo (tajné heslo použité pro identifikaci přístroje).
- 132 Nast. zás. mod. EAP Pokud zvolíte WPA/ WPA2 > EAP, vyberte zásuvný modul EAP, který je

definován v přístroji pro použití s přístupovým bodem.

 Sdílené heslo — Pokud zvolíte WPA/WPA2 > Sdílené heslo, zadejte sdílený soukromý klíč, který identifikuje váš přístroj v připojované WLAN.

# Nastavení zabezpečení WPA

Zvolte režim zabezpečení WLAN WPA/WPA2.

Zvolte Nast. zabezp. WLAN a vyberte z následujících voleb:

- WPA/WPA2 Zvolte EAP (Extensible Authentication Protocol) nebo Sdílené heslo (tajné heslo použité pro identifikaci přístroje).
- Nast. zás. mod. EAP Pokud zvolíte WPA/ WPA2 > EAP, vyberte zásuvný modul EAP, který je definován v přístroji pro použití s přístupovým bodem.
- Sdílené heslo Pokud zvolíte WPA/WPA2 > Sdílené heslo, zadejte sdílený soukromý klíč, který identifikuje váš přístroj v připojované WLAN.
- Pouze režim WPA2 Chcete-li povolit šifrování TKIP i AES (Advanced Encryption Standard), zvolte Vypnuto. Chcete-li povolit pouze AES, zvolte Zapnuto.

### Zásuvné moduly bezdrátové LAN

Zvolte Menu > Nástroje > Nastavení > Připojení > Přístupové body. Zásuvné moduly EAP (extensible authentication protocol) jsou používány v bezdrátových sítích pro autentifikaci bezdrátových přístrojů a autentifikaci serverů. Různé zásuvné moduly EAP umožňují použití různých metod EAP (síťová služba).

Můžete zobrazit zásuvné moduly EAP aktuálně nainstalované v přístroji (síťová služba).

#### Zásuvné moduly EAP

- Chcete-li definovat nastavení zásuvného modulu EAP, zvolte Volby > Nový přístupový bod a definujte přístupový bod, který používá WLAN jako datový nosič.
- Zvolte režim zabezpečení 802.1x nebo WPA/ WPA2.
- 3. Zvolte Nast. zabezp. WLAN > WPA/WPA2 > EAP > Nast. zás. mod. EAP.

#### Použití zásuvného modulu EAP

Chcete-li používat zásuvný modul EAP při připojení k WLAN používající přístupový bod, zvolte požadovaný zásuvný modul a Volby > Povolit. Zásuvné moduly EAP povolené pro použití s tímto přístupovým bodem mají vedle sebe značku. Nechcete-li používat zásuvný modul, zvolte Volby > Nepovolit.

Chcete-li upravit nastavení zásuvného modulu EAP, zvolte Volby > Upravit.

Chcete-li změnit prioritu nastavení zásuvných modulů EAP, zvolte Volby > Zvýšit prioritu, aby se při připojování k síti s přístupovým bodem provedl pokus o použití tohoto zásuvného modulu před ostatními zásuvnými moduly, nebo Volby > Snížit prioritu, aby byl tento zásuvný modul použit pro ověření v síti až poté, co budou použity ostatní zásuvné moduly.

Více informací o zásuvných modulech EAP najdete v nápovědě přístroje.

### Nastavení protokolu SIP (Session initiation protocol)

#### Zvolte Menu > Nástroje > Nastavení > Připojení > Nastavení SIP.

Protokoly SIP se používají k vytváření, úpravám a ukončování určitých typů komunikačních relací s jedním nebo s více účastníky (síťová služba). Typické komunikační relace jsou sdílení videa a internetová volání. Profily SIP zahrnují nastavení pro tyto relace. Profil SIP používaný pro komunikační relaci jako výchozí je podtržen.

Chcete-li vytvořit profil SIP, zvolte Volby > Nový profil SIP > Použít výchozí profil nebo Použít existující profil.

Chcete-li vybrat profil SIP, který chcete používat jako výchozí pro komunikační relace, zvolte Volby > Výchozí profil.

### Úpravy profilů SIP

Zvolte **Volby** > **Upravit** a vyberte z následujících voleb:

- Název profilu Zadejte název profilu SIP.
- Profil služby Zvolte IETF nebo Nokia 3GPP.

134

- Výchozí přístupový bod Zvolte přístupový bod pro připojení k internetu.
- Veřejné uživatel. jméno Zadejte své uživatelské jméno, které jste obdrželi od provozovatele služby.
- Použít kompresi Zvolte, pokud je použita komprese.
- **Registrace** Zvolte režim registrace.
- Použít zabezpečení Zvolte Ano, je-li požadováno.
- Proxy server Zadejte nastavení serveru proxy pro tento profil SIP.
- Registrační server Zadejte nastavení registračního serveru pro tento profil SIP.

# Úpravy serverů proxy SIP

# Zvolte Volby > Nový profil SIP nebo Upravit > Proxy server.

Servery proxy používají někteří provozovatelé služeb a jsou to servery umístěné mezi službou procházení a jejími uživateli. Tyto servery mohou poskytovat další zabezpečení a zrychlovat přístup ke službě.

Vyberte z těchto voleb:

- Adresa proxy serveru Zadejte název hostitele nebo adresu IP použitého serveru proxy.
- Oblast Zadejte sféru serveru proxy.
- Uživatelské jméno a Heslo Zadejte uživatelské jméno a heslo pro server proxy.
- Povolit volné směrování Zvolte, je-li povoleno volné směrování.
- Typ přenosu Zvolte UDP, Automaticky nebo TCP.
- **Port** Zadejte číslo portu serveru proxy.

### Úpravy registračních serverů

# Zvolte Volby > Nový profil SIP nebo Upravit > Registrační server.

Vyberte z těchto voleb:

- Adresa reg. serveru Zadejte název hostitele nebo adresu IP použitého registračního serveru.
- **Oblast** Zadejte sféru registračního serveru.
- Uživatelské jméno a Heslo Zadejte uživatelské jméno a heslo pro registrační server.
- Typ přenosu Zvolte UDP, Automaticky nebo TCP.
- **Port** Zadejte číslo portu registračního serveru.

### Nastavení internetového volání

#### Zvolte Menu > Nástroje > Nastavení > Připojení > Internet. telefon.

Pro vytvoření nového profilu internetového telefonu zvolte Volby > Nový profil.

Chcete-li upravit existující profil, zvolte Volby > Upravit.

### Nastavení konfigurace

#### Zvolte Menu > Nástroje > Nastavení > Připojení > Konfigurace.

Od provozovatele služby nebo z oddělení IT ve vaší společnosti můžete obdržet zprávy obsahující nastavení konfigurace pro ověřené servery. Tato nastavení se automaticky ukládají do složky Konfigurace. Z ověřených serverů můžete obdržet nastavení konfigurace pro přístupové body, multimediální nebo e-mailové služby a pro nastavení chatu nebo synchronizace.

Chcete-li odstranit konfigurace pro ověřený server, zvolte Volby > Odstranit. Nastavení konfigurace pro jiné aplikace poskytovaná tímto serverem budou rovněž odstraněna.

### Omezení paketových dat

#### Zvolte Menu > Nástroje > Nastavení > Připojení > Řízení APN.

Se službou řízení přístupového bodu můžete omezit připojení paketovými daty z přístroje pouze na určité přístupové body. Vaše SIM karta nemusí podporovat službu řízení přístupových bodů. Podrobnější informace získáte od svého provozovatele služeb.

Pro omezení připojení paketovými daty z vašeho přístroje zvolte Volby > Aktivovat omezení. Pro aktivování nebo deaktivování řízení přístupového bodu nebo pro upravování přístupových bodů paketových dat v seznamu je vyžadován kód PIN2.

Pro přidání přístupových bodů, které je možné použít pro připojení paketovými daty do seznamu řízení, zvolte Volby > Přidat název ručně. Chcete-li povolit připojení k operátorem poskytovanému přístupovému bodu, vytvořte prázdný přístupový bod.

Chcete-li odebrat přístupový bod ze seznamu, zvolte Volby > Odebrat.

# Nastavení aplikace

Zvolte Menu > Nástroje > Nastavení > Aplikace. V seznamu vyberte aplikaci, jejíž nastavení chcete upravit.

# Klávesové zkratky

Přístroj nabízí několik klávesových zkratek. Klávesové zkratky usnadňují používání aplikací.

# Obecné klávesové zkratky

#### Obecné klávesové zkratky

| Vypínač | Podržením stisknutého vypínače zapínáte a vypínáte přístroj. |
|---------|--------------------------------------------------------------|
|         | Jedním stisknutím přepínáte mezi profily.                    |

#### Domovská obrazovka

| Levá výběrová<br>klávesa +<br>funkční klávesa | Zamknutí a odemknutí klávesnice.                                                      |  |  |
|-----------------------------------------------|---------------------------------------------------------------------------------------|--|--|
| Klávesa Volat                                 | Otevření protokolu volání.                                                            |  |  |
| 0                                             | Podržení stisknuté klávesy otevře<br>vaši domovskou stránku ve<br>webovém prohlížeči. |  |  |
| 1                                             | Podržte stisknutou klávesu pro<br>volání vaší hlasové schránky.                       |  |  |

#### Web

| * | Zvětšení stránky.                                  |  |  |
|---|----------------------------------------------------|--|--|
| # | Zmenšení stránky.                                  |  |  |
| 2 | Otevře vyhledávací dialog.                         |  |  |
| 5 | Zobrazení aktivních stránek.                       |  |  |
| 8 | Zobrazení náhledu stránky.                         |  |  |
| 9 | Otevření dialogu pro zadání nové<br>webové adresy. |  |  |
| 0 | Otevření složky Záložky.                           |  |  |

#### Prohlížeč obrázků

| Klávesa Volat | Odeslání obrázku. |  |  |
|---------------|-------------------|--|--|
| 0             | Zmenšování.       |  |  |
| 5             | Zvětšování.       |  |  |

| 7 | Zvětšení zobrazení. Stiskněte<br>dvakrát pro zobrazení na celém<br>displeji. |
|---|------------------------------------------------------------------------------|
| 4 | Posun doleva ve zvětšeném<br>obrázku.                                        |
| 6 | Posun doprava ve zvětšeném<br>obrázku.                                       |
| 2 | Posun nahoru ve zvětšeném<br>obrázku.                                        |
| 8 | Posun dolů ve zvětšeném obrázku.                                             |
| 3 | Otočení ve směru chodu<br>hodinových ručiček.                                |
| 1 | Otočení proti směru chodu<br>hodinových ručiček.                             |
| * | Přepínání mezi zobrazením na<br>celém displeji a normálním<br>zobrazením.    |

# Slovník

# Slovník

| Slovník                                                     |                                                                                                    |   |                    | ale je vyžadován jejich překlad, protože                                                                                                    |
|-------------------------------------------------------------|----------------------------------------------------------------------------------------------------|---|--------------------|----------------------------------------------------------------------------------------------------|
| 3G                                                          | Mobilní komunikace třetí generace.<br>Digitální systém mobilní komunikace,<br>který se zaměřuje na celosvětové<br>použití a poskytuje zvětšenou šířku<br>pásma. 3G umožňuje uživatelům<br>mobilních přístrojů používat různé<br>služby, jako například multimédia.                                                                                                    |   | kmitočtové<br>tóny | internet je založen na IP adresách.<br>Dual-tone multifrequency tones.<br>Systém DTMF je použit tlačítkovými<br>telefony. DTMF přiřazuje určitou<br>frekvenci, neboli tón, ke každému<br>tlačítku, takže je mikroprocesorem<br>snadno rozeznatelná. DTMF tóny<br>umožňují komunikovat s hlasovými<br>záznamníky, automatizovanými<br>telefonními systémy a podobně.<br>Extensible authentication protocol. |
| Ad-hoc -<br>provozní<br>režim                               | -hoc - Režim sítě WLAN, ve kterém se dva<br>ovozní nebo více přístrojů připojuje pomocí<br>žim WIAN přímo k sobě aniž by byl použit                                                                                                    |   |                    |                                                                                                    |
| Cookies Coo<br>doo<br>jso<br>náx<br>pov<br>sch<br>we<br>zaj | přístupový bod WLÁN.                                                                                                    |   | EAP                |                                                                                                    |
|                                                             | kies Cookies jsou praktické informace<br>dodané k vám ze serveru, ve kterých<br>jsou uloženy informace o vašich<br>návštěvách na webové stránce. Pokud<br>povolíte používání cookies, server je<br>schopen vyhodnotit vaše používání<br>webových stránek, co vás na nich<br>zajímá, co chcete číst a podobně.<br>Domain name service. Internetová<br>služba, která překládá názvy domén,<br>například www.nokia.com, na IP<br>adresu, například 192.100.124.195.<br>Názvy domén se snadněji zapamatují, | - |                    | bezdrátových sítích pro autentifikaci<br>bezdrátových přístrojů a autentifikaci<br>serverů.                                                                                                    |
|                                                             |                                                                                                    |   | EGPRS              | Enhanced GPRS. EGPRS je podobné<br>GPRS, ale umožňuje rychlejší připojení.<br>Informace o dostupnosti a rychosti<br>datového přenosu získáte od                                                                                                    |
| DNS                                                         |                                                                                                    |   | I                  | poskytovatele sluzby.                                                                                                    |

| GPRS  | <ul> <li>GPRS</li> <li>General packet radio service. GPRS<br/>umožňuje mobilním telefonům<br/>bezdrátový přístup do datových sítí<br/>(síťová služba). GPRS používá<br/>technologii paketových dat, ve které<br/>jsou informace odesílány k malých<br/>shlucích dat přes mobilní síť. Výhoda<br/>odesílání dat v paketech je v tom, že síť<br/>je využívána pouze při odesílání a nebo<br/>přijímá dat. Protože GPRS používá síť<br/>účelně, umožňuje rychlé vytvoření<br/>datového připojení a rychlé přenosy<br/>dat.</li> <li>Službu GPRS si musíte objednat.<br/>Informace o dostupnosti a objednání<br/>služby GPRS získáte od provozovatele<br/>služby.</li> <li>V průběhu hlasového hovoru<br/>nemůžete vytvořit GPRS připojení a<br/>existující GPRS připojení je odloženo do<br/>držení, pokud ovšem síť nepodporuje<br/>režim duálního přenosu.</li> </ul> |  | Přístupový<br>bod k<br>internetu       | Prostřednictvím přístupového bodu se<br>váš přístroj připojuje k síti. Chcete-li<br>používat e-mailové a multimediální<br>služby nebo se připojit k internetu a<br>procházet webové stránky, musíte<br>nejprve definovat pro tyto služby<br>přístupové body k internetu. |
|-------|----------------------------------------------------------------------------------------------------|--|----------------------------------------|----------------------------------------------------------------------------------------------------|
|       |                                                                                                    |  | Infrastruktur<br>a - provozní<br>režim | Režim sítě WLAN, ve kterém jsou<br>přístroje připojeny k WLAN<br>prostřednictvím přístupového bodu<br>WLAN.                                                                                                    |
|       |                                                                                                    |  | PIN                                    | Personal identity number. PIN kód<br>chrání přístroj před neoprávněným<br>použitím. PIN kód je dodán se SIM<br>kartou. Je-li zvolen požadavek na PIN<br>kód, je kód vyžadován při každém<br>zapnutí přístroje. PIN kód musí mít 4 až<br>8 číslic.                        |
|       |                                                                                                    |  | PIN2                                   | PIN2 kód je dodán s některými SIM<br>kartami. PIN2 kód je vyžadován pro<br>přístup k určitým funkcím<br>podporovaným SIM kartou. Dálka PIN2                                                                                                    |
| GPS   | Global positioning system. GPS je celosvětový rádiový navigační systém.                                                                                                    |  |                                        | kódu je 4 až 8 číslic.                                                                                                    |
| НТТР  | Hypertext transfer protocol. Protokol<br>pro přenos dokumentů použitý na<br>webu.                                                                                                    |  | РОРЗ                                   | Post office protocol, version 3. Běžný<br>poštovní protokol, který je možné<br>použít pro přístup ke vzdálené<br>schránce.                                                                                                    |
| HTTPS | HTTP přes zabezpečené připojení.                                                                                                    |  | PUK a PUK2                             | Personal Unblocking Key. Kódy PUK a<br>PUK2 jsou vyžadovány pro změnu<br>zablokovaného PIN nebo PIN2 kódu.<br>Délka kódu je 8 číslic.                                                                                                    |
| IMAP4 | Internet mail access protocol, verze 4.<br>Protokol používaný pro přístup ke<br>vzdálené schránce.                                                                                                    |  |                                        |                                                                                                    |

Slovník

139

| Slovník | SIP         | Session Initiation Protocol. SIP je                                                                                                    |  | USIM        | SIM karta používaná v síti UMTS.                                                                                                    |
|---------|-------------|----------------------------------------------------------------------------------------------------|--|-------------|----------------------------------------------------------------------------------------------------|
|         |             | použit pro vytvoření, upravení a<br>přerušení určitých typů relací<br>komunikace s jedním nebo více<br>účastníky.                                                                                                    |  | Příkaz USSD | Příkaz služby, například příkaz k<br>aktivaci aplikace nebo vzdálené<br>nakonfigurování různých nastavení,<br>které ze svého přístroje odešlete<br>svému operátorovi nebo poskytovateli<br>služby. |
|         | SSID        | Service set identifier. SSID je název,<br>který identifikuje specifickou WLAN.                                                                                                    |  |             |                                                                                                    |
|         | Streamování | Streamování audio a video souborů<br>znamená jejich přehrávání přímo z<br>webu, bez nutnosti je nejdříve<br>stáhnout do přístroje.                                                                                                    |  | VoIP        | Voice over IP technology. VoIP je sada<br>protokolů, které umožní provádění<br>telefonických hovorů přes IP síť<br>(například internet).                                                           |
|         | UMTS        | Universal Mobile Telecommunications<br>System. UMTS je systém mobilní<br>komunikace 3G. Kromě hlasu a dat<br>UMTS umožňuje přenos audia a videa<br>do bezdrátových přístrojů.<br>Používáte-li přístroj v sítích GSM a<br>UMTS, může být v jednu chvíli aktivních<br>několik datových připojení a<br>přístupové body mohou sdílet datové<br>připojení. V síti UMTS zůstávají datová<br>připojení aktivní i v průběhu hlasových<br>hovorů. Můžete například procházet<br>webem rychleji než dříve a současně<br>telefonovat. |  | VPN         | Virtual private network. VPN vytváří<br>zabezpečené připojení ke<br>kompatibilnímu firemnímu intranetu a<br>službám, například e-mailu.                                                            |
|         |             |                                                                                                    |  | WAP         | Wireless application protocol. WAP je<br>mezinárodní standard pro<br>bezdrátovou komunikaci.                                                                                                    |
|         |             |                                                                                                    |  | WEP         | Wired equivalent privacy. WEP je<br>šifrovací metoda, která šifruje data<br>před jejich přenosem ve WLAN.                                                                                          |
|         |             |                                                                                                    |  | WLAN        | Wireless local area network.                                                                                                    |
|         |             |                                                                                                    |  | WPA         | Wi-Fi Protected Access. Metoda<br>zabezpečení pro WLAN.                                                                                                    |
|         | ИРИК        | UPIN Unblocking Key. Kód UPUK je<br>vyžadován pro změnu zablokovaného<br>UPIN kódu nebo PIN2 kódu. Délka kódu                                                                                                    |  | WPA2        | Wi-Fi Protected Access 2. Metoda<br>zabezpečení pro WLAN.                                                                                                    |
| 140     |             | je 8 číslic.                                                                                                    |  |             |                                                                                                    |

Slovník

# Řešení problémů

Chcete-li si přečíst řešení k často kladeným otázkám týkajícím se vašeho přístroje, navštivte stránky podpory na webové stránce Nokia.

#### Otázka: Jaký je můj zamykací, PIN nebo PUK kód?

Odpověď: Výchozí zamykací kód je **12345**. Pokud zapomenete nebo ztratíte zamykací kód, kontaktujte prodejce telefonu. Pokud zapomenete nebo ztratíte kód PIN či PUK, nebo pokud jste takové kódy neobdrželi, kontaktujte svého provozovatele služby.

# Otázka: Jak mohu zavřít aplikaci, která neodpovídá?

Odpověď: Podržte stisknuté tlačítko Domů. Vyberte aplikaci a stisknutím tlačítka Krok zpět ji zavřete.

# Otázka: Proč mé fotografie vypadají rozmazaně?

Odpověď: Zkontrolujte, že ochranné krytky objektivu fotoaparátu jsou čisté.

#### Otázka: Proč se při každém zapnutí přístroje na displeji zobrazí chybějící, nevybarvené nebo jasné body?

Odpověď: To je pro tento typ displeje charakteristické. Některé displeje mohou obsahovat body, které jsou stále zhasnuté nebo stále vysvícené. To je normální a nejedná se o chybu.

#### Otázka: Proč nemohu při připojování přes Bluetooth najít přístroj svého přítele?

Odpověď: Ověřte, že jsou oba přístroje kompatibilní, mají aktivní funkci Bluetooth a nejsou ve skrytém režimu. Zkontrolujte rovněž, zda vzdálenost mezi oběma přístroji není větší než 10 metrů a zda mezi nimi nejsou stěny nebo jiné překážky.

# Otázka: Proč se mi nedaří ukončit Bluetooth připojení?

Odpověď: Je-li k vašemu přístroji připojen druhý přístroj, můžete ukončit připojení z jiného přístroje nebo deaktivováním Bluetooth připojení. Zvolte Menu > Připojení > Bluetooth > Bluetooth > Vypnutý.

# Otázka: Proč nevidím přístupový bod k WLAN, přestože vím, že jsem v jeho dosahu?

Odpověď: Ověřte, že v přístroji není používán profil Offline.

Přístupový bod WLAN může používat skrytý identifikátor služby (SSID). Sítě, které používají skrytý SSID, můžete používat jen v případě, že znáte správné SSID a máte v přístroji Nokia vytvořený přístupový bod pro WLAN. Ověřte, že přístupový bod k WLAN není na kanálech 12-13, protože k nimi je nelze přiřadit.

# Otázka: Jak mohu vypnout WLAN ve svém přístroji Nokia?

Odpověď: WLAN v přístroji Nokia se vypne, pokud se nepokoušíte připojit, nejste připojeni k jinému přístupovému bodu nebo nevyhledáváte dostupné sítě. Abyste ještě více omezili vybíjení baterie, můžete určit, aby přístroj Nokia na pozadí dostupné sítě nevyhledával nebo je nevyhledával tak často. WLAN se mezi vyhledáváním na pozadí vypíná.

Chcete-li ukončit vyhledávání na pozadí, zvolte Menu > Nástroje > Nastavení > Připojení > Bezdrátová LAN > Zobrazit dostup. WLAN > Nikdy. Přesto můžete manuálně zahájit vyhledávání dostupných sítí WLAN a připojovat se do WLAN sítí jako obyčejně.

Chcete-li prodloužit interval pro vyhledávání na pozadí, zvolte Zobrazit dostup. WLAN > Ano a definujte prodlevu v položce Vyhledávat sítě.

#### Otázka: Proč nemohu prohlížet web, i když WLAN připojení pracuje a nastavení IP je správné?

Odpověď: Ověřte, že jste v pokročilém nastavení přístupového bodu WLAN správně definovali nastavení proxy HTTP/HTTPS.

#### Otázka: Jak mohu ověřit kvalitu signálu mého WLAN připojení?

Zvolte Menu > Připojení > Spr. spoj. > Aktiv. dat.
 přip. > Volby > Detaily. Je-li intenzita signálu slabá nebo proměnlivá, mohou nastat problémy s

připojením. Zkuste se připojit blíže u přístupového bodu.

# Otázka: Proč mám problémy s režimem zabezpečení?

Odpověď: Ověřte, že jste správně nakonfigurovali režim zabezpečení a že ten samý používá i síť. Chceteli ověřit, jaký režim zabezpečení síť používá, zvolte Menu > Připojení > Spr. spoj. > Aktiv. dat. přip. > Volby > Detaily.

Rovněž ověřte toto: máte správný režim WPA (sdílené heslo nebo EAP), máte vypnuté všechny typy EAP, které nejsou potřeba, a všechna nastavení typu EAP jsou správná (hesla, uživatelská jména, certifikáty).

# Otázka: Proč nemohu zvolit kontakt pro svou zprávu?

Odpověď: Kontaktní karta neobsahuje telefonní číslo, adresu nebo e-mailovou adresu. Zvolte Menu > Komunik. > Kontakty a upravte kontaktní kartu.

# Otázka: Krátce se zobrazí text Načítá se zpráva. Co to znamená?

Odpověď: Přístroj se pokouší načíst multimediální zprávu ze střediska multimediálních zpráv. Upozornění bude zobrazeno pouze tehdy, pokud zvolíte Menu > Komunik. > Zprávy > Volby > Nastavení > Multimediální zpráva > Načítání multimédií > Vždy automatické. Ověřte, že máte správně nakonfigurováno nastavení multimédií a že nemáte chybu v telefonních číslech nebo adresách. <u>Viz</u> "Nastavení multimediálních zpráv", s. 63.

#### Otázka: Jak mohu ukončit datové připojení, když přístroj zahajuje datové připojení znovu a znovu?

Odpověď: Přístroj se může pokoušet načíst multimediální zprávu ze střediska multimediálních zpráv. Chcete-li ukončit datová připojování přístroje, zvolte Menu > Komunik. > Zprávy > Volby > Nastavení > Multimediální zpráva > Načítání multimédií > Manuální , aby středisko multimediálních zpráv uložilo zprávy k pozdějšímu načtení, nebo Vypnuto pro ignorování všech příchozích multimediálních zpráv. Pokud zvolíte Manuální a ve středisku multimediálních zpráv je zpráva, kterou můžete načíst, obdržíte upozornění. Zvolíte-li Vypnuto, přístroj nebude kvůli multimediálním zprávám provádět připojení k síti.

Chcete-li nastavit přístroj, aby používal připojení paketovými daty, jen když spustíte aplikaci nebo akci, která jej vyžaduje, zvolte Menu > Nástroje > Nastavení > Připojení > Paketová data > Spojení paket. daty > Podle potřeby.

Pokud to nepomůže, vypněte přístroj a znovu jej zapněte.

#### Otázka: Jak mohu šetřit energii baterie?

Odpověď: Mnoho funkcí v přístroje zvyšuje požadavek na energii baterie a snižuje životnost baterie. Chcete-li šetřit energii baterie, postupujte takto:

- Vypněte Bluetooth, pokud jej nepotřebujete.
- Ukončete vyhledávání WLAN na pozadí. Zvolte Menu > Nástroje > Nastavení > Připojení > Bezdrátová LAN > Zobrazit dostup. WLAN > Nikdy. Přesto můžete manuálně zahájit

vyhledávání dostupných sítí WLAN a připojovat se do WLAN sítí jako obyčejně.

- Nastavte přístroj, aby používal připojení paketovými daty, jen když spustíte aplikaci nebo akci, která jej vyžaduje. Zvolte Menu > Nástroje > Nastavení > Připojení > Paketová data > Spojení paket. daty > Podle potřeby.
- Znemožněte přístroji automatické stahování nových map v aplikaci Mapy. Zvolte Menu > GPS > Mapy > Volby > Nastavení > Internet > Použít síť > Vypnuto.
- Změňte prodlevu, po které se vypne podsvětlení přístroje. Zvolte Menu > Nástroje > Nastavení > Obecné > Přizpůsobení > Displej > Prodleva osvětlení.
- Ukončete aplikace, které nepoužíváte. Podržte stisknuté tlačítko Domů. Vyberte aplikaci a stisknutím tlačítka Krok zpět ji zavřete.

# Příslušenství

Upozornění: Používejte pouze baterie, nabíječky a příslušenství schválené společností Nokia pro použití s tímto konkrétním modelem. Používání jiných typů může způsobit ztrátu platnosti jakéhokoli souhlasu nebo záruk a může být i nebezpečné.

Informace o dostupnosti schválených příslušenství získáte u svého prodejce. Jestliže odpojujete napájecí kabel od libovolného příslušenství, uchopte a zatáhněte vždy za konektor, nikoliv za kabel.
# Informace o baterii a nabíječce

# Informace o baterii a nabíječce

Přístroj je napájen baterií, kterou je možné opakovaně nabíjet. Baterie určená pro použití s tímto přístrojem je BP-4L. Nokia může pro tento přístroj vyrobit další modely baterií. Tento přístroj je určen pro použití, když je nabíjen z těchto nabíječek: AC-8. Přesné číslo modelu nabíječky se může lišit v závislosti na typu konektoru. Typ konektoru je identifikován jedním z těchto označení: E, EB, X, AR, U, A, C nebo UB.

Baterie může být mnohokrát opětovně nabita a vybita (řádově stovky cyklů), po určitém čase se však zcela opotřebí. Pokud se doba hovoru a doba v pohotovostním režimu znatelně zkrátí, vyměňte baterii. Používejte pouze baterie schválené společností Nokia a nabíjejte je pouze nabíječkami schválenými společností Nokia určenými pro tento přístroj. Použití neschválené baterie nebo nabíječky může způsobit riziko požáru, výbuchu, úniku kapaliny z baterie nebo jiného nebezpečí.

Je-li baterie použita poprvé nebo nebyla-li baterie používána delší dobu, bude zřejmě nutné pro zahájení nabíjení připojit nabíječku, odpojit ji a znovu připojit. Je-li baterie zcela vybitá, může trvat několik minut, než se na displeji zobrazí indikátor nabíjení nebo než bude možné z přístroje telefonovat.

Před vyjmutím baterie vždy vypněte přístroj a odpojte nabíječku.

Nepoužíváte-li nabíječku, odpojte ji od elektrické zásuvky a přístroje. Neponechávejte úplně nabitou baterii připojenou k nabíječce, protože nadměrné nabíjení může zkrátit její životnost. Je-li plně nabitá baterie ponechána bez použití, dojde po čase k jejímu samovolnému vybití.

Vždy se pokuste udržovat baterii při teplotě 15 °C až 25 °C (59 °F až 77 °F). Extrémní teploty snižují kapacitu a životnost baterie. Přístroj s horkou nebo chladnou baterií může dočasně přestat pracovat. Výkon baterie je omezen zejména při teplotách pod bodem mrazu.

Baterii nezkratujte. K náhodnému zkratování může dojít, pokud kovový předmět, například mince, sponka nebo pero, způsobí přímé spojení kladného (+) a záporného (-) pólu baterie. (Vypadají jako kovové proužky na baterii.) K tomu může například dojít, když přenášíte náhradní baterii v kapse nebo tašce. Zkratování pólů může poškodit baterii nebo předmět, který zkrat způsobil.

Nevhazujte baterie do ohně, protože může dojít k jejich výbuchu. K výbuchu baterií může dojít rovněž při jejich poškození. Baterie likvidujte v souladu s místními právními předpisy. Je-li to možné, recyklujte je. Neodhazujte je do směsného odpadu.

Baterie ani články nerozebírejte, nesekejte, neotevírejte, nemačkejte, neohýbejte, nedeformujte, neděrujte ani nerozřezávejte. V případě, že dojde k vytečení baterie, zabraňte kapalině v kontaktu s kůží nebo očima. V případě takového úniku omyjte kůži nebo propláchněte oči vodou nebo vyhledejte lékařskou pomoc.

Neupravujte ani nepředělávejte baterii a nepokoušejte se do ní vkládat cizí předměty. Baterii neponořujte a ani nevystavujte působení vody či jiných kapalin.

Nesprávná baterie může způsobit riziko požáru, výbuchu nebo jiného nebezpečí. Pokud přístroj nebo baterie upadnou, zejména na tvrdou plochu, a myslíteli si, že došlo k poškození baterie, nepokračujte v jejím používání, ale odneste ji do nejbližšího servisního střediska na kontrolu.

Používejte baterie pouze ke stanovenému účelu. Nikdy nepoužívejte poškozenou baterii ani nabíječku. Uchovávejte baterii mimo dosah malých dětí.

## Pokyny k ověření pravosti baterií Nokia

Pro zajištění své bezpečnosti používejte vždy pouze originální baterie Nokia. Chcete-li mít jistotu, že si pořizujete originální baterii Nokia, kupte ji v autorizovaném servisním středisku Nokia nebo u autorizovaného prodejce Nokia a zkontrolujte hologram. Postupujte takto: Úspěšné dokončení všech kroků ještě zcela nezajistí pravost baterie. Máte-li důvod domnívat se, že vaše baterie není pravá originální baterie Nokia, neměli byste ji používat, ale odnést ji do nejbližšího autorizovaného servisního střediska Nokia nebo k autorizovanému prodejci Nokia. Není-li možné ověřit pravost baterie, vraťte baterii v místě prodeje.

## Hologram pro ověření pravosti

- Při pohledu na hologram byste měli z jednoho úhlu vidět symbol spojených rukou Nokia a z jiného úhlu logo Nokia Original Enhancements.
- Při naklápění hologramu vlevo, vpravo, dolů a nahoru byste měli postupně vidět 1, 2, 3 a 4 tečky na jednotlivých stranách.

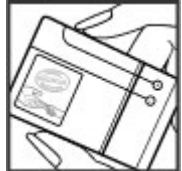

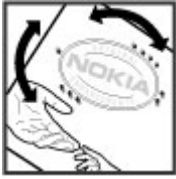

## Co když není baterie pravá?

Nelze-li potvrdit, že je vaše baterie Nokia s hologramem pravá baterie Nokia, nepoužívejte ji. Odneste ji do nejbližšího autorizovaného servisního střediska Nokia nebo k autorizovanému prodejci Nokia. Použití baterie, která není schválená společností Nokia, může být nebezpečné a výsledkem může být špatný výkon a poškození přístroje a jeho příslušenství. Může rovněž dojít ke ztrátě platnosti jakéhokoli souhlasu a záruk vztahujících se na přístroj.

Více informací o originálních bateriích Nokia najdete na www.nokia.com/battery.

# Péče a údržba

Tento přístroj je výrobkem s mimořádným designem a kvalitou zpracování. Proto je třeba o něj pečovat. Následující doporučení vám pomohou ochránit vaše nároky ze záruky.

- Uchovávejte přístroj v suchu. Srážky, vlhkost a všechny typy kapalin mohou obsahovat minerály, které způsobují korozi elektronických obvodů.
  Pokud váš přístroj přesto navlhne, vyjměte baterii, a než ji opět vrátíte na původní místo, nechte přístroj zcela vyschnout.
- Nepoužívejte ani neponechávejte přístroj v prašném a znečištěném prostředí. Mohlo by dojít k poškození jeho pohyblivých součástí a elektronických součástek.
- Neponechávejte přístroj v horku. Vysoké teploty zkracují životnost elektronických zařízení, poškozují baterie a deformují či taví určité druhy plastů.
- Neponechávejte přístroj v chladu. Při zahřívání přístroje na provozní teplotu se uvnitř sráží vlhkost, která může poškodit elektronické obvody.
- Nepokoušejte se přístroj otevřít jinak, než je uvedeno v této příručce.
- Nedovolte, aby přístroj upadl nebo byl vystaven silným otřesům, netřeste přístrojem. Nešetrné zacházoní můžo počkodit vnitění olektronická
- 148 zacházení může poškodit vnitřní elektronické obvody a jemnou mechaniku.

- Při čištění přístroje nepoužívejte chemikálie, rozpouštědla ani silné čisticí prostředky.
- Přístroj nepřebarvujte. Barva může zalepit pohyblivé součásti přístroje a zabránit správné funkci.
- K čištění všech čoček, například fotoaparátu, snímače vzdálenosti a světelného čidla, použijte měkký, čistý a suchý hadřík.
- Na výměnu používejte pouze dodanou nebo schválenou náhradní anténu. Neschválené antény, úpravy nebo přípojky by mohly poškodit přístroj a mohou porušovat právní předpisy týkající se rádiových zařízení.
- Nabíječky používejte uvnitř budovy.
- Vždy vytvářejte zálohy dat, která chcete zachovat, například kontaktů a položek kalendáře.
- Chcete-li z důvodu optimalizace výkonu občas přístroj resetovat, vypněte přístroj a vyjměte baterii.

Tato doporučení se vztahují na přístroj, baterii, nabíječku nebo jiné příslušenství. Nepracuje-li přístroj správně, odneste jej do nejbližšího autorizovaného servisu k opravě.

# Likvidace

Symbol přeškrtnutého kontejneru na výrobku, v doprovodné dokumentaci nebo na obalu vám má připomínat, že všechny elektrické a elektronické výrobky, baterie a akumulátory musí být po ukončení své životnosti uloženy do odděleného sběru. Tato povinnost se týká Evropské unie a dalších zemí, kde je možné třídění odpadu. Neodhazujte tyto výrobky do netříděného komunálního odpadu.

Vrácením výrobku do sběru pomáháte chránit nekontrolované ukládání odpadu a podporujete opakované využívání surovinových zdrojů. Podrobnější informace získáte u prodejce, místní samosprávy, celostátních sdružení zodpovědných organizací nebo u místního zástupce společnosti Nokia. Eko-Deklaraci výrobku nebo pokyny k vrácení vašeho zastaralého výrobku najdete v informacích příslušných pro danou zemi na www.nokia.com.

# Další bezpečnostní informace

# Malé děti

Tento přístroj a jeho příslušenství mohou obsahovat malé součásti. Uchovávejte je mimo dosah malých dětí.

# Provozní prostředí

Tento přístroj splňuje právní přepisy pro vystavení rádiovým vlnám, pokud je používán v normální poloze u ucha nebo je umístěn nejméně 2,2 cm (7/8 palce) od těla. Je-li pro nošení telefonu u těla použito pouzdro, spona na opasek nebo jiný držák, neměl by obsahovat kovový materiál a měl by být umístěn nejméně ve výše uvedené vzdálenosti od těla.

Aby mohlo docházet k přenosu datových souborů nebo zpráv, vyžaduje tento přístroj kvalitní připojení k síti. V některých případech může být přenos datových souborů nebo zpráv pozastaven, dokud není odpovídající připojení k dispozici. Zajistěte dodržení výše uvedených pokynů ohledně vzdálenosti, dokud není přenos dokončen.

Části přístroje jsou magnetické. K přístroji mohou být přitahovány kovové materiály. Do blízkosti přístroje neukládejte kreditní karty nebo jiné magnetické nosiče

150 informací, protože by mohlo dojít k vymazání informací uložených na těchto nosičích.

# Zdravotnická zařízení

Provoz všech přístrojů pracujících na principu rádiového přenosu, včetně bezdrátových telefonů, může způsobovat rušení nedostatečně chráněných zdravotnických přístrojů. Pokud chcete zjistit, jestli je zdravotnický přístroj dostatečně chráněn před působením rádiových vln nebo jestliže máte jakékoli otázky, obraťte se na lékaře nebo na výrobce zdravotnického přístroje. Svůj přístroj vypínejte ve zdravotnických zařízeních, pokud jste k tomu místními předpisy nacházejícími se v těchto prostorách vyzváni. Nemocnice nebo zdravotnická zařízení mohou používat přístroje, které by mohly být citlivé na energii z vnějšího rádiového pole.

### Implantované zdravotnické přístroje

Výrobci zdravotnických přístrojů doporučují, aby mezi implantovaným zdravotnickým přístrojem, např. kardiostimulátorem nebo implantovaným intrakardiálním defibrilátorem, a bezdrátovým přístrojem byla dodržena minimální vzdálenost 15,3 cm (6 palců), aby nedocházelo k potenciálnímu rušení zdravotnického přístroje. Osoby s takovými přístroji by:

- Měly vždy udržovat bezdrátový přístroj nejméně 15,3 cm (6 palců) od zdravotnického přístroje, pokud je bezdrátový přístroj zapnutý.
- Neměly přenášet bezdrátový přístroj v náprsní kapse.
- Měly při telefonování přikládat bezdrátový přístroj k uchu na vzdálenější straně od zdravotnického přístroje, aby se zmenšila možnost rušení.
- Měly bezdrátový přístroj ihned vypnout, jestliže existuje důvodné podezření, že způsobuje rušení.
- Měly přečíst a dodržovat pokyny výrobce implantovaného zdravotnického přístroje.

Máte-li nějaké dotazy týkající se použití bezdrátového přístroje s implantovaným zdravotnickým přístrojem, obraťte se na svého poskytovatele zdravotnické péče.

## Naslouchátka

Některé digitální bezdrátové přístroje mohou působit rušení některých naslouchátek. Dojde-li k rušení, informujte se u poskytovatele služeb.

# Dopravní prostředky

Signály RF mohou ovlivnit nesprávně instalované nebo nedůsledně stíněné elektronické systémy motorových vozidel, např. elektronické systémy vstřikování paliva, elektronické protiskluzové a protiblokovací systémy brzd, elektronické tempomaty a systémy airbagů. Podrobnější informace získáte od výrobce (či jeho zastoupení) vašeho vozu nebo libovolného příslušenství, které bylo do vozu přidáno.

Opravovat nebo instalovat přístroj do vozu by měl pouze zkušený servisní pracovník. Neodborný servis nebo instalace mohou být nebezpečné a mohou způsobit zánik záruk poskytovaných na přístroi. Pravidelně kontroluite, jestli je veškeré příslušenství mobilního přístroje ve voze správně instalováno a jestli správně pracuje. Neukládejte ani nepřenášejte hořlavé kapaliny, plyny nebo výbušné materiály ve steiném prostoru, ve kterém je uložen přístroj, jeho části nebo příslušenství. U vozidel vybavených airbagy si uvědomte, že airbagy se nafukují značnou silou. Neumísťuite žádné předměty, včetně instalovaného nebo přenosného bezdrátového příslušenství, na krvtv airbagů ani do prostoru, do kterého se airbagy v případě nárazu aktivují. Pokud je bezdrátové příslušenství ve vozidle nesprávně instalováno a doide k aktivaci airbagů, může dojít k vážnému osobnímu poranění.

Používání přístroje při letu v letadle je zakázáno. Před vstupem do letadla přístroj vypněte. Použití bezdrátových přístrojů v letadle může být pro provoz letadla nebezpečné, může narušit bezdrátovou telefonní síť a může být i nezákonné.

## Potenciálně výbušná prostředí

Vypínejte přístroj v potenciálně výbušných prostorech a dodržujte zde všechna nařízení a příkazy. Mezi potenciálně výbušná prostředí patří prostory, ve kterých je vám normálně doporučeno vypnout motor vozu. Jiskření v takovýchto prostorech může způsobit výbuch nebo požár, při kterých hrozí nebezpečí poranění nebo úmrtí osob. Vypněte přístroj na čerpacích stanicích, například v blízkosti plynových čerpacích stanic. Dodržujte omezení pro používání rádiových zařízení ve skladech pohonných hmot, skladech paliv a prodejních prostorech, v chemických továrnách nebo v místech, kde se provádí trhací práce. Potenciálně výbušná prostředí jsou často, ale ne vždy, viditelně označena. Patří mezi ně: podpalubí lodí, prostory pro převážení nebo ukládání chemikálií a prostory, kde je v atmosféře zvýšená koncentrace chemikálií nebo malých částic (například zrnka, prach nebo kovové částečky). U vozidel používajících kapalné ropné plyny (např. propan a butan) zjistěte u výrobce, zda lze přístroj bezpečně používat v okolí vozidla.

# Tísňová volání

Důležité: Tento přístroj pracuje na bázi rádiových signálů, bezdrátových a pozemních sítí a uživatelem programovaných funkcí. Pokud váš přístroj podporuje hlasová volání přes internet (internetová volání), aktivujte internetová volání a mobilní telefon. Pokud jsou obě tyto služby aktivovány, přístroj se pokusí o tísňové volání jak prostřednictvím mobilní sítě, tak i internetového volání. Připojení není možné zajistit za všech podmínek. Pro životně důležitou komunikaci, jako například v případě lékařské pohotovosti, byste nikdy neměli spoléhat pouze na bezdrátový přístroj. Provádění tísňového volání:

**152** 1. Není-li přístroj zapnutý, zapněte jej. Zkontrolujte, zda je k dispozici dostatečně silný signál. Podle

toho, z jakého přístroje voláte, budete možná nuceni učinit následující:

- Vložte SIM kartu, pokud ji přístroj používá.
- Vypněte některá omezení volání, která jsou v přístroji aktivní.
- Změňte profil Off-line nebo Letadlo na profil umožňující volání.
- 2. Opakovaným tisknutím klávesy Konec vymažte displej a připravte přístroj na telefonování.
- Zadejte oficiální číslo tísňové linky dle své aktuální polohy. Čísla tísňových linek se v různých oblastech liší.
- 4. Stiskněte tlačítko Volat.

Při provádění tísňového volání uveďte co nejpřesněji všechny důležité informace. Váš bezdrátový přístroj může být jediným komunikačním prostředkem na místě nehody. Hovor neukončujte, dokud k tomu nedostanete svolení.

## Certifikační informace (SAR)

## Tento mobilní přístroj splňuje nařízení pro vystavení rádiovým vlnám.

Tento mobilní přístroj je vysílačem a přijímačem rádiových vln. Přístroj je navržen tak, aby nepřekročil emisní limity pro vystavení rádiovým vlnám stanovené mezinárodními pravidly. Tato pravidla byla vytvořena nezávislou vědeckou organizací ICNIRP a obsahují bezpečnostní rezervy, které byly vyvinuty za účelem zajištění bezpečnosti všech osob, bez ohledu na věk nebo zdravotní stav.

Pravidla týkající se vyzařování mobilních přístrojů pracují s měrnou jednotkou uváděnou jako specifická míra absorpce (SAR, Specific Absorption Rate), Limit SAR je dle pravidel ICNIRP průměrně 2.0 watty/ kilogram (W/kg) stanovený z referenční hodnoty na 10 gramů tělní tkáně. Testy na SAR isou prováděný za použití standardních pracovních poloh s přístrojem pracujícím na nejvyšší deklarované výkonové úrovni ve všech testovaných frekvenčních rozsazích. Skutečná úroveň SAR provozovaného přístroje může být pod touto maximální hodnotou, protože přístroj je vyroben tak, aby používal pouze výkon nutný pro připojení k síti. Tato hodnota se liší v závislosti na mnoha faktorech, například vzdálenosti od základnové stanice. Podle pravidel ICNIRP je nejvyšší hodnota SAR pro použití přístroje u ucha 1.06 W/kg.

Při použití příslušenství přístroje může dojít ke změně hodnot SAR. Hodnoty SAR se mohou lišit podle národních požadavků, požadavků na testování a frekvence použité v síti. Další informace o SAR mohou být uvedeny v informacích o výrobku na www.nokia.com.

Svmbolv/Čísla 3-D vyzváněcí tónv 97 802.1x nastavení zabezpečení 132 Α adresáře kontaktů správa 33 aktivační klíče 120 Aktivní poznámky 98 nastavení 98 animovaný spořič displeie 96 anténv 19 aplikace běžné akce 25 instalování 118 upravení instalací 119 Aplikace Uvítání 20 audio soubory detailv 91 odeslání 90 B

#### baterie

nabíjení 18 úroveň nabití 23 vložení 17 bezdrátová klávesnice 103 154 blogy 68

blokování hovorů 41 internetová volání 42 Bluetooth autorizace přístrojů 107 heslo 107 odesílání dat 106 párování 107 přijímání dat 106 zabezpečení 108 budík 102 ſ certifikátv detailv 115 nastavení 116 chat nastavení aplikace 61 Chat blokování uživatelů 61 nastavení 59 skupiny 60 zaháiení konverzace 59 cíl cesty 79 Č čas nastavení 127 čtení zpráv 49 volba hlasu 49

D datum nastavení 127 dešifrování paměť přístroje a paměťová karta 114 délka trasv 79 displei indikátorv 23 nastavení 125 změna vzhledu 96 domovská obrazovka 28, 29 nastavení 96, 126 přepínání 29 F FAP nastavení zásuvných modulů 133 použití zásuvného modulu FAP 133 ekvalizér 87 e-mail nastavení 52 nastavení automatického načítání 65 nastavení načítání 65 nastavení připojení 64 nastavení uživatele 64 odeslání 53

odpovědi 53 odstranění 53 POP nebo IMAP 52 připojení ke schránce 52 psaní 53 vytvoření složek 54

### F

fotoaparát fotografování 82

nahrávání videoklipů 83 nastavení 83

#### G

#### Galerie 89 GPRS

nastavení 130 nastavení přístupového bodu 71 pokročilé nastavení přístupového bodu 71

#### Н

headset připojení 19 hesla heslo paměťové karty 99, 113 hlasitost 26 Hlasová pomoc 43 hlasová schránka volání 43 změna čísla 43 hlasové příkazy nastavení 44

spuštění aplikace 44 změna profilů 44 hledání dostupné WLAN 111 Hodiny budíky 102 nastavení 103 světový čas 102 hovorv blokování internetových volání 42 čekání hovoru 129 hlasová schránka 43 identifikátor volajícího 129 iniciování 36 iniciování internetového volání 40 konferenční hovor 37 nastavení 129 odmítnutí 36 odmítnutí hovorů s textovou zprávou 129 oznámení internetových volání 129 povolená čísla 115 přiimutí 36 PTT 45 volba typu 129 zrvchlená volba 40 ztišení vyzváněcího tónu 36 Hudební přehrávač Obchod 86 přehrávání 85 přenášení hudby 86 seznamy skladeb 85

identifikátor volaiícího 129 indikátorv 23 informační služba 62 nastavení 66 instalování aplikace 118 intenzita signálu 23 intenzita signálu satelitu 79 internet 67 ukončení spoiení 68 internetová volání 40 blokování 42 nastavení 134 nastavení signalizace 129 profily 39, 134 připojení 39 volání 40 Internetové rádio hledání 93 nastavení 94 poslech 93 ukládání stanic 94 intranet prohlížení 69 jad soubory 118 jar soubory 118 Tava aplikace 118, 119 iazvk nastavení 126

# Rejstřík

156

Κ kabel 105 Kalendář nastavení 32 kalibrace nadmořské výšky 79 Kalkulačka 99 karty 25 keyguard 25 klávesnice nastavení zámku 128 tóny 126 zamknutí 25 klávesové zkratky 136 klávesv 126 klávesv 15 klávesové zkratky 126 Klávesy jednotlačítkové volbv 127 klíče aktivační klíče 120 WEP klíče 132 kmitočtové tónv 42 konektory 15 konferenční hovorv 37 konfigurační zprávy 134 kontaktv hledání 33 nastavení 33 přidání 32 přidání vyzváněcích tónů 33 kontrolka 126 konvertování míry 100

loga logo operátora 126 úvodní logo 125 Μ Mapy 75,76 chůze 77 dopravní informace 78 hledání míst 77 indikátorv 76 iízda 78 prohlížení 76 průvodci 79 trasv 77 menu<sup>22</sup> metody připojení Bluetooth 106 datový kabel 105 měrný systém změna 79 microSDHC 113 mírv konvertování 100 modem 73 modul zabezpečení 116 motivv stažení 97 změna 96 multimediální zprávy nastavení 63 odeslání 56 odpověď 56 předání dál 58

přijetí 56 přílohy 58 volby odeslání 58 vytváření prezentací 57 vvtvoření 56 Ν nabíiení baterie 18 nahrávání videoklipů 83 zvukové klipv 88 nastavení Aktivní poznámky 98 aplikace 135 Aplikace Stáhnout! 70 bezpečnost WLAN 131 certifikát 116 Chat 59 čas 127 datum 127 displei 125 domovská obrazovka 126 fotoaparát 83 GPRS 71, 130 hlasové příkazy 44 hodiny 103 hovory 129 informační služba 66 instalace aplikací 119 Internetové rádio 94 internetové volání 134 iazvk 126 Kalendář 32 klávesa E-mail 127 kontaktv 33

multimediální zprávy 63 načítání e-mailu 65 nastavení zabezpečení Iava aplikací 119 obnovení 128 paketová data 130 podcastv 84 pokročilá WLAN 131 Protokol 47 připojení k e-mailu 64 příslušenství 127 přístupový bod pro WLAN 72 přístupový bod WLAN 72 PTT 45 rádio 93 RealPlaver 91 SIP 133 síť 129 textové zprávy 63 tiskárna 102 tónv 126 určování polohy 75 uživatel e-mailu 64 web 69 WLAN 131 zabezpečení WEP 131 zámek klávesnice 128 zásuvné moduly EAP 133 záznamník 88 zprávy služby 65 nastavení aplikace 135 nastavení klávesy E-mailu 127 nastavení tiskárny 102 nastavení zabezpečení WPA 132

Nokia PC Suite 105

#### 0

Obchod 86 obnovení původního nastavení 128 obrázek na pozadí 96 obrázkové zprávy předání dál 55 zobrazení 55 obrázky odesílání 89 otočení 89 pozadí displeje 89 přidání ke kontaktům 89 sdílení online 88 zoom 89 odesílání pomocí Bluetooth 106 odeslání soubory 25,99 videa 38 operátor logo 126 volba 129 orientační body kategorie 80 odeslání 81 přijetí 81 upravení 80 vvtvoření 80

Ρ

naketová data nastavení 130 nastavení přístupového bodu 71 omezení 135 pokročilé nastavení přístupového bodu 71 paměť 112 paměťová karta formátování 113 hesla 113 microSD 113 nastavení hesla 99.113 odemknutí 113 vložení 18 vvjmutí 18 zamknutí 113 zálohování dat 117 párování heslo 107 přístroje 107 PC Suite 105 PIN kód změna 128 podcastv 83 adresáře 84 hledání 84 nastavení 84 pohotovostní režim nastavení 126 položky kalendáře vytvoření 31 zobrazení 31

novolená čísla 115 pozdrav 125 Poznámkv 103 prediktivní metoda psaní 126 prediktivní psaní textu 27 prezentace 57 prodleva automatického zámku 128 Profil pro přístup k SIM kartě 108 profilv profil internetového volání 39.134 přizpůsobení 95, 96 volba vyzváněcích tónů 95 vvtváření 95 Prohlížeč PDF 101 prohlížení intranet 69 offline 68 web 67 Protokol 47 nastavení 47 odeslání zpráv 47 odstranění 47 protokol přenosu 23 přidání čísel do Kontaktů 47 zaháiení volání 47 protokol instalace 118 protokol SIP Viz SIP Průvodce nastavením 21 Průvodce WLAN 110 přehrávání 158 nahrávkv 88

video a zvukv 90 zprávy 49 přenos dat 23 Přenos dat protokol 23 přesměrování hovoru 41 převod měnv 100 převodv měna 100 připoiení nastavení GPRS 71 nastavení WLAN 72 připoiení k PC 73 ukončení 111 přizpůsobení 96 displei 125 domovská obrazovka 126 tóny 126 změna jazvka 126 příkazy služby 62 přílohy e-mail 53 multimediální zprávy 58 zvukové klipy 58 příslušenství nastavení 127 vzdálený přístup k SIM 108 přístupové body VPN 123 vvtvoření 130 psaní 26 PTT iniciovaná volání 46 kontakty 46 nastavení 45

přihlášení 45 ukončení 46 volání 45 vytvoření kanálu 46 původní nastavení 128 0 **Ouickoffice** 100 R rádio nastavení 93 poslech 92 uložené stanice 92 zobrazení vizuálního obsahu 92 RealPlayer nastavení 91 odeslání souborů 90 přehrávání multimediálních klipů 90 zobrazení detailů klipu 91 režimv hledání přepínání 33 Ř Řeč 49 řešení problémů 141 S sada do auta vzdálený přístup k SIM 108 schránkv připojení 52

vvtvoření 52 sdílení videa 38 přiimutí pozvánky 38 SIM karta textové zprávy 55 vložení 17 SIP nastavení 133 upravení profilů 133 úpravy proxy serverů 134 úpravy registračních serverů 134 vytvoření profilů 133 sis soubory 118 sisx souborv 118 síť nastavení 129 skupiny kontaktů iniciování konferenčního hovoru 32 přidání vyzváněcích tónů 33 vytvoření 32 softwarové balíky instalování 118 nastavení instalace 119 souborv flash soubory 91 odeslání 99 stahování 89 spořič displeie 96, 125 Správce přístroje 117 Správce souborů 99 spuštění více aplikací naiednou 33

Stáhnout! historie nákupů 70 nastavení 70 nastavení hledání 70 objednávky 70 správa položek 69 světový čas 102 svítilna 34 Symbian aplikace 118 synchronizace 23 aplikace 122 nastavení 122 synchronizační profily 121

### Š

**šifrování** paměť přístroje a paměťová karta 114

#### Т

tapeta 89 text

text prediktivní metoda 27 psaní 26 změna velikosti 125 textové zprávy nastavení 63 odeslání 54 psaní 54 volby odeslání 54 zprávy na SIM kartě 55 tisk 101 tlačítko Domů 30 tlačítko E-mail 30 tlačítko Kalendář 30 tlačítko Kontaktv 30 tónv 126 nastavení 126 tóny upozornění 126 tóny výstrahy 126 typy zobrazení kalendáře změna 30 Ш ukončení připojení k internetu 68 připojení k síti 111 uložení aktuální poloha 79 nastavení 25 soubory 25 umístění nastavení 79 odstranění 79 lipin kód změna 128 určování polohv nastavení 75 USB kabel 105 Ú úložiště klíčů 116 V vibrace 126 videohovorv přepnutí na hlasový hovor 37 zaháiení 37

# Rejstřík

159

videoklipv 83 detaily 91 odeslání 90 přehrávání 90 virtual private network použití v aplikacích 123 přístupové body 123 vložení baterie 17 paměťová karta 18 SIM karta 17 voice over IP 40 VoIP 40 volání 36 hlasové příkazv 44 hlasové vytáčení 44 zahájení volání z Protokolu 47 volná paměť 112 VPN použití v aplikacích 123 přístupové body 123 vvrovnávací paměť vymazání 68 vyzváněcí tónv 126 3-D 97 kontakty a skupiny kontaktů 33 vibrace 126 v profilech 95 vzdálená konfigurace 117 vzdálená synchronizace 121 vzdálený zámek 112

W web nastavení 69 Web bezpečnost připojení 67 WFP klíče 132 nastavení bezpečnosti 131 WLAN dostupnost 109 hledání sítí 111 klíče WFP 132 MAC adresa 109, 131 nastavení 131 nastavení bezpečnosti 131 nastavení přístupových bodů 72 nastavení zabezpečení 802.1x 132 nastavení zabezpečení WPA 132 pokročilá nastavení 131 pokročilá nastavení přístupového bodu 72 přístupové body 110 7

#### zabezpečení

Bluetooth 108 Java aplikace 119 paměťová karta 113 přístroj a SIM karta 128 zamknutí automatický zámek přístroje 128 klávesnice 25, 128 přístroi 112 zamykací kód 112, 128 zapnutí a vypnutí přístroje 20 zálohování dat 117 záložkv 68 záznamník nahrávání zvukového klipu 88 nastavení 88 přehrávání nahrávek 88 zdroie 68 Zip manager 101 zprávv 48 další nastavení 66 konfigurační zprávy 134 nastavení informační službv 66 nastavení textových zpráv 63 odeslání zvukového klipu 58 zprávy odmítnutí volání 129 zprávy služby 62 Zprávy složkv 48, 49 zprávy služby 62 nastavení 65 zrvchlená volba 40 zvukové klipy nahrávání 88 odeslání 58